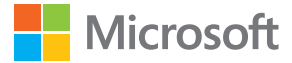

# Lietotāja rokasgrāmata Lumia ar Windows Phone 8.1 2. atjauninājumu

1.0. izdevums LV

## Par šo lietotāja rokasgrāmatu

Šī rokasgrāmata ir jūsu programmatūras laidiena lietotāja rokasgrāmata.

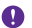

Svarīgi! Svarīgu informāciju par tālruņa drošu lietošanu skatiet komplektācijā iekļautās vai tiešsaistes lietotāja rokasgrāmatas sadaļu Informācija par izstrādājumu un drošību. Lai uzzinātu, kā sākt lietot jauno tālruni, izlasiet komplektācijā iekļauto lietotāja rokasgrāmatu.

Lai skatītu tiešsaistes lietotāja norādījumus, video, papildu informāciju un problēmu risināšanas palīdzību, dodieties uz **www.microsoft.com/mobile/support/**.

Varat arī skatīt atbalsta videoklipus vietnē www.youtube.com/lumiasupport.

Turklāt tālrunī ir pieejama lietotāja rokasgrāmata — tā vienmēr ir līdzās un pieejama, kad tas nepieciešams. Lai atrastu atbildes uz saviem jautājumiem un saņemtu noderīgus padomus, pieskarieties **2 Lumia Palīdzība+padomi**. Ja esat jauns Lumia lietotājs, skatiet sadaļu jaunajiem lietotājiem.

Microsoft Mobile pakalpojumu noteikumus un konfidencialitātes politiku skatiet vietnē www.microsoft.com/mobile/privacypolicy.

## Lietotāja rokasgrāmata

Lumia ar Windows Phone 8.1 2. atjauninājumu

## Saturs

| Jūsu drošībai                                    | 5  | Cilvēki un ziņojumapmaiņa                  | 59        |
|--------------------------------------------------|----|--------------------------------------------|-----------|
| Darba sākšana                                    | 6  | Zvani                                      | 59        |
| Taustiņu un ekrāna bloķēšana                     | 6  | Kontakti                                   | 64        |
| Tālruņa uzlādēšana                               | 7  | Sociālie tīkli                             | 70        |
| Vai jūsu pirmais tālrunis Lumia?                 | 10 | Ziņas                                      | 71        |
| Tālruņa uzstādīšana                              | 10 | Pasts                                      | 75        |
| Elementu, programmu un<br>iestatījumu izpēte     | 11 | <b>Kamera</b><br>Lumia Camera jepazīšana   | <b>80</b> |
| Pārvietošanās programmā                          | 13 | Ātra kameras atvēršana                     | 80        |
| Skārienekrāna lietošana                          | 14 | Noklusējuma kameras maina                  | 81        |
| Atpakaļatkāpes, sākuma un<br>meklēšanas taustiņi | 17 | Pamatinformācija par kameru                | 81        |
| Satura pārsūtīšana uz Lumia tālruni              | 17 | Uzlaboti fotoattēli                        | 84        |
| Pamatfunkcijas                                   | 21 | Fotoattēli un videoklipi                   | 87        |
| Kas ir jauns šajā laidienā?                      | 21 | Kartes un navigācija                       | 93        |
| Tālruņa iepazīšana                               | 21 | Atrašanās vietas pakalpojumu<br>ieslēgšana | 93        |
| Konti                                            | 27 | Atrašanās vietas atrašana                  | 93        |
| Tālruņa personalizēšana                          | 32 | Norāžu saņemšana, kā nokļūt līdz           | 02        |
| Piekluve                                         | 40 | Kaulai vietai                              | 93        |
|                                                  | 40 |                                            | 94<br>Q/  |
| Akumulatora darbības laika                       | 40 | Internets                                  | 96        |
| pagarināšana                                     | 41 | Interneta savienciumu norādīšana           | 96        |
| letaupīšana, viesabonējot datus                  | 44 | Datora njevjenošana timeklim               | 96        |
| Teksta rakstīšana                                | 44 | Efektīva datu plāņa izmantošana            | 97        |
| Kodu vai teksta skenēšana                        | 49 |                                            | 97        |
| Pulkstenis un kalendārs                          | 50 | Meklēšana tīmeklī                          | 100       |
| Divas SIM                                        | 53 | Interneta savienojumu aizvēršana           | 100       |
| SIM lietotņu pārlūkošana                         | 55 | Izklaide                                   | 101       |
| Veikals                                          | 55 |                                            |           |

© 2015 Microsoft Mobile. Visas tiesības aizsargātas.

| Skatīšanās un klausīšanās                                                                                                    | 101                                                                                                    |
|----------------------------------------------------------------------------------------------------|----------------------------------------------------------------------------------------------------|
| FM radio                                                                                                    | 105                                                                                                    |
| Mūzikas un videoklipu<br>sinhronizēšana tālrunī un datorā                                                                                                    | 106                                                                                                    |
| Spēles                                                                                                    | 107                                                                                                    |
| Dzīvesveida programmas un<br>pakalpojumi                                                                                                    | 109                                                                                                    |
| Birojs                                                                                                    | 113                                                                                                    |
| Microsoft Office Mobile                                                                                                    | 113                                                                                                    |
| Piezīmes rakstīšana                                                                                                    | 116                                                                                                    |
| Dokumenta turpmāka apstrāde citā ierīcē                                                                                                    | 116                                                                                                    |
| Kalkulatora lietošana                                                                                                    | 116                                                                                                    |
| Darba tālruņa izmantošana                                                                                                    | 117                                                                                                    |
| Padomi biznesa lietotājiem                                                                                                    | 117                                                                                                    |
|                                                                                                    |                                                                                                    |
| Tālruņa pārvaldība un savienojumi                                                                                                    | 119                                                                                                    |
| <b>Tālruņa pārvaldība un savienojumi</b><br>Tālruņa programmatūras<br>atjaunināšana                                                                                                    | <b>119</b><br>119                                                                                                    |
| <b>Tālruņa pārvaldība un savienojumi</b><br>Tālruņa programmatūras<br>atjaunināšana<br>Ātrdarbīga savienojuma lietošana                                                                                                    | <b>119</b><br>119<br>120                                                                                                    |
| <b>Tālruņa pārvaldība un savienojumi</b><br>Tālruņa programmatūras<br>atjaunināšana<br>Ātrdarbīga savienojuma lietošana<br>Droša VPN savienojuma lietošana                                                                                                    | <b>119</b><br>119<br>120<br>120                                                                                                    |
| <b>Tālruņa pārvaldība un savienojumi</b><br>Tālruņa programmatūras<br>atjaunināšana<br>Ātrdarbīga savienojuma lietošana<br>Droša VPN savienojuma lietošana<br>Wi-Fi                                                                                                    | <ul> <li>119</li> <li>119</li> <li>120</li> <li>120</li> <li>121</li> </ul>                                                                               |
| Tālruņa pārvaldība un savienojumi<br>Tālruņa programmatūras<br>atjaunināšana<br>Ātrdarbīga savienojuma lietošana<br>Droša VPN savienojuma lietošana<br>Wi-Fi<br>NFC                                                                                                    | <ul> <li>119</li> <li>119</li> <li>120</li> <li>120</li> <li>121</li> <li>122</li> </ul>                                                                  |
| Tālruņa pārvaldība un savienojumi<br>Tālruņa programmatūras<br>atjaunināšana<br>Ātrdarbīga savienojuma lietošana<br>Droša VPN savienojuma lietošana<br>Wi-Fi<br>NFC<br>Bluetooth                                                                                               | <ul> <li>119</li> <li>119</li> <li>120</li> <li>120</li> <li>121</li> <li>122</li> <li>124</li> </ul>                                                     |
| Tālruņa pārvaldība un savienojumi<br>Tālruņa programmatūras<br>atjaunināšana<br>Ātrdarbīga savienojuma lietošana<br>Droša VPN savienojuma lietošana<br>Wi-Fi<br>NFC<br>Bluetooth<br>Atmiņa un krātuve                                                                          | <ul> <li>119</li> <li>119</li> <li>120</li> <li>121</li> <li>122</li> <li>124</li> <li>126</li> </ul>                                                     |
| Tālruņa pārvaldība un savienojumi<br>Tālruņa programmatūras<br>atjaunināšana<br>Ātrdarbīga savienojuma lietošana<br>Droša VPN savienojuma lietošana<br>Wi-Fi<br>NFC<br>Bluetooth<br>Atmiņa un krātuve<br>Satura kopēšana no tālruņa uz datoru<br>un pretēji                    | <ul> <li>119</li> <li>119</li> <li>120</li> <li>120</li> <li>121</li> <li>122</li> <li>124</li> <li>126</li> <li>130</li> </ul>                           |
| Tālruņa pārvaldība un savienojumi<br>Tālruņa programmatūras<br>atjaunināšana<br>Ātrdarbīga savienojuma lietošana<br>Droša VPN savienojuma lietošana<br>Wi-Fi<br>NFC<br>Bluetooth<br>Atmiņa un krātuve<br>Satura kopēšana no tālruņa uz datoru<br>un pretēji<br>Drošība         | <ul> <li>119</li> <li>119</li> <li>120</li> <li>121</li> <li>122</li> <li>124</li> <li>126</li> <li>130</li> <li>131</li> </ul>                           |
| Tālruņa pārvaldība un savienojumi<br>Tālruņa programmatūras<br>atjaunināšana<br>Ātrdarbīga savienojuma lietošana<br>Droša VPN savienojuma lietošana<br>Wi-Fi<br>NFC<br>Bluetooth<br>Atmiņa un krātuve<br>Satura kopēšana no tālruņa uz datoru<br>un pretēji<br>Drošība<br>Maks | <ul> <li>119</li> <li>119</li> <li>120</li> <li>121</li> <li>122</li> <li>124</li> <li>126</li> <li>130</li> <li>131</li> <li>135</li> </ul>              |
| Tālruņa pārvaldība un savienojumiTālruņa programmatūras<br>atjaunināšanaĀtrdarbīga savienojuma lietošanaDroša VPN savienojuma lietošanaWi-FiNFCBluetoothAtmiņa un krātuveSatura kopēšana no tālruņa uz datoru<br>un pretējiDrošībaMaksPiekļuves kodi                           | <ul> <li>119</li> <li>119</li> <li>120</li> <li>121</li> <li>122</li> <li>124</li> <li>126</li> <li>130</li> <li>131</li> <li>135</li> <li>135</li> </ul> |

## Jūsu drošībai

Izlasiet šos vienkāršos norādījumus. To neievērošana var būt bīstama vai pretrunā ar likumiem un noteikumiem.

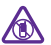

#### IZSLĒDZIET VIETĀS, KUR TAS PIEPRASĪTS

Izslēdziet ierīci vietās, kur mobilo tālruņu lietošana ir aizliegta vai var izraisīt traucējumus un būt bīstama, piem., lidmašīnā, slimnīcās vai medicīnisku ierīču.

degvielas, ķīmisku vielu tuvumā un vietās, kur iespējami spridzināšanas darbi. Šādās vietās ievērojiet visus norādījumus.

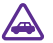

#### SATIKSMES DROŠĪBA IR PIRMAJĀ VIETĀ

levērojiet visus vietējos likumus. Autovadītāja rokām vienmēr jābūt brīvām, lai nekas netraucētu vadīt transportlīdzekli. Vadot automašīnu, satiksmes drošībai jābūt pirmajā

vietā.

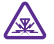

#### DARBĪBAS TRAUCĒJUMI

Ikviena mobilā ierīce var būt jutīga pret traucējumiem, kas ietekmē tās darbības kvalitāti.

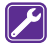

#### **KVALIFICĒTA APKOPE**

Šī izstrādājuma uzstādīšanu un remontu drīkst veikt tikai kvalificēti speciālisti.

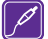

#### AKUMULATORI, LĀDĒTĀJI UN CITAS PAPILDIERĪCES

Izmantojiet tikai tādus akumulatorus, lādētājus un citas papildierīces, ko Microsoft Mobile ir apstiprinājis lietošanai ar šo ierīci. Trešo personu lādētāji, kas atbilst

standartam IEC/EN 62684 un kurus var pievienot ierīces micro USB savienotājam, var būt saderīgi. Nesavienojiet nesaderīgus izstrādājumus.

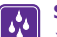

#### SARGĀJIET IERĪCI NO MITRUMA

Šī ierīce nav ūdensizturīga. Sargājiet to no mitruma.

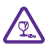

#### **STIKLA DAĻAS**

Ierīces ekrāns ir izgatavots no stikla. Ja ierīce tiek nomesta uz cietas virsmas vai pakļauta spēcīgam triecienam, stikls var saplīst. Ja stikls saplīst, nepieskarieties ierīces stikla

daļām un nemēģiniet noņemt saplīsušo ierīces stikla daļu. Nelietojiet ierīci, kamēr kvalificēts servisa centra speciālists nav nomainījis stikla daļu.

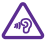

#### DZIRDES AIZSARDZĪBA

Lai novērstu iespējamus dzirdes bojājumus, neklausieties ilgstoši mūziku lielā skaļumā. Ievērojiet piesardzību, turot ierīci pie auss, kamēr tiek lietots skaļrunis.

## Darba sākšana

Izprotiet tālruņa pamatfunkcijas un esiet gatavs lietot to vienā mirklī.

### Taustiņu un ekrāna bloķēšana

Lai izvairītos no nejauša zvana veikšanas, kad tālrunis ir ievietots kabatā vai somā, varat iestatīt taustiņu un ekrāna automātisku bloķēšanu.

Nospiediet ieslēgšanas/izslēgšanas taustiņu.

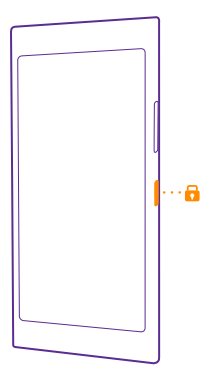

#### Taustiņu un ekrāna atbloķēšana

Nospiediet ieslēgšanas/izslēgšanas taustiņu un velciet bloķēšanas ekrānu uz augšu.

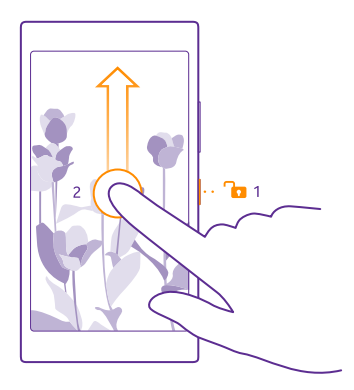

Padoms. Tā vietā, lai spiestu ieslēgšanas/izslēgšanas taustiņu, varat arī divreiz pieskarties ekrānam, ja ir ieslēgts dubultskāriens. Lai ieslēgtu divu pieskārienu funkciju, sākuma ekrānā pārvelciet no augšas uz leju, pieskarieties pie VISI IESTATĪJUMI > pieskārieni un pārslēdziet Aktivizēšana uz Ieslēgts []. Ne visos tālruņos tiek atbalstīts dubultskāriens ekrāna aktivizēšanai. Pieejamību skatiet vietnē www.microsoft.com/ mobile/support/wpfeatures.

#### Taustiņu un ekrāna automātiskas bloķēšanas iestatīšana

Sākuma ekrānā pārvelciet no ekrāna augšas uz leju, pieskarieties **VISI IESTATĪJUMI** > **bloķēšanas ekrāns** > **Ekrāns izslēdzas pēc** un atlasiet laika intervālu, pēc kura taustiņi un ekrāns tiek automātiski bloķēti.

### Tālruņa uzlādēšana

Uzziniet, kā uzlādēt tālruni.

#### Ierīces lādēšana, izmantojot USB lādētāju

Akumulators ir daļēji uzlādēts rūpnīcā, taču tas, iespējams, ir atkārtoti jāuzlādē, lai tālruni ieslēgtu pirmo reizi.

Pārliecinieties, vai izmantojat saderīgu USB lādētāju, lai lādētu tālruni. Lādētājs, iespējams, ir jāiegādājas atsevišķi.

 Pievienojiet lādētāju sienas kontaktligzdai. Ja nepieciešams, savienojiet USB datu kabeli ar lādētāju.

2. Pievienojiet lādētāja kabeļa micro-USB galu tālrunim.

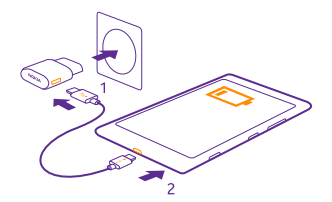

 Kad akumulators ir pilnībā uzlādēts, atvienojiet lādētāju no tālruņa un pēc tam — no sienas kontaktligzdas.

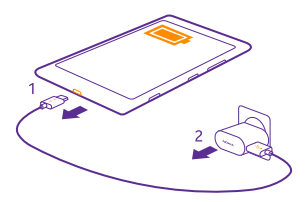

Akumulators nav jālādē noteiktu laika periodu, un tālruni var lietot uzlādes laikā.

Ja akumulators ir pilnībā izlādējies, var paiet līdz pat 20 minūtēm, pirms tiek parādīts uzlādes indikators.

Padoms. Ja nav pieejama sienas kontaktligzda, varat izmantot USB uzlādi. Ierīces uzlādes laikā var pārsūtīt datus. USB uzlādes jaudas efektivitāte ievērojami atšķiras, un, iespējams, paies ilgs laiks, līdz sāksies uzlāde un ierīce sāks funkcionēt.

Pārliecinieties, vai dators ir ieslēgts.

USB kabeli vispirms pievienojiet datoram un pēc tam — tālrunim. Kad akumulators ir pilnībā uzlādēts, USB kabeli vispirms atvienojiet no tālruņa un pēc tam — no datora.

Akumulatoru var uzlādēt un izlādēt simtiem reižu, tomēr tas pamazām nolietojas. Ja sarunu un gaidīšanas režīma laiks kļūst ievērojami īsāks nekā parasti, nomainiet akumulatoru. Ja sarunu un gaidīšanas režīma laiks kļūst ievērojami īsāks nekā parasti, nogādājiet ierīci tuvākajā pilnvarotajā servisa centrā, lai nomainītu akumulatoru.

#### Tālruņa uzlādēšana bezvadu režīmā

Nav vajadzības mocīties ar kabeļiem — vienkārši uzlieciet ierīci uz bezvadu lādētāja, un nekavējoties sāksies tās uzlāde.

Ne visi tālruņi atbalsta bezvadu uzlādi. Pieejamību skatiet vietnē www.microsoft.com/ mobile/support/wpfeatures. Lai bezvadu lādēšana darbotos, var būt nepieciešams bezvadu lādēšanas pārsegs. Pārsegs var būt iekļauts komplektācijā vai arī iegādājams atsevišķi. Izmantojiet tikai oriģinālos Lumia bezvadu lādēšanas pārsegus, kas paredzēti jūsu tālrunim.

Bezvadu lādētāji tiek pārdoti atsevišķi.

Tālruņa un lādētāja uzlādes apgabaliem ir jāsaskaras, tāpēc pārliecinieties, ka tālruni uz lādētāja esat uzlicis pareizi. Ne visi tālruņu modeļi ievietojas visos lādētājos.

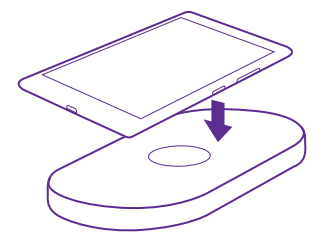

Izmantojiet tikai tādus bezvadu lādētājus, kas ir saderīgi ar jūsu ierīci.

1. Pārliecinieties, vai bezvadu lādētājs ir ieslēgts.

2. Ja jūsu tālrunim ir nepieciešams bezvadu uzlādes pārsegs, pārliecinieties, vai tas ir pareizi pievienots tālrunim.

- 3. Novietojiet tālruni uz bezvadu lādētāja tā, lai lādēšanas apgabali saskaras.
- 4. Kad akumulators ir pilns, noņemiet tālruni no lādētāja.

Uzmanību! Pārliecinieties, vai starp lādētāju un ierīci nav citu objektu. Ierīces virsmai lādēšanas apgabala tuvumā nepievienojiet nekādus priekšmetus, piem., uzlīmes.

Plašāku informāciju par bezvadu lādēšanu sk. lādētāja un bezvadu lādētāja pārsega lietotāja rokasgrāmatā.

## Vai jūsu pirmais tālrunis Lumia?

Sāksim. Iestatiet savu jauno tālruni, izpētiet tālruņa skatus un izvēlnes, kā arī uzziniet, kā izmantot skārienekrānu.

### Tālruņa uzstādīšana

Izmantojiet visas tālruņa iespējas jau no pirmās lietošanas reizes.

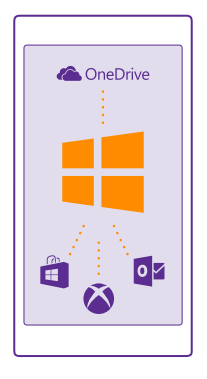

Pirmoreiz ieslēdzot tālruni, jums būs vienā reizē jāizveido tīkla savienojumi, tālruņa iestatījumi un Microsoft konts atbilstoši norādēm.

Jums ir nepieciešams Microsoft konts, lai dublētu un atjaunotu tālruni, iegādātos, instalētu un atjauninātu programmas, kā arī piekļūtu vairākiem Microsoft pakalpojumiem, piem.:

- Xbox
- Xbox Music un Xbox Video
- OneDrive
- Hotmail
- Outlook

Vienu un to pašu lietotājvārdu un paroli var izmantot gan datorā, gan tālrunī.

1. leslēdziet tālruni un izpildiet tā ekrānā redzamos norādījumus.

2. Kad tiek pieprasīts, izveidojiet Microsoft kontu. Ja jums jau ir Microsoft pakalpojumiem paredzēts konts, piemēram, Xbox Live.com, Hotmail.com vai Outlook.com konts, vai ja esat izveidojis Microsoft kontu savā Surface planšetdatorā vai Windows datorā, pierakstieties, izmantojot esošā konta lietotājvārdu.

Noteikti iegaumējiet tālrunim pievienotā Microsoft konta akreditācijas datus.

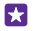

Padoms. Microsoft kontu varat izveidot arī vēlāk. Sākuma ekrānā pārvelciet no augšas uz leju un pieskarieties pie VISI IESTATĪJUMI > e-pasts+konti > pievienot kontu > Microsoft konts.

Kontu varat arī izveidot vai pārvaldīt vietnē www.live.com.

3. levadiet informāciju par savu kontu.

 levadiet savu tālruņa numuru vai alternatīvu e-pasta adresi. Tos izmanto, lai nosūtītu jums vienreizējo verifikācijas kodu un aizsargātu jūsu datus.

5. Atlasiet, kā saņemt savu vienreizējo verifikācijas kodu.

6. Kad tiek pieprasīts, ievadiet sava tālruņa numura pēdējos 4 ciparus vai e-pasta adresi.

7. Kad saņemat kodu, ierakstiet to. Tagad varat dublēt savus datus un izmantot tālruni.

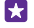

Padoms. Ja tālruņa ekrāns izslēdzas, nospiediet ieslēgšanas/izslēgšanas taustiņu un velciet bloķēšanas ekrānu uz augšu.

### Elementu, programmu un iestatījumu izpēte

Viss nepieciešamais atrodas 2 skatos: sākuma ekrānā un programmu izvēlnē. Piepildiet sākuma ekrānu ar īsceļiem uz iecienītajām programmām un biežāk lietotajām kontaktpersonām un programmu izvēlnē viegli atrodiet visas programmas.

Sākuma ekrānu veido elementi, kas ir īsceļi, piem., uz programmām, kontaktpersonām un pārlūka grāmatzīmēm. Dažos elementos var tikt rādīti paziņojumi un atjauninājumi, piem., neatbildētie zvani, saņemtās ziņas un jaunākās ziņas.

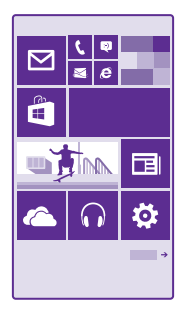

 Lai skatītu visas tālrunī pieejamās programmas, sākuma ekrānā vienkārši pārvelciet pa kreisi. Lai atgrieztos sākuma ekrānā, pārvelciet pa labi.

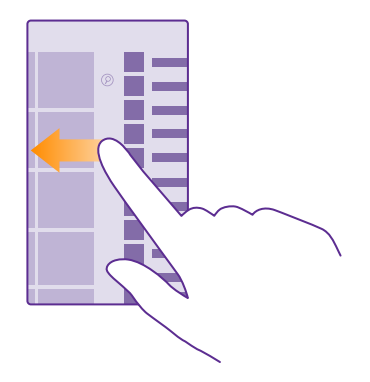

Padoms. Lai no jebkura skata atgrieztos sākuma ekrānā, pieskarieties sākšanas taustiņam 📫

Programmu izvēlnē ir atrodamas visas programmas alfabēta secībā. Visas instalētās programmas atrodas šeit. Lai programmu izvēlnē atrastu programmu, pieskarieties (2) vai pieskarieties burtam.

2. Lai sākuma ekrānā pievienotu programmas īsceļu, programmu izvēlnē pieskarieties programmai un turiet to, un pieskarieties **piespraust sākuma ekrānā**.

#### Ātra paziņojumu apskate un iestatījumu maiņa

Pārvelciet no ekrāna augšas uz leju.

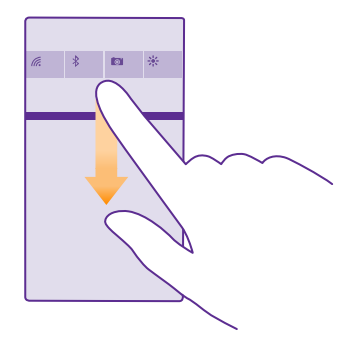

Darbību centrā varat ātri apskatīt paziņojumus, piem., par neatbildētajiem zvaniem un neizlasītajām e-pasta ziņām un ziņām, atvērt kameru un piekļūt visiem tālruņa iestatījumiem.

### Pārvietošanās programmā

Programmās ir vairāk iespēju nekā redzams vienā ekrānā. Lai programmā atrastu citus skatus, pārvelciet pa kreisi. Lai atklātu papildu darbības, izmantojiet iespēju izvēlni.

Lielākajā daļā programmu varat pārvilkt pa kreisi, lai pārietu uz citu skatu.

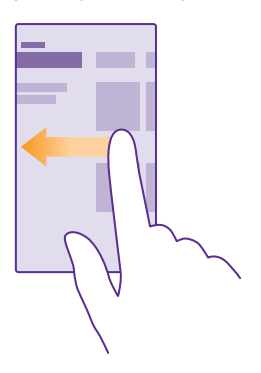

#### Papildiespēju atrašana programmā

Pieskarieties •••.

lespēju izvēlnē var atrast papildu iestatījumus un darbības, kas nav parādītas kā ikonas.

© 2015 Microsoft Mobile. Visas tiesības aizsargātas.

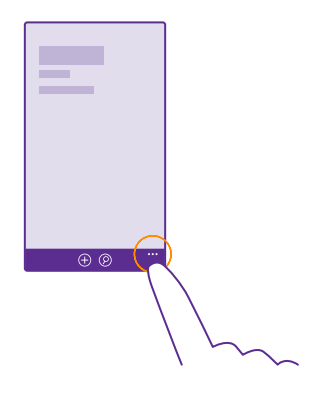

## Skārienekrāna lietošana

Izpētiet tālruni, izmantojot pieskaršanos, pārvilkšanu un vilkšanu.

Lai lietotu tālruni, vienkārši pieskarieties skārienekrānam vai pieskarieties tam un turiet to.
 Lai atvērtu citas opcijas, novietojiet pirkstu uz vienuma un turiet, līdz tiek atvērta izvēlne.

Piemērs. Lai atvērtu lietotni vai kādu citu vienumu, pieskarieties šai lietotnei vai vienumam. Lai rediģētu vai izdzēstu kalendāra tikšanos, pieskarieties tikšanās ierakstam un turiet un atlasiet vajadzīgo opciju.

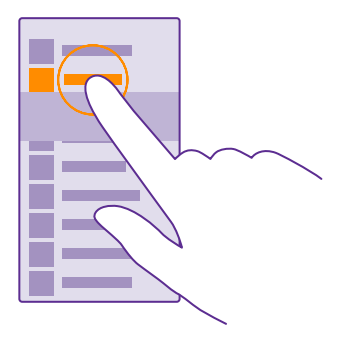

Padoms. Tālruni varat lietot pat tad, ja jums rokās ir cimdi. Sākuma ekrānā pārvelciet no augšas uz leju, pieskarieties pie VISI IESTATĪJUMI > pieskārieni un pārslēdziet Skārienjutība uz augsta. Ne visi tālruņi atbalsta sensitīvo skārienievadi. Pieejamību skatiet vietnē www.microsoft.com/mobile/support/wpfeatures.

#### Pieskaršanās un turēšana, lai vilktu vienumu

Novietojiet pirkstu uz vienuma, turiet divas sekundes un pārvelciet pirkstu pār ekrānu.

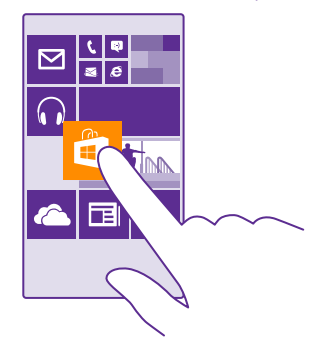

#### Pārvilkšana

Novietojiet pirkstu uz ekrāna un velciet to vajadzīgajā virzienā.

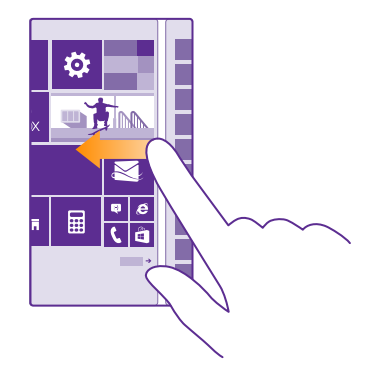

Piemērs. Pārvelciet pa kreisi vai pa labi starp sākuma ekrānu un lietotņu izvēlni vai starp dažādiem kopu skatiem. Lai ātri ritinātu garu sarakstu vai izvēlni, ekrānā ātri pārvelciet ar pirkstu uz augšu vai uz leju un paceliet pirkstu no ekrāna. Lai apturētu ritināšanu, pieskarieties ekrānam.

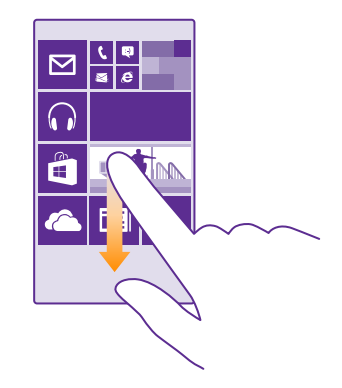

#### Tuvināšana vai tālināšana

Novietojiet 2 pirkstus uz vienuma, piem., kartes, fotoattēla vai tīmekļa lapas, un izvērsiet vai sakļaujiet tos.

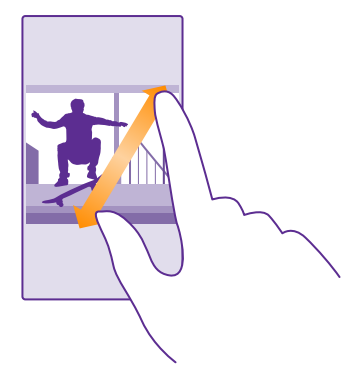

- Svarīgi! Nesaskrāpējiet skārienekrānu.
- Padoms. Ekrāns griežas automātiski, kad pagriežat tālruni par 90 grādiem. Lai ekrānu bloķētu pašreizēja orientācija, sākuma ekrānā pārvelciet no augšas uz leju un pieskarieties pie VISI IESTATĪJUMI > ekrāna pagriešana. Ieslēdziet funkcijas Pagriešanas bloķēšana opciju Ieslēgts \_\_\_\_\_. Ekrāna rotācija var nedarboties visās programmās vai skatos.

## Atpakaļatkāpes, sākuma un meklēšanas taustiņi

Atpakaļatkāpes, sākuma un meklēšanas taustiņi palīdz naviģēt tālrunī.

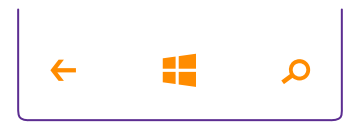

- Lai skatītu, kādas programmas ir atvērtas, pieskarieties atpakaļatkāpes taustiņam un turiet to. Pēc tam varat pārslēgties uz citu programmu vai aizvērt nevajadzīgas programmas.
- Lai atgrieztos iepriekšējā ekrānā, kurš bija atvērts, pieskarieties atpakaļatkāpes taustiņam
   Tālrunis atceras visas lietotnes un tīmekļa vietnes, kuras apmeklējāt, kopš pēdējās ekrāna bloķēšanas.
- Lai atvērtu sākuma ekrānu, pieskarieties sākšanas taustiņam # Programma, kuru bijāt atvēris, paliek atvērta fonā.
- Lai meklētu tīmeklī vai vienumus tālrunī, pieskarieties meklēšanas taustiņam
- Ja tālrunī ir programma Cortana, lai to atvērtu, pieskarieties meklēšanas taustiņam Q.

Programma Cortana nav pieejama visos reģionos un valodās. Informāciju par atbalstītajām valodām sk. **www.windowsphone.com**.

 Lai ieslēgtu vai izslēgtu šo taustiņu vibrāciju, sākuma ekrānā pārvelciet lejup no ekrāna augšdaļas, pieskarieties VISI IESTATĪJUMI > pieskārieni un izmainiet navigācijas josla iestatījumu. Mainot ienākošo zvanu vibrācijas iestatījumu, tas neietekmē taustiņu vibrāciju.

## Satura pārsūtīšana uz Lumia tālruni

Uzziniet, kā pārsūtīt saturu uz Lumia tālruni.

#### Satura pārsūtīšana uz jauno Lumia tālruni

Ir pieejami lieliski veidi, kā pārsūtīt fotoattēlus, videoklipus un citu svarīgu saturu no vecā tālruņa uz jauno.

Šie norādījumi var neattiekties uz visiem tālruņu modeļiem un ražotājiem.

Lai pārsūtītu, iespējams, tālrunī vai datorā būs jāinstalē dažas programmas. Atbilstoši tam, kas jāinstalē un cik daudz satura pārsūtāt, pārsūtīšana var ilgt kādu brīdi.

Dažus failu formātus, iespējams, pārsūtīt nevarēs. Dažas trešās puses pārvēršanas lietotnes var būt pieejams, lai pārvērstu failus uz pārsūtāmu formātu.

Papildinformāciju skatiet vietnē www.microsoft.com/mobile/switch-easy.

© 2015 Microsoft Mobile. Visas tiesības aizsargātas.

#### Kontaktpersonu kopēšana

lestatiet, lai svarīgākās un tuvākās kontaktpersonas būtu ērti sasniedzamas. Izmantojiet lietotni Transfer my Data, lai no vecā tālruņa ērti kopētu kontaktus, īsziņas un attēlus. Lietotne nedarbojas ar visiem tālruņu modeļiem.

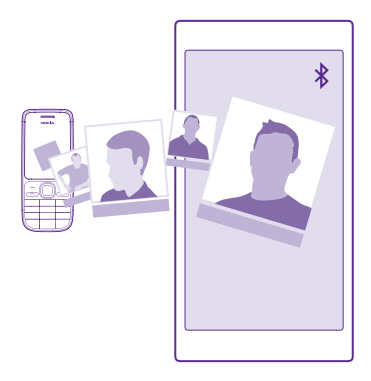

Padoms. Ja jums ir vecāks Windows Phone tālrunis vai ja iepriekš kontaktpersonas esat dublējis savā Microsoft kontā, varat tālrunī pierakstīties savā kontā un importēt kontaktpersonas no šī pakalpojuma. Kontaktpersonas tiek importētas automātiski.

Vecajam tālrunim jāatbalsta Bluetooth. Vecajā tālrunī kontaktpersonas jāsaglabā tālruņa atmiņā, nevis SIM kartē.

- 1. Vecajā tālrunī ieslēdziet Bluetooth un pārliecinieties, vai tālrunis ir redzams citām ierīcēm.
- 2. Jaunajā tālrunī pieskarieties pie 🔁 Transfer my Data.
- 3. Pieskarieties turpināt un ieslēdziet Bluetooth.

4. Atrasto ieriču sarakstā atlasiet savu veco tālruni un izpildiet abos tālruņos redzamos norādījumus.

Ja kontaktpersonas ir ierakstītas valodā, ko neatbalsta jaunais tālrunis, kontaktinformācija, iespējams, netiks rādīta pareizi.

Ja jums vēl nav programmas Transfer my Data, varat to lejupielādēt šeit: www.windowsphone.com.

#### Satura pārsūtīšana, izmantojot Microsoft kontu

Ja jūsu vecais tālrunis ir Windows Phone, visvienkāršākais veids, kā pārsūtīt kontaktpersonas, kalendāru un īsziņas uz savu jauno Lumia tālruni, ir izmantot Microsoft kontu.

Ja jūsu jaunajā Lumia tālrunī vēl nav iestatīts Microsoft konts, sākuma ekrānā pārvelciet no augšas uz leju, pieskarieties pie **VISI IESTATĪJUMI** > **e-pasts+konti** > **pievienot kontu** un izveidojiet Microsoft kontu, izpildot ekrānā redzamos norādījumus.  Lai atlasītu saturu, kas jādublē Microsoft kontā, iepriekšējā Windows Phone ierīcē pieskarieties pie or lestatījumi > dublēšana.

Kontaktpersonas un kalendārs tiek automātiski dublēts ar jūsu Microsoft kontu.

 Jaunajā Lumia tālrunī pierakstieties savā Microsoft kontā. Kontaktpersonas, kalendārs un īsziņas tiek automātiski pārsūtītas uz jauno Lumia tālruni.

#### Satura pārsūtīšana, izmantojot OneDrive

Augšupielādējiet savus Office dokumentus, fotoattēlus un videoklipus pakalpojumā OneDrive, lai tos ērti pārsūtītu no vecā tālruņa uz jauno Lumia tālruni.

Lai saturu ērti augšupielādētu un pārvaldītu pakalpojumā OneDrive, lejupielādējiet un instalējiet OneDrive lietotni no:

- Google Play Android tālruņiem
- iTunes Store iPhone ierīcēm
- Veikals Windows Phones tālruņiem (ja vēl nav tālrunī)
- Mac App Store Apple Mac ierīcēm
- support.microsoft.com jūsu datoram

Jums ir nepieciešams Microsoft konts, lai pierakstītos pakalpojumā OneDrive.

OneDrive, iespējams, nav pieejams visos tālruņu modeļos.

- 1. Vecajā tālrunī atveriet lietotni OneDrive.
- 2. Pieskarieties pie 🗊 un izvēlieties augšupielādējamo saturu.
- 3. Izvēlieties ielādēt.

Tagad varat pierakstīties OneDrive ar savu Microsoft kontu, lai piekļūtu jūsu saturam jebkurā ierīcē un lejupielādētu to, kad nepieciešams.

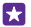

Padoms. Lai pārsūtītu Office dokumentus, varat tos arī saglabāt tieši pakalpojumā OneDrive. Lai piekļūtu dokumentiem, savā jaunajā Lumia tālrunī pieskarieties pie **1** Office > OneDrive.

Dažu pakalpojumu lietošana vai satura, tostarp bezmaksas satura, lejupielāde var izraisīt lielu datu apjomu pārsūtīšanu, kas var radīt datu pārsūtīšanas izmaksas.

#### Satura pārsūtīšana no Symbian vai S40 tālruņa

Lai pārsūtītu kontaktpersonas, kalendāra ierakstus un fotoattēlus no Symbian vai S40 tālruņiem uz Lumia tālruni, izmantojiet Nokia Suite.

Nodrošiniet, lai datorā būtu instalēta jaunākā Nokia Suite versija. Varat to lejupielādēt no vietnes **www.microsoft.com/mobile/nokiasuite**.

Jums ir nepieciešams Microsoft konts, lai pierakstītos pakalpojumā OneDrive.

- 1. Lai savienotu Symbian vai S40 tālruni ar saderīgu datoru, izmantojiet saderīgu USB kabeli.
- 2. Datorā atveriet Nokia Suite.

3. Atlasiet Kopēt saturu uz Nokia Lumia un izpildiet datorā redzamos norādījumus. Jūsu faili tiek kopēti uz OneDrive. Attēli tiek kopēti uz OneDrive mapi Attēli, bet kontakti un kalendāra notikumi — uz Outlook.com.

4. Lai Lumia tālrunī piekļūtu saviem fotoattēliem, pārvelciet pa kreisi un pieskarieties pie OneDrive. Kontaktpersonas un kalendāra notikumi tiek sinhronizēti automātiski.

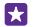

Padoms. Vai jūsu Symbian vai S40 tālrunis neatbalsta Nokia Suite? Vai arī vēlaties pārsūtīt citu saturu, piemēram, videoklipus? Tālruni varat arī savienot ar datoru, lai vilktu un nomestu tos failus, kurus vēlaties pārsūtīt uz datoru. Ja jums ir OneDrive datora lietotne, velciet un nometies failus tieši OneDrive mapē, lai tos automātiski augšupielādētu.

#### Outlook informācijas pārsūtīšana no Android vai iPhone tālruņa

Izmantojiet Microsoft kontu, lai pārsūtītu Outlook kontaktpersonas, kalendāra ierakstus un veicamo darbu uzdevumus no Android vai iPhone tālruņa uz Lumia tālruni.

Lai savu Lumia tālruni varētu sinhronizēt ar Outlook.com, jums ir nepieciešams Microsoft konts.

1. Lai savienotu tālruni ar datoru, izmantojiet saderīgu USB kabeli.

2. Datorā iestatiet atbilstošu sinhronizēšanas programmatūru, piemēram, Samsung Kies, HTC Sense, Sony PC Companion vai iTunes, lai sinhronizētu vienumus ar Outlook, un sinhronizējiet kontaktpersonas, kalendāra ierakstus un uzdevumus starp tālruni un datoru.

3. Programmā Outlook pievienojiet Microsoft kontu programmai Outlook, izmantojot Microsoft Outlook Hotmail Connector. Apmeklējiet **www.office.microsoft.com**, atrodiet Hotmail Connector un lejupielādējiet to datorā. Iespējams, jums būs jākonfigurē Hotmail Connector iestatījumi.

4. Sinhronizējiet nepieciešamo Outlook saturu ar Microsoft kontu. Var paiet kāds brīdis, pirms saturs ir pieejams Microsoft kontā.

5. Lai saturu sinhronizētu ar Lumia tālruni, vienkārši pierakstieties savā Microsoft kontā.

Lai uzzinātu informāciju, apmeklējiet **www.windowsphone.com** un skatiet bieži uzdotos jautājumus par to, kā sinhronizēt Outlook kontaktus un kalendāru programmā Windows Phone.

## Pamatfunkcijas

Uzziniet, kā pilnībā izmantot sava jaunā tālruņa iespējas.

## Kas ir jauns šajā laidienā?

Īss pārskats par būtiskāko šajā laidienā.

- Ērti atrodiet meklētos iestatījumus tagad iestatījumi ir izkārtoti grupās, un jūs pat varat tos meklēt.
- Pārslēdziet kalendāru, lai skatītu nedēļu numurus ikmēneša skatā.
- Ērta mobilo datu savienojuma ieslēgšana un izslēgšana pievienojiet saīsni uz darbību centru.
- Programma Cortana atbalsta jaunas valodas: franču, vācu, itāliešu un spāņu valodu.

## Tālruņa iepazīšana

Tālrunim ir divi skati — sākuma ekrāns un programmu izvēlne. Lai pārslēgtos starp šiem skatiem, vienkārši pārvelciet pa kreisi vai pa labi.

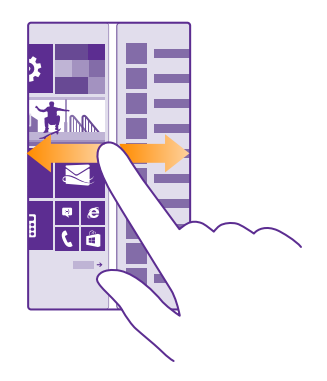

Sākuma ekrāns: Animētajās aktīvajās ikonās var skatīt neatbildētos zvanus, saņemtos ziņojumus, jaunākās ziņas, laika prognozi un citu informāciju. Piesprausto kontaktpersonu atjauninājumi ir redzami ikonā, un kontaktinformāciju varat skatīt tieši sākuma ekrānā.

Lietotņu izvēlne: Šeit ir rūpīgi sakārtotas visas jūsu lietotnes. Ja jums ir daudz programmu un vēlaties atrast vienu, pieskarieties pie @.

Lai piekļūtu Windows Phone programmatūras licences noteikumiem, izvēlieties 🔯 Iestatījumi > par ierīci. Lūdzu, izlasiet noteikumus. Ņemiet vērā, ka, izmantojot šo programmatūru, jūs akceptējat noteikumus. Ja neakceptējat noteikumus, neizmantojiet ierīci

© 2015 Microsoft Mobile. Visas tiesības aizsargātas.

vai programmatūru. Tā vietā sazinieties ar Microsoft Mobile vai personu, no kuras iegādājāties ierīci, lai noskaidrotu atgriešanas politiku.

#### Pārslēgšanās starp skatiem un programmām

Ne visas programmas ir pieejamas sākuma ekrānā — pārvelciet uz programmu izvēlni, lai atrastu konkrēto programmu. Vai arī pārbaudiet, kuras programmas tālrunī jau darbojas, un pārslēdzieties starp tām.

Lai skatītu visas tālrunī pieejamās programmas, sākuma ekrānā vienkārši pārvelciet pa kreisi. Lai atgrieztos sākuma ekrānā, pārvelciet pa labi.

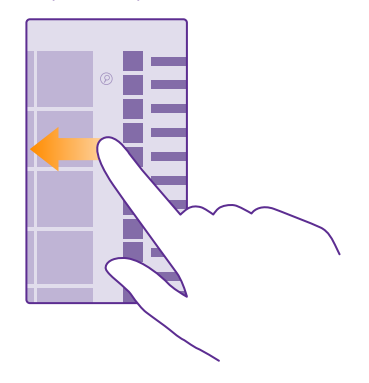

Padoms. Lai ātri atrastu programmu, programmu izvēlnē pieskarieties jebkuram burtam un pēc tam izvēlnē pieskarieties vajadzīgās programmas pirmajam burtam vai rakstzīmei.

#### Atvērtu programmu skatīšana, pārslēgšanās starp tām un aizvēršana

Lai skatītu atvērtās programmas, pieskarieties atpakaļatkāpes taustiņam 🗲 un turiet to. Lai pārslēgtu programmu, pārvelciet uz vajadzīgo programmu un pieskarieties programmai. Lai aizvērtu nevajadzīgas programmas, pieskarieties pie 🛞.

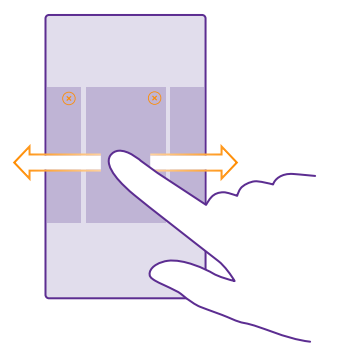

#### Naviģēšana pa iestatījumu izvēlni

Sākuma ekrānā pārvelciet no augšas uz leju un pieskarieties pie **VISI IESTATĪJUMI**. Lai atvērtu iestatījumu grupu, pieskarieties jebkuram iestatījumu grupas nosaukumam un atlasiet nepieciešamo grupu. Lai atrastu konkrētu iestatījumu, pieskarieties ⊘ un sāciet ievadīt iestatījuma nosaukumu.

#### Navigācijas joslas personalizēšana

Visiem Lumia tālruņiem apakšdaļā ir 3 taustiņi: atpakaļatkāpes taustiņš, sākuma taustiņš un meklēšanas taustiņš. Var mainīt šīs navigācijas joslas darbību.

#### Ne visi tālruņi atbalsta navigācijas joslas slēpšanu. Pieejamību skatiet vietnē www.microsoft.com/mobile/support/wpfeatures.

Lai sākuma ekrānā slēptu navigācijas joslu, kad tā nav nepieciešama, pārvelciet no ekrāna apakšdaļas uz augšu. Lai navigācijas josla atkal tiktu rādīta, pārvelciet augšup.

#### Navigācijas joslas krāsas maiņa

Ja tālruņa navigācijas josla atrodas skārienekrānā, varat mainīt tās krāsu, lai tā labāk izceltos vai atbilstu motīvam. Sākuma ekrānā pārvelciet no augšas uz leju, pieskarieties pie VISI IESTATĪJUMI > navigācijas josla un mainiet iestatījumu Navigācijas josla.

#### Tālruņa paziņojumu pārbaude

Varat ātri pārbaudīt paziņojumus, mainīt dažus iestatījumus vai pievienot saīsnes noteiktām programmām darbību centrā, kas tiek atvērts, no ekrāna augšdaļas pārvelkot uz leju.

Paziņojumu ikona 🚍 parāda, ka jums ir nelasīti paziņojumi.

1. Pārvelciet no ekrāna augšas uz leju.

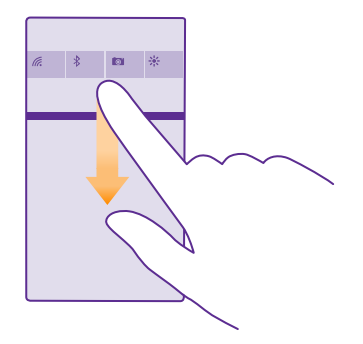

Šajā ekrānā varat:

- Skatīt neatbildētos zvanus un jaunākās nelasītās e-pasta ziņas un ziņas
- Skatīt paziņojumus, piemēram, pieejamos programmu atjauninājumus sadaļā Veikals
- Programmu atvēršana
- Wi-Fi tīklu meklēšana un savienojuma izveide
- Ātra pāriešana pie iestatījumiem

2. Lai aizvērtu izvēlni, no ekrāna apakšdaļas pārvelciet uz augšu.

#### Darbību centra personalizēšana

Sākuma ekrānā pārvelciet no augšas uz leju un pieskarieties pie **VISI IESTATĪJUMI** > **paziņojumi+darbības.** Lai mainītu īsceļu, pieskarieties tam un vajadzīgajai programmai. Varat arī izvēlēties, kādus paziņojumus vēlaties saņemt un kā.

#### Skaļuma maiņa

Ja trokšņainā vidē nevarat sadzirdēt tālruņa zvana signālu vai sarunā dzirdētā runātāja balss ir par skaļu, varat mainīt skaļumu pēc vajadzības.

Izmantojiet skaļuma regulēšanas taustiņus. Maksimālais skaļuma līmenis ir 10.

| 04/10      |   |  |
|------------|---|--|
| 10/30<br>1 | ^ |  |
|            |   |  |

Izmantojot skaļuma regulēšanas taustiņus, pēc noklusējuma varat regulēt signālu un atgādinājumu skaļumu.

Nepievienojiet izstrādājumiem, kas rada izvades signālu, jo šādi var sabojāt ierīci. Nepievienojiet audio savienotājam nekādu strāvas avotu. Pievienojot audio savienotājam tādu ārēju ierīci vai austiņas, kas nav apstiprinātas lietošanai ar šo ierīci, pievērsiet īpašu uzmanību skaļuma līmeņiem.

Ja esat pievienojis austiņas, ar skaļuma taustiņiem vienlaikus var kontrolēt gan zvana signālu, gan multivides skaļumu. Maksimālais skaļuma līmenis ir 30.

#### Multivides un programmu skaļuma maiņa

Nospiediet skaļuma taustiņu, pieskarieties 🗸 un pieskarieties multivides un programmu skaļuma joslai, lai iestatītu nepieciešamo skaļumu. Maksimālais skaļuma līmenis ir 30.

#### Pārslēgšana uz klusuma režīmu

Nospiediet skaļuma regulēšanas taustiņu un pieskarieties pie  $\bigvee$  >  $\clubsuit$ . Lai izslēgtu klusuma režīmu, pieskarieties pie  $\clubsuit$ .

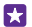

Padoms. Ja nevēlaties, lai tālrunis vibrētu, pieskarieties pie //. Lai mainītu citus skaņas iestatījumus, sākuma ekrānā pārvelciet no augšas uz leju un pieskarieties pie VISI IESTATĪJUMI > zvanu signāli+skaņas.

#### Tālruņa lietošana lidojuma režīmā

Vietās, kur nevēlaties veikt vai saņemt zvanus, joprojām varat piekļūt savai mūzikai, videoklipiem un bezsaistes spēlēm, ieslēdzot lidojuma režīmu.

Lidmašīnas režīmā tiek slēgti visi mobilā tīkla savienojumi un izslēgtas ierīces bezvadu funkcijas. Ja to nodrošina jūsu ierīce, NFC maksājumu un kvīšu apmaksas funkcija ierīcē var palikt aktivizēta. Ņemiet vērā norādījumus un drošības prasības, ko izdevusi, piemēram, aviokompānija, un ievērojiet visus piemērojamos tiesību aktus un noteikumus. Vietās, kur tas ir atļauts, varat izveidot savienojumu ar Wi-Fi tīklu, lai, piemēram, pārlūkotu internetu vai lidmašīnas režīmā ieslēgtu Bluetooth un NFC kopīgošanu. Ne visi tālruņi atbalsta NFC. Informāciju par pieejamību skatiet vietnē **www.microsoft.com/mobile/support/ wpfeatures**.

 Sākuma ekrānā pārvelciet no augšas uz leju un pieskarieties pie VISI IESTATĪJUMI > lidmašīnas režīms.

2. leslēdziet funkcijas Statuss opciju leslēgts [].

#### Tālrunī redzamās ikonas

Ekrāna augšdaļā esošajā statusa joslā var redzēt pareizu laiku, akumulatora uzlādes līmeni, signāla stiprumu un citu informāciju.

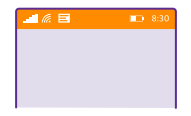

Padoms. Lai skatītu paslēptās ikonas, pieskarieties statusa joslai.

Mobilās ierīces signāla stiprums

Signāla stiprums

Ø Tālrunis nav savienots ar mobilo tīklu.

Tālrunī nav SIM kartes.

- SIM karte bloķēta.
- → Ir ieslēgts lidojuma režīms.

Tālrunis veic viesabonēšanu ārpus mājas mobilā tīkla.

Mobilo datu savienojums

Ar atsevišķiem burtiem, burtu kombināciju vai burtu un skaitļu kombināciju tiek apzīmēts tā mobilā tīkla tips, ar kuru esat izveidojis savienojumu.

lkonas, kādas ir redzamas tīkla savienojuma tipa apzīmējumam, var atšķirties reģionos un tīkla pakalpojumu nodrošinātājiem.

EDGE datu savienojums ir atvērts.

G GPRS datu savienojums ir atvērts.

3G Tālrunis ir savienots ar 3G tīklu.

H Lielātruma (HSDPA/HSUPA) datu savienojums ir atvērts.

H+ Lielātruma (HSPA+/DC-HSDPA) datu savienojums ir atvērts.

4G Jūsu tālrunis ir savienots ar 4G tīklu.

Dati tiek sūtīti, izmantojot mobilo datu savienojumu.

Wi-Fi savienojums

🕼 Ir pieejams Wi-Fi savienojums.

🕼 Ir aktīvs Wi-Fi savienojums.

(p) Mobilo datu savienojums ir koplietots ar citām ierīcēm, izmantojot Wi-Fi.

Mati tiek sūtīti, izmantojot Wi-Fi.

#### Bluetooth ierīce

- \* Tālrunim ir pievienota Bluetooth ierīce.
- Bluetooth ir ieslēgts, bet tālrunis nav pievienots Bluetooth ierīcei.

Akumulators

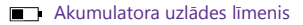

Notiek akumulatora uzlāde.

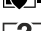

Ir ieslēgts akumulatora taupības režīms.

Akumulatora uzlādes līmenis vai stāvoklis šobrīd nav zināms.

#### Paziņojumi

Jums ir nelasīti paziņojumi, piemēram, jaunas īsziņas. Lai pārbaudītu paziņojumus, pārvelciet uz leju no ekrāna augšas.

#### Profili

Ir ieslēgts vibrēšanas režīms.

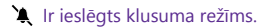

#### Cortana

J Cortana apstrādā jūsu zvanus un ziņojumus.

Zvanu pāradresācija

∀ Zvani tiek pāradresēti uz citu numuru vai balss pastkasti.

Atrašanās vieta

Lietotne vai pakalpojums izmanto informāciju par jūsu atrašanās vietu.

Braukšanas režīms

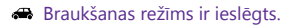

## Konti

Uzziniet par dažādiem tālrunī pieejamajiem kontiem un darbībām, ko varat tajos veikt.

#### Microsoft konta izveides priekšrocības

Izmantojot Microsoft kontu, savā datorā vai tālrunī varat piekļūt Microsoft pakalpojumiem, izmantojot vienu lietotājvārdu un paroli. To pašu lietotājvārdu un paroli varat arī izmantot, lai piekļūtu Xbox.

Izmantojot Microsoft kontu, varat, piem., veikt šādas darbības:

- Lejupielādēt saturu no Veikals
- Veidot kontaktpersonu dublējumkopiju
- Augšupielādēt, glabāt un kopīgot attēlus un dokumentus
- Veidot tālruņa dublējumkopiju pakalpojumā OneDrive
- Izmantot pakalpojumus Xbox Music un Xbox Video

- Spēlēt Xbox spēles
- Saglabāt tālrunī savu atveidu un spēļu rezultātus un uzlabot tos, spēlējot spēles
- Sekot savam pazudušajam tālrunim un bloķēt to, izmantojot funkciju Tālruņa atrašana
- Saņemt plūsmas no sociālā tīkla pakalpojumiem savā kopā Personas

Lai uzzinātu vairāk par Microsoft kontu un ko ar to var iesākt, apmeklējiet vietni **www.microsoft.com/en-us/account/wizard.aspx**.

#### Sava Microsoft konta izveide

Padariet dzīvi interesantāku un izmantojiet vairāk sava tālruņa iespēju — izveidojiet Microsoft kontu. Ja pirmās ieslēgšanas laikā neizveidojāt Microsoft kontu, varat to izdarīt vēlāk.

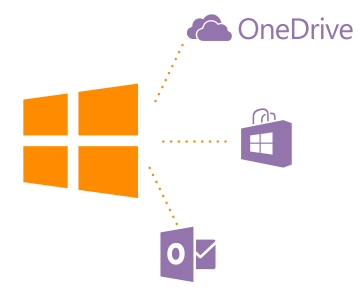

Ja jums jau ir Xbox Live.com, Hotmail.com vai Outlook.com konts vai esat izveidojis Microsoft kontu savā Surface planšetdatorā vai Windows datorā, jums nav jāveido jauns konts vienkārši pierakstieties, izmantojot esošā konta lietotājvārdu un paroli. Ja jums vēl nav Microsoft konta, varat to izveidot, izmantojot tālruni.

 Sākuma ekrānā pārvelciet no augšas uz leju un pieskarieties pie VISI IESTATĪJUMI > epasts+konti > pievienot kontu.

- 2. Pieskarieties Microsoft konts.
- 3. Izveidojiet Microsoft kontu.

Noteikti iegaumējiet tālrunim pievienotā Microsoft konta akreditācijas datus.

4. levadiet informāciju par savu kontu.

 Ievadiet savu tālruņa numuru vai alternatīvu e-pasta adresi. Tos izmanto, lai nosūtītu jums vienreizējo verifikācijas kodu un aizsargātu jūsu datus.

- 6. Atlasiet, kā saņemt savu vienreizējo verifikācijas kodu.
- 7. Kad tiek pieprasīts, ievadiet sava tālruņa numura pēdējos 4 ciparus vai e-pasta adresi.
- 8. Kad saņemat kodu, ierakstiet to. Tagad varat dublēt savus datus un izmantot tālruni.

Kontu varat arī izveidot vai pārvaldīt vietnē www.live.com.

#### Microsoft konta pievienošana tālrunī

Ja pirmās startēšanas laikā nepierakstījāties savā Microsoft kontā, kontu tālrunī varat pievienot vēlāk un ērti piekļūt saviem datiem un iestatījumiem visās ierīcēs.

1. Sākuma ekrānā pārvelciet no augšas uz leju un pieskarieties pie VISI IESTATĪJUMI > e-

### pasts+konti > pievienot kontu.

- 2. Pieskarieties Microsoft konts.
- 3. Pierakstieties, izmantojot sava esošā Microsoft konta lietotājvārdu un paroli.
- 4. Atlasiet, kā saņemt savu vienreizējo verifikācijas kodu.
- 5. Kad tiek pieprasīts, ievadiet sava tālruņa numura pēdējos 4 ciparus vai e-pasta adresi.
- 6. Kad saņemat kodu, ierakstiet to.

Jūsu dati un iestatījumi tiek sinhronizēti ar jūsu tālruni.

Padoms. Ja iepriekš izmantojāt Windows Phone tālruni un esat dublējis saturu savā Microsoft kontā, jaunajā tālrunī varat ērti piekļūt dublējumkopijām un saņemt savu informāciju.

#### Telpas Mana ģimene iestatīšana

Lai liegtu bērniem iespēju lejupielādēt maksas vai vecuma ierobežotu saturu no Veikals vai spēļu veikals, iestatiet My Family.

Xbox neatbalsta bērnu kontus dažās valstīs vai reģionos, kur ir pieejami Windows Phones tālruņi.

- 1. Atveriet https://www.windowsphone.com/family un piesakieties savā Microsoft kontā.
- 2. Pievienojiet vajadzīgo kontu telpai Mana ģimene.
- 3. Mainiet sava bērna konta iestatījumus.

Telpas Mana ģimene papildu iestatījumi pieejami vietnē https:// familysafety.microsoft.com.

#### OneDrive

Uzziniet, kas ir OneDrive un kā to lietot.

#### OneDrive mākoņa krātuve

Glabājiet saturu mākoņos. Jums vairs nav jāraizējas par atmiņas atbrīvošanu saviem iemīļotākajiem failiem vai jaunām programmām.

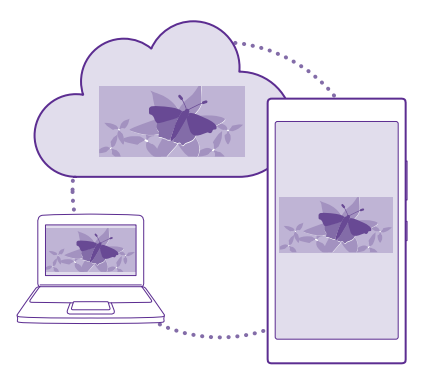

OneDrive ir visiem jūsu dokumentiem un fotoattēliem paredzēta krātuve mākonī, kur varat tiem piekļūt, koplietot un, ja nepieciešams, tos atjaunot. Varat arī iestatīt, lai datu dublējumkopija tiktu veikta automātiski — tiklīdz uzņemat fotoattēlu vai videoklipu, tas tiek nokopēts jūsu mākoņa albumā.

Izmantojot OneDrive, varat piekļūt saviem fotoattēliem, dokumentiem un citam saturam no tālruņa, planšetdatora vai datora. Atkarībā no lietotnes varat pat turpināt strādāt ar dokumentu no tās vietas, kur to iepriekš beidzāt.

Ir vairākas vietas, kur pakalpojumā OneDrive varat piekļūt savam saturam. Varat saglabāt fotoattēlus pakalpojuma OneDrive kopā Fotoattēli vai pārvaldīt Office dokumentus kopā Office.

#### Fotoattēlu un cita satura saglabāšana pakalpojumā OneDrive

Pakalpojumā OneDrive varat augšupielādēt tālrunī saglabātos failus, lai tiem ērti piekļūtu tālrunī, planšetdatorā un datorā.

Lai izveidotu savienojumu ar pakalpojumu OneDrive, ir nepieciešams Microsoft konts.

#### Pieskarieties 🕿 OneDrive.

#### Fotoattēla augšupielāde

Pieskarieties pie 🕀 un augšupielādējamā fotoattēla.

 $\star$ 

Padoms. Lai iestatītu tālruni automātiski augšupielādēt turpmāk uzņemtos fotoattēlus un videoklipus pakalpojumā OneDrive, sākuma ekrānā pārvelciet lejup no ekrāna augšdaļas, pieskarieties VISI IESTATĪJUMI > foto+kamera > OneDrive un izvēlieties augšupielādes veidu.

#### Office dokumenta saglabāšana pakalpojumā OneDrive

Pieskarieties **1 Office**, pārvelciet uz **novietnes** un pieskarieties **tālrunis**. Pēc tam pieskarieties saglabājamajam failam, turiet to un pieskarieties **saglabāt šeit…** > **OneDrive**.

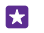

Padoms. Kamēr strādājat ar dokumentu varat to saglabāt arī šeit: OneDrive. Pieskarieties
 saglabāt kā... un norādiet funkcijas Saglabāt šeit: vērtību OneDrive. Ja maināt Saglabāt šeit: atrašanās vietu, tiek mainīts uz noklusējuma vietu visiem failiem.

Kad savus Office dokumentus saglabājat pakalpojumā OneDrive, varat turpināt ar tiem strādāt tieši no tās vietas, kur palikāt, turklāt varat izmantot jebkuru ar savu Microsoft kontu savienoto ierīci.

Lai saglabātu Office dokumentu tālrunī no OneDrive, atveriet nepieciešamo dokumentu, pieskarieties pie ••• > saglabāt kā... un pārslēdziet Saglabāt šeit: uz tālrunis.

#### Fotoattēla saglabāšana tālrunī no pakalpojuma OneDrive

Pieskarieties **Fotoattēli**, pārvelciet uz **albumi**, pieskarieties **OneDrive**, atlasiet nepieciešamo mapi un fotoattēlus un pieskarieties **()**.

#### Fotoattēlu un dokumentu koplietošana starp ierīcēm

Izmantojot OneDrive, varat viegli piekļūt fotoattēliem, dokumentiem un citam saturam, kuru esat augšupielādējis no jebkuras ierīces.

Lai pakalpojumā OneDrive augšupielādētu fotoattēlus, dokumentus vai citu saturu, kas saglabāts tālrunī, planšetdatorā vai datorā, jums jāpierakstās savā Microsoft kontā. Lai piekļūtu augšupielādētam saturam citā ierīcē, jums jāpierakstās tajā pašā Microsoft kontā, kas tika izmantots satura augšupielādei.

Lai augšupielādētu vai lejupielādētu saturu, nepieciešams interneta savienojums. Ja jums nav datu plāna, izmaksas par datu pārsūtīšanu var ātri vien pieaugt. Lai iegūtu informāciju par iespējamām datu izmaksām, sazinieties ar tīkla pakalpojumu sniedzēju.

Ir vairākas vietas, kur pakalpojumā OneDrive varat piekļūt savam saturam. Tālrunī fotoattēlus un video var pārbaudīt kopā Fotoattēli vai Office dokumentus var atvērt kopā Office. Lai tālrunī skatītu un pārvaldītu visu tipu failus, lietotni OneDrive var arī lejupielādēt no Veikals.

Planšetdatorā vai datorā varat pārvaldīt saturu tiešsaistē šeit: **onedrive.com** vai varat izmantot lietotni OneDrive un piekļūt OneDrive tieši darbvirsmā. Ja jums vēl nav lietotnes OneDrive, varat to lejupielādēt un instalēt šeit: **onedrive.com**.

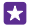

**Padoms.** Izmantojot lietotni OneDrive datorā, varat vienkārši vilkt un nomest augšupielādējamos failus failu pārvaldnieka mapē OneDrive, piemēram, Windows Explorer vai Meklētājs, un faili tiks automātiski augšupielādēti šeit: OneDrive.

#### Konta iestatīšana

Sekojiet jaunumiem — pievienojiet tālrunim savus svarīgos kontus, piemēram, sabiedrisko tīklu multivides vai pasta kontus.

 Sākuma ekrānā pārvelciet no augšas uz leju un pieskarieties pie VISI IESTATĪJUMI > epasts+konti.

 Pieskarieties pievienot kontu un pakalpojuma nosaukumu un izpildiet parādītos norādījumus.

## Tālruņa personalizēšana

Uzziniet, kā personalizēt sākuma ekrānu un mainīt zvana signālus.

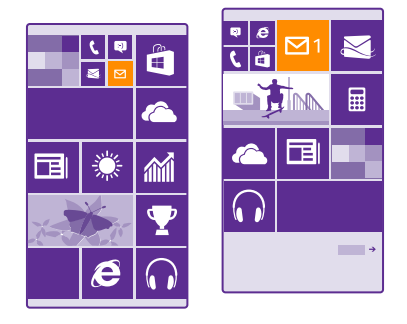

#### Sākuma ekrāna personalizēšana

Personalizējiet sākuma ekrānu — izvēlieties fona attēlu, sākuma ekrānam piespraudiet izlases programmas un vēl vairāk vai atbilstoši savām vēlmēm mainiet mozaīku lielumu un izkārtojumu. Lai pēc iespējas racionālāk izmantotu sākuma ekrāna laukumu, sagrupējiet programmas mapēs.

 Lai sākuma ekrānā pievienotu fona fotoattēlu, pārvelciet no augšas uz leju un pieskarieties pie VISI IESTATĪJUMI > sākums+motīvs > izvēlieties fotoattēlu.
 Pieskarieties fotoattēlam, pēc vajadzības apgrieziet to un pieskarieties 🕗.

Padoms. Kādēļ gan nepieskaņot fona un elementu krāsas jūsu fona attēlam? Pieskarieties Fons vai Izcēluma krāsa. Lai kopīgotu savu motīvu un citus iestatījumus visās Windows ierīcēs, sākuma ekrānā pārvelciet lejup no ekrāna augšdaļas, pieskarieties VISI IESTATĪJUMI > iestatījumu sinhronizēšana un pārslēdziet motīvs uz Ieslēgts .

#### Elementa pārvietošana

Pieskarieties elementam un turiet to, velciet un nometiet to jaunajā atrašanās vietā un piesitiet ekrānam.

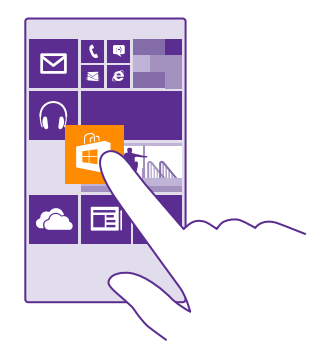

#### Elementa lieluma mainīšana vai atspraušana

Lai mainītu elementa lielumu, pieskarieties tam un turiet to, un pieskarieties bultiņas ikonai. Elementi var būt mazi, vidēji vai plati. Jo elements ir lielāks, jo vairāk informācijas tajā var parādīt.

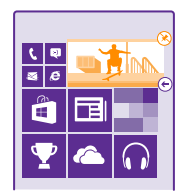

Lai atspraustu elementu, pieskarieties tam un turiet to, un pieskarieties 🛞.

#### Elementu grupēšana mapēs

Pieskarieties elementam, turiet, velciet un nometiet to uz tā elementa vai mapes, ar kuru kopā vēlaties to grupēt. Lai atvērtu programmu no mapes, pieskarieties mapei un pēc tam vajadzīgajai programmai. Lai mainītu mapes nosaukumu, pieskarieties nosaukumam un turiet to, tad ierakstiet vajadzīgo nosaukumu. Lai noņemtu mapi, atspraudiet tajā esošos elementus.

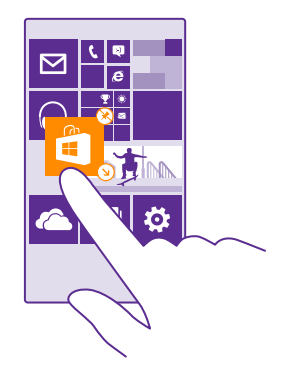

#### Programmas piespraušana

Pārvelciet pa kreisi, lai pārietu uz programmu izvēlni, pieskarieties programmai un turiet to, un pieskarieties **piespraust sākuma ekrānā**.

#### Kontaktpersonas piespraušana

Pieskarieties **Personas**, pieskarieties kontaktpersonai un turiet to, un tad pieskarieties **piespraust sākuma ekrānā**.

Piespraužot kontaktpersonas, elementā tiek parādīti kontaktpersonas plūsmas atjauninājumi, turklāt kontaktpersonai varat zvanīt tieši no sākuma ekrāna.

#### Papildu elementu rādīšana sākuma ekrānā

Lai vienlaikus skatītu vairāk programmu, sākuma ekrānā pievienojiet trešo elementu kolonnu.

Ne visi tālruņu modeļi atbalsta papildu elementu rādīšanu. Pieejamību skatiet vietnē www.microsoft.com/mobile/support/wpfeatures.

Ja pēc noklusējuma jūsu tālruņa sākuma ekrānā ir tikai 2 elementu kolonnas, varat pievienot trešo kolonnu.

Sākuma ekrānā pārvelciet no augšas uz leju, pieskarieties pie VISI IESTATĪJUMI > sākums +motīvs un pārslēdziet Rādīt vairāk elementu uz Ieslēgts [\_\_\_\_].

Tagad varat pārvietot elementus un mainīt to lielumu, lai izmantotu jaunās kolonnas priekšrocības.

#### Bloķēšanas ekrāna personalizēšana

Mainiet bloķēšanas ekrānu atbilstoši vajadzībām. Varat, piem., uzlikt savu mīļāko fotoattēlu kā fonu.

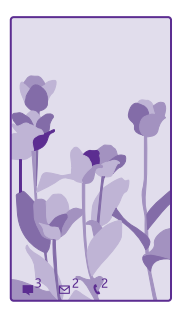

Sākuma ekrānā pārvelciet no augšas uz leju un pieskarieties pie VISI IESTATĪJUMI > bloķēšanas ekrāns.

Padoms. Varat izvēlēties, kādus lietotņu paziņojumus, piem., neatbildētos zvanus vai jaunās ziņas, vēlaties redzēt bloķēšanas ekrānā. Vienkārši pieskarieties paziņojumu apgabalam un izvēlieties pievienojamo lietotni.

#### Fona fotoattēla maiņa

Pieskarieties **mainīt fotoattēlu**, atlasiet fotoattēlu, pielāgojiet to, lai tas labi iederētos, un pieskarieties ②.

Padoms. Varat arī izvēlēties programmu, ar ko parādīt informāciju bloķēšanas ekrānā, vai uzturēt tajā Bing mainīgos fotoattēlus. Vienkārši mainiet **Fons** iestatījumus atbilstoši vajadzībām.

#### Izpildītāja rādīšana mūzikas atskaņošanas laikā

leslēdziet funkcijas Atskaņojot mūziku, rādīt izpildītāju opciju leslēgts [\_\_\_\_].

#### Skata ekrāna iestatījumu maiņa

Lai taupītu enerģiju, kad tālruni vairs aktīvi nelietojat, ekrāns tiek pārslēgts gaidīšanas režīmā. Skata ekrānā varat viegli pārbaudīt laiku pat tad, ja ekrānam iestājusies noildze.

Ne visos tālruņos tiek atbalstīts skata ekrāns. Pieejamību skatiet vietnē www.microsoft.com/ mobile/support/wpfeatures.

 Sākuma ekrānā pārvelciet no augšas uz leju un pieskarieties pie VISI IESTATĪJUMI > Skata ekrāns.

2. Atlasiet skata ekrāna laiku, pie kura tas apstājas.

Padoms. Tālruni ir viegli aktivizēt no gaidīšanas režīma pat tad, ja ieslēgšanas/ izslēgšanas taustiņš nav viegli pieejams, piemēram, kad tālrunis ir ievietots automašīnas turētājā. Vienkārši divreiz pieskarieties ekrānam. Lai aktivizētu dubultskārienu, sākuma ekrānā pārvelciet lejup no ekrāna augšdaļas un pieskarieties VISI IESTATĪJUMI > pieskārieni. Pārslēdziet Aktivizēšana uz Ieslēgts — vai Izslēgts []. Ne visos tālruņos tiek atbalstīts dubultskāriens ekrāna aktivizēšanai. Pieejamību skatiet vietnē www.microsoft.com/mobile/support/wpfeatures.

#### Nakts režīma ieslēgšana

Skata ekrāna iestatījumos mainiet **Nakts režīms** iestatījumu pēc vajadzības. Vispirms atlasiet skata ekrāna teksta krāsu vai uz noteiktu laiku pilnībā paslēpiet skata ekrānu. Pēc tam iestatiet laiku, kad jāaktivizē nakts režīms.

#### Droša un atraktīva sākuma ekrāna izveide bērniem

Varat ļaut bērniem lietot tālrunī vairākas lietotnes un nesatraukties par nejaušu darba e-pasta ziņojumu izdzēšanu, tiešsaistes pirkumu veikšanu vai citām darbībām, kuras tiem nevajadzētu veikt. Novietojiet atlasītās lietotnes, spēles un citus izlases elementus bērnu sākuma ekrānā.

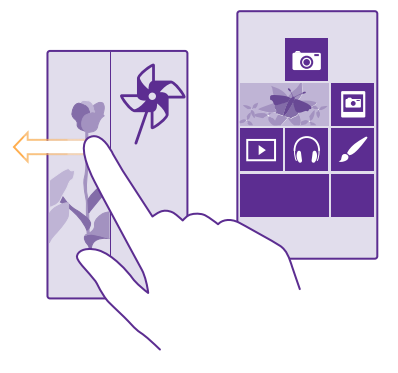

- 1. Sākuma ekrānā pārvelciet no augšas uz leju un pieskarieties pie VISI IESTATĪJUMI.
- 2. Pieskarieties bērnu stūrītis.

 Izvēlieties, kādu saturu bērni var izmantot. Varat arī iestatīt paroli, lai neatļautu bērniem piekļūt jūsu sākuma ekrānam.

Padoms. Lai bērni programmā varētu veikt pirkumu, piemēram, iegādāties spēles punktus, norādiet seifa PIN. Lai veiktu katru pirkumu, ir jāievada seifa PIN. Lai norādītu maka PIN kodu, pieskarieties pie <sup>™</sup> Maks > ••• > iestatījumi+PIN. Daži pirkumi, iespējams, nav pieejami visa vecuma lietotājiem.

Tā kā pārlūks Internet Explorer nav pieejams šeit: bērnu stūrītis, jums nav jāuztraucas, kādas vietnes jūsu bērni apmeklē.

#### Sava sākuma ekrāna atvēršana

Divreiz nospiediet ieslēgšanas/izslēgšanas taustiņu un savā bloķēšanas ekrānā pārvelciet uz augšu. Ja ir iestatīta parole, ievadiet to.

#### Atgriešanās bērnu sākuma ekrānā

Savā bloķēšanas ekrānā pārvelciet pa kreisi un bērnu bloķēšanas ekrānā — pārvelciet uz augšu.

© 2015 Microsoft Mobile. Visas tiesības aizsargātas.
#### Bērnu sākuma ekrāna izslēgšana

Sākuma ekrānā pārvelciet no augšas uz leju, pieskarieties pie VISI IESTATĪJUMI un pārslēdziet bērnu stūrītis uz Izslēgts

#### Tālruņa signālu personalizēšana

Mainiet paziņojumu signālus, kas tiek izmantoti tālrunī zvaniem, īsziņām un citiem vienumiem, vai pievienojiet savus signālus vai iecienītāko dziesmu kolekcijai.

1. Sākuma ekrānā pārvelciet no augšas uz leju un pieskarieties pie VISI IESTATĪJUMI > zvanu signāli+skaņas.

2. Atlasiet zvana signālu vai signāla veidu, kuru vēlaties mainīt, un pēc tam atlasiet skaņu. Lai noklausītos zvana signālu un saprastu, vai tas patīk, pieskarieties pie ).

**Padoms.** Vai vēlaties kontaktpersonai iestatīt konkrētu zvana signālu, lai uzreiz varētu zināt, kas zvana? Rediģējiet kontaktinformāciju Personas kopā.

#### Ziņas signāla vai citu paziņojuma skaņu maiņa

Pieskarieties pie **pārvaldīt programmu skaņas**, pie vajadzīgās programmas un atlasiet paziņojuma skaņu.

#### Jaunu zvana signālu pievienošana no datora tālrunim

Pievienojiet tālrūni datoram, izmantojot USB kabeli, un izmantojiet datora failu pārvaldnieku, lai vēlamo dziesmu pārvietotu uz tālruņa zvana signālu mapi. Datorā jābūt instalētai operētājsistēmai Windows Vista, Windows 7, Windows 8 vai jaunākai versijai.

Lai dziesmu iestatītu kā zvana signālu, skatā zvanu signāli+skaņas pieskarieties **Zvana** signāls un sadaļā **Pielāgoti** pieskarieties dziesmai.

Dziesmu var izmantot kā zvana signālu, ja tā nav aizsargāta ar digitālo tiesību pārvaldību (DRM) un tās lielums ir līdz 30 MB.

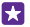

•

**Padoms.** Vai vēlaties izveidot savu unikālu zvana signālu? Pieskarieties pie **Veikals** un lejupielādējiet zvana signālu izveides programmu.

#### Tālruņa pārslēgšana uz klusuma režīmu

leslēdzot klusuma režīmu, visi zvana signāli un brīdinājumu signāli tiek izslēgti. Izmantojiet to, kad esat, piem, kinoteātrī vai sapulcē.

Nospiediet skaļuma regulēšanas taustiņu, lai ekrāna augšdaļā skatītu skaļuma statusa joslu, un pieskarieties pie 🗸.

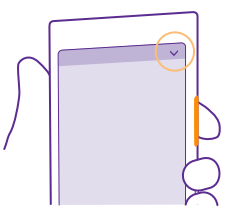

Lai ieslēgtu klusuma režīmu, pieskarieties pie .

Padoms. Vai nevēlaties tālrunī aktivizēt klusuma režīmu, taču pašlaik nevarat atbildēt uz zvanu? Lai izslēgtu ienākošā zvana skaņu, nospiediet skaļuma samazināšanas taustiņu. Ja esat ieslēdzis Apvēršana, lai izslēgtu skaņu, varat vienkārši apgriezt tālruni ar ekrānu uz leju. Lai ieslēgtu Apvēršana, lai izslēgtu skaņu, sākuma ekrānā pārvelciet no augšas uz leju, pieskarieties pie VISI IESTATĪJUMI > audio, pārvelciet pa kreisi, ja nepieciešams, un pārslēdziet Apvēršana, lai izslēgtu skaņu uz leslēgts \_\_\_\_\_.

#### Klusuma režīma izslēgšana Pieskarieties 🔌.

Vibrācijas izslēgšana Ja nevēlaties, lai tālrunis vibrētu, pieskarieties pie 🚧.

# Cortana

Ļaujiet, lai Cortana padarītu jūsu ikdienas gaitas vienkāršākas.

## Cortana balss palīgs

Pārvaldiet savu aizņemto dzīves stilu kontrolētā veidā — programma Cortana ir jūsu tālrunī pieejamais personīgais asistents tikai vārda attālumā.

Cortana var palīdzēt:

- Plānot sapulci
- lestatīt svarīga uzdevuma atgādinājumu
- Nosūtīt automātiskas atbildes zvanītājiem, ja nevēlaties, lai jūs traucētu
- Pārbaudīt jūsu atrašanās vietu
- · legūt aktuālu satiksmes informāciju un laika prognozi, kā arī citas ziņas

To visu varat paveikt, izmantojot savu balsi, vienkārši pieskaroties skārienekrānam. Šādi jūsu uzmanība netiks novērsta no citām darbībām.

Jums ir nepieciešams Microsoft konts, lai lietotu Cortana.

Programma Cortana nav pieejama visos reģionos un valodās. Informāciju par atbalstītajām valodām sk. **www.windowsphone.com**.

## Cortana iestatīšana

levadiet programmā Cortana vairāk informācijas par sevi, lai tā varētu palīdzēt jums atrast meklēto.

Jums ir nepieciešams Microsoft konts, lai lietotu Cortana.

- 1. Pieskarieties pie O Cortana.
- 2. Izpildiet tālrunī redzamos norādījumus.

Lai vēlāk mainītu iestatījumus, piem., savu vārdu, pieskarieties pie -> settings.

#### Runas valodas instalēšana

Atkarībā no jūsu reģiona un Cortana versijas, lai lietotu Cortana, iespējams, būs jāveic atbilstošās runas valodas lejupielāde un instalēšana. Sākuma ekrānā pārvelciet no augšas uz leju un pieskarieties pie VISI IESTATĪJUMI > runas ievade. Sadaļā Runas ievades valoda izvēlieties valodu un izpildiet norādījumus. Papildinformāciju skatiet vietnē www.windowsphone.com.

Pēc valodas instalēšanas ir jāveic tālruņa programmatūras atjaunināšana.

#### Cortana lietošana

Ja jūsu rokas ir aizņemtas, bet jāizmanto tālrunis, varat izmantot balss vadību, lai zvanītu, ieplānotu tikšanos, meklētu tīmeklī vai atvērtu programmu.

Pieskarieties meklēšanas taustiņam  $\mathcal{Q}$ .

Pieskarieties pie 🖢, pasakiet vajadzīgo darbību un izpildiet tālruņa ekrānā redzamos norādījumus.

Piemērs. Pasakiet Izveidot tikšanos, un skatiet, kas notiks

#### Mūzikas meklēšana, izmantojot Cortana

Vai dzirdējāt dziesmu un vēlaties noskaidrot tās nosaukumu? Mūzikas atskaņošanas laikā pieskarieties pie 🞵.

#### Programma Hey Cortana

lemāciet savai personīgajai asistentei atpazīt jūsu balsi un aktivizējiet programmu Cortana, vienkārši pasakot tās nosaukumu.

Balss aktivizēšanas komanda Hey Cortana nav pieejama visos reģionos vai valodās, un ne visi tālruņu modeļi to atbalsta. Pieejamību skatiet vietnē **www.microsoft.com/mobile/support/ wpfeatures**.

1. Sākuma ekrānā pārvelciet no augšas uz leju, pieskarieties pie VISI IESTATĪJUMI > Cortana balss aktivizēšana > let's go un izpildiet norādījumus.

 Kad programmai Cortana esat iemācījis atpazīt savu balsi, pārslēdziet Cortana balss aktivizēšana uz leslēgts [\_\_\_].

Tagad Cortana prot atbildēt, ja jūs izrunājat komandu Hey Cortana.

# Piekļuve

Uzziniet, kā atvieglot tālruņa lietošanu.

## Ērtāka tālruņa lietošana

Palieliniet fontus un padariet ekrāna saturu vieglāk saskatāmu. Varat arī lietot savu tālruni ar teletaipu.

1. Sākuma ekrānā pārvelciet no augšas uz leju un pieskarieties pie VISI IESTATĪJUMI.

2. Pieskarieties vieglpiekļuve.

Fonta lieluma maiņa Pieskarieties pie Teksta lielums slīdņa.

#### Liela kontrasta ieslēgšana

Ieslēdziet funkcijas Augsts kontrasts opciju Ieslēgts [\_\_\_].

## Ekrāna satura palielināšana

Pārslēdziet **Ekrāna lupa** uz **Ieslēgts** [1] un ar 2 pirkstiem divreiz pieskarieties ekrānam. Kad lietojat ekrāna satura palielināšanas funkciju, izmantojiet 2 pirkstus, lai pārvietotos pa ekrānu. Lai pārtrauktu ekrāna satura palielināšanas funkcijas lietošanu, ar 2 pirkstiem divreiz pieskarieties ekrānam.

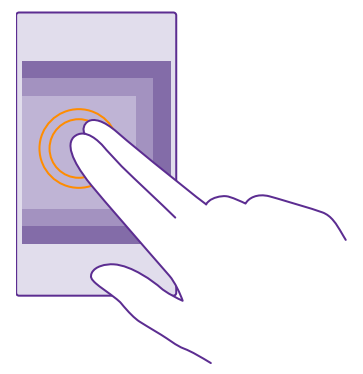

#### Tālruņa lietošana ar teletaipu Ieslēdziet funkcijas Teletaips opciju pilns atbalsts.

Pieejamie teletaipa režīmi var atšķirties atkarībā no tīkla pakalpojumu sniedzēja.

# Ekrānuzņēmumu veikšana

Varat arī uzņemt tālruņa ekrāna satura ekrānuzņēmumus un izmantot tos kā fotoattēlus.

1. Vienlaikus nospiediet skaļuma palielināšanas taustiņu un ieslēgšanas/izslēgšanas taustiņu.

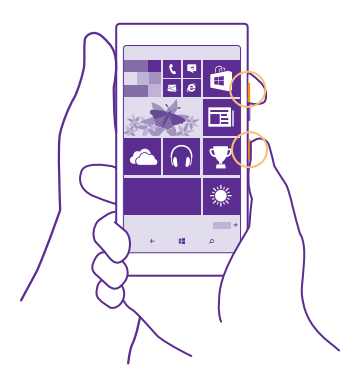

Lai skatītu vai pārvaldītu uzņemtos ekrānuzņēmumus, pieskarieties Fotoattēli > albumi > Ekrānuzņēmumi.

# Akumulatora darbības laika pagarināšana

Izmantojiet visas tālruņa iespējas, kā arī savām vajadzībām atbilstošo akumulatora darbības laiku. Ir dažas darbības, ko varat veikt, lai taupītu tālruņa enerģiju.

| Vienmēr pilnībā uzlādējiet akumulatoru.                                                                                                    |
|----------------------------------------------------------------------------------------------------|
| Izslēdziet nevajadzīgas skaņas, piem., taustiņu<br>nospiešanas skaņas. Sākuma ekrānā pārvelciet no<br>augšas uz leju, pieskarieties pie <b>VISI<br/>IESTATĪJUMI &gt; zvanu signāli+skaņas</b> un<br>izvēlieties, kuras skaņas paturēt. |
| Izmantojiet vadu austiņas, nevis skaļruni.                                                                                                    |
| Varat iestatīt, lai tālrunis automātiski taupītu<br>enerģiju, kad ir zems akumulatora uzlādes līmenis.<br>Lai pārbaudītu akumulatora statusu un ieslēgtu<br>Enerģijas taupītājs, pieskarieties pie <b>Enerģijas</b><br>taupītājs.      |
| Ja tālrunī tiek aktivizēts akumulatora taupības<br>režīms, iespējams, nevar mainīt visu lietotņu<br>iestatījumus.                                                                                                    |
|                                                                                                    |

Lai taupītu enerģiju:

| Tālruņa ekrāna iestatījumu maiņa •  | lestatiet tālruņa ekrānu, lai tas izslēgtos pēc<br>neilga laika. Sākuma ekrānā pārvelciet no augšas<br>uz leju un pieskarieties pie VISI IESTATĪJUMI ><br>bloķēšanas ekrāns > Ekrāns izslēdzas pēc.<br>Mainiet skata ekrāns iestatījumus. Lai uz īsu bīrdi<br>skatītu laiku un paziņojumus tālruņa<br>pārvietošanas laikā, sākuma ekrānā pārvelciet no<br>augšas uz leju, pieskarieties pie VISI<br>IESTATĪJUMI > skata ekrāns un pārslēdziet<br>Skata ekrāns uz ieskats. Lai izslēgtu skata<br>ekrāns pārslēdziet Skata ekrāns. Pieejamību skatiet vietnē www.microsoft.com/<br>mobile/support/wpfeatures.<br>Dubultskārienu tālruņa aktivizēšanai no miega<br>režīma lietojiet tikai tad, kad tas ir nepieciešams.<br>Lai funkciju izslēgtu, sākuma ekrānā pārvelciet no<br>augšas uz leju, pieskarieties pie VISI<br>IESTATĪJUMI > pieskārieni un pārslēdziet<br>Aktivizēšana uz Izslēgts [] Ne visos tālruņos<br>tiek atbalstīts dubultskāriens ekrāna<br>aktivizēšanai. Pieejamību skatiet vietnē<br>www.microsoft.com/mobile/support/ |
|-------------------------------------|----------------------------------------------------------------------------------------------------|
| Ekrāna spilgtuma samazināšana •     | Sākuma ekrānā pārvelciet no augšas uz leju un<br>pieskarieties pie VISI IESTATĪJUMI ><br>spilgtums. Pārliecinieties, vai Pielāgot<br>automātiski opcija ir Izslēgts                                                                                                    |
| Lietotņu darbības fonā apturēšana • | Aizveriet lietotnes, kuras neizmantojat. Lai<br>aizvērtu lielāko daļu programmu, pieskarieties                                                                                                    |

|                                                       | <ul> <li>atpakaļatkāpes taustiņam (-, turiet to un programmās, kuras vēlaties aizvērt, pieskarieties (2).</li> <li>Dažas lietotnes var darboties fonā bez vajadzības. Pieskarieties (-) Enerģijas taupītājs un pārvelciet uz lietojums. Pieskarieties nepieciešamajai programmai un pārtrauciet tās darbību fonā.</li> </ul>                                                                                                    |
|-------------------------------------------------------|----------------------------------------------------------------------------------------------------|
| Selektīva atrašanās vietas<br>pakalpojumu izmantošana | Lai uzturētu atrašanās vietu pakalpojumus ieslēgtus,<br>bet neizmantotu reģistrācijas pakalpojumus,<br>sākuma ekrānā pieskarieties <b>20 Personas &gt; ••• &gt;</b><br><b>iestatījumi</b> un pārslēdziet <b>Izmantot manu</b><br><b>atrašanās vietu</b> uz <b>Izslēgts 1000</b> .                                                                                                    |
| Tīkla savienojumu lietošana pēc<br>izvēles            | <ul> <li>lestatiet, lai tālrunis retāk vai tikai pēc<br/>pieprasījuma pārbaudītu, vai nav jaunu pasta<br/>ziņojumu. Katrā savā pastkastē pieskarieties pie</li> <li>iestatījumi va tlasiet, cik bieži sinhronizēt.</li> <li>leslēdziet Bluetooth tikai tad, kad nepieciešams.</li> <li>leslēdziet Bluetooth tikai tad, kad nepieciešams. Lai<br/>funkciju NFC izslēgtu, sākuma ekrānā pārvelciet<br/>no augšas uz leju, pieskarieties pie VISI<br/>IESTATĪJUMI &gt; NFC un pārslēdziet<br/>Pieskarieties, lai kopīgotu uz Izslēgts []]. Ne<br/>visi tālruņi atbalsta NFC. Pieejamību skatiet vietnē<br/>www.microsoft.com/mobile/support/<br/>wpfeatures.</li> <li>Lai veidotu savienojumu ar internetu, izmantojiet<br/>Wi-Fi savienojumu, nevis mobilo datu<br/>savienojumu.</li> <li>Apturiet tās funkcijas darbību, kas tālrunī meklē<br/>pieejamos bezvadu tīklus. Sākuma ekrānā<br/>pārvelciet no augšas uz leju, pieskarieties pie VISI<br/>IESTATĪJUMI &gt; Wi-Fi un pārslēdziet Wi-Fi tīkls<br/>uz Izslēgts []]].</li> <li>Ja talruni izmantojat, lai klausītos mūziku vai<br/>veiktu citas darbības, taču nevēlaties veikt vai<br/>saņemt zvanus, ieslēdziet iestatījumu lidmašīnas<br/>režīms. Sākuma ekrānā pārvelciet no augšas uz<br/>leju, pieskarieties pie VISI IESTATĪJUMI &gt; WI-Fi un pārslēdziet tSatuss uz<br/>leju, pieskarieties pie VISI ESTATĪJUMI &gt; UISI RESTATĪJUMI &gt; UISI RESTATĪJUMI &gt;</li></ul> |

#### Akumulatora lietojuma pārbaude

Lai pārbaudītu, kuras lietotnes tērē akumulatora enerģiju, pieskarieties pie 🔤 Enerģijas taupītājs un pavelciet uz lietojums.

# letaupīšana, viesabonējot datus

Mainot mobilo datu iestatījumus, varat samazināt datu viesabonēšanas izmaksas un ietaupīt uz tālruņa rēķiniem. Datu viesabonēšana ir tālruņa lietošana, lai saņemtu datus tīklos, kas nepieder jūsu pakalpojumu sniedzējam un kurus tas nekontrolē. Savienojums ar internetu viesabonēšanas laikā, jo īpaši ārzemēs, var ievērojami palielināt maksu par datu pārraidi. Tīkla pakalpojumu sniedzējs var iekasēt fiksētu maksu par datu pārsūtīšanu vai pieprasīt maksu par patērēto apjomu. Lai izmantotu optimālu savienojuma metodi, mainiet Wi-Fi, mobilo datu un pasta lejupielādes iestatījumus.

Wi-Fi savienojuma lietošana parasti ir ātrāka un lētāka nekā mobilo datu savienojums. Ja ir pieejami gan Wi-Fi, gan mobilo datu savienojums, jūsu tālrunis izmanto Wi-Fi savienojumu.

Sākuma ekrānā pārvelciet no augšas uz leju un pieskarieties pie 🌈

- 1. Pārliecinieties, vai Wi-Fi tīkls iestatījums ir leslēgts [].
- 2. Izvēlieties savienojumu, kuru vēlaties lietot.

#### Mobilo datu savienojuma aizvēršana

Sākuma ekrānā pārvelciet no augšas uz leju, pieskarieties pie VISI IESTATĪJUMI > mobilie sakari+SIM karte un pārslēdziet Datu savienojums uz Izslēgts []\_\_\_\_.

Padoms. Datu lietojumam varat arī sekot līdzi programmā datu sensors.

#### Datu viesabonēšanas pārtraukšana

Sākuma ekrānā pārvelciet no augšas uz leju, pieskarieties pie VISI IESTATĪJUMI > mobilie sakari+SIM karte un pārslēdziet Datu viesabonēšanas opcijas uz neizmantot viesabonēšanu.

#### Retāka ziņojumu lejupielāde

Katrā savā pastkastē pieskarieties pie ••• > iestatījumi > sinhronizācijas iestatījumi un atlasiet, cik bieži sinhronizēt.

# Teksta rakstīšana

•

Uzziniet, kā, izmantojot tālruņa tastatūru, tekstu rakstīt ātri un efektīvi.

#### Ekrāna tastatūras lietošana

Rakstīšana ar ekrāna tastatūru ir ērta. Tastatūru varat lietot, turot tālruni portreta vai ainavas režīmā. Ziņas varat rakstīt, pieskaroties burtiem vai pārvelkot no viena burta uz otru.

Pieskarieties tekstlodziņam.

- 1 Rakstzīmju taustiņi
- 2 Taustiņš Shift
- 3 Ciparu un simbolu taustiņš
- 4 Valodu taustiņš
- 5 Smaidiņu taustiņš
- 6 Atstarpes taustiņš
- 7 Taustiņš Enter
- 8 Atpakaļatkāpes taustiņš

# 

#### Tastatūras izkārtojums dažādās

lietotnēs un valodās var atšķirties. Valodu taustiņš ir redzams tikai tad, ja ir izvēlētas vairākas valodas. Piemērā ir redzama angļu valodas tastatūra.

Padoms. Lai tastatūrai pievienotu komata taustiņu, sākuma ekrānā pārvelciet no augšas uz leju un pieskarieties VISI IESTATĪJUMI > tastatūra > papildu > Rādīt komata taustiņu, kad tas ir pieejams. Komata taustiņu var pievienot tikai tad, ja tālrunī ir instalētas vismaz 2 tastatūras.

#### Pārvilkšana, lai rakstītu tekstu

Pārvelciet no vārda pirmā burta un zīmējiet ceļu no burta uz burtu. Pēc pēdējā burta paceliet savu pirkstu. Lai turpinātu, pārvelciet, nepieskaroties atstarpes taustiņam. Tālrunis pievieno atstarpes.

Netiek atbalstītas visas valodas.

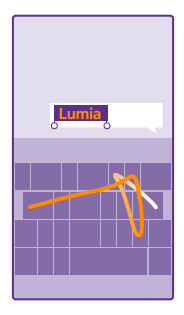

## Pārslēgšanās starp lielajiem un mazajiem burtiem

Pieskarieties taustiņam Shift. Lai ieslēgtu burtslēga režīmu, divreiz pieskarieties taustiņam. Lai atgrieztos parastajā režīmā, vēlreiz pieskarieties taustiņam Shift.

#### Cipara vai speciālās rakstzīmes ierakstīšana

Pieskarieties ciparu un simbolu taustiņam. Lai skatītu citus speciālo rakstzīmju taustiņus, pieskarieties taustiņam Shift. Nospiežot dažus speciālo rakstzīmju taustiņus, var atvērt vairāk simbolu. Lai skatītu vairāk simbolu, pieskarieties un turiet simbolu vai speciālo rakstzīmi.

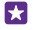

Padoms. Lai ātri ierakstītu ciparu vai speciālo rakstzīmi, nospiediet un turiet ciparu un simbolu taustiņu un bīdiet pirkstu līdz rakstzīmei, pēc tam paceliet pirkstu.

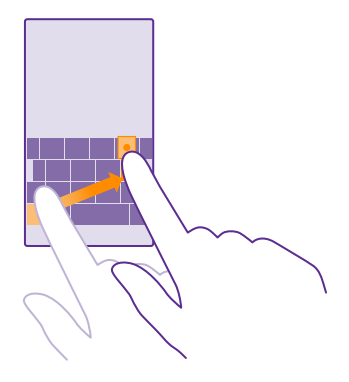

#### Teksta kopēšana vai ielīmēšana

Pieskarieties vārdam, zīmējiet apļus pirms un pēc vārda, lai izceltu kopējamo sadaļu, un pieskarieties (6). Lai ielīmētu tekstu, pieskarieties (6).

#### Akcenta pievienošana rakstzīmei

Pieskarieties rakstzīmei un turiet to, pieskarieties uzsvaram vai diakritiskajai rakstzīmei, ja to atbalsta tastatūra.

#### Rakstzīmes dzēšana

Pieskarieties atpakalatkāpes taustiņam.

#### Pārslēgšanās starp rakstības valodām

Pieskarieties valodu taustiņam, turiet to un atlasiet vajadzīgo valodu. Valodu taustiņš ir redzams tikai tad, ja ir instalētas vairākas tastatūras.

#### Kursora pārvietošana

Lai rediģētu tikko uzrakstīto vārdu, pieskarieties tekstam un turiet to, līdz redzat kursoru. Velciet kursoru uz vajadzīgo vietu.

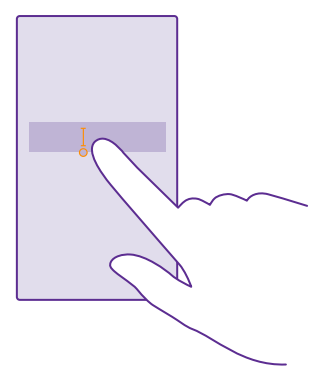

Padoms. Lai teikuma beigās ievietotu punktu un sāktu jaunu teikumu, divreiz pieskarieties atstarpes taustiņam.

#### Tastatūras vārdu ieteikumu lietošana

Kad rakstāt, tālrunis iesaka vārdus, lai palīdzētu jums rakstīt ātri un precīzi. Vārdu ieteikšana var nebūt pieejama visās valodās.

Sākot rakstīt vārdu, tālrunis iesaka iespējamos vārdus. Kad ieteikumu joslā tiek parādīts vajadzīgais vārds, izvēlieties to. Lai skatītu citus ieteikumus, pārvelciet pa kreisi.

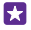

**Padoms.** Ja vārda ieteikums ir atzīmēts treknrakstā, tālrunis to automātiski izmanto, lai aizstātu uzrakstīto vārdu. Ja vārds ir uzrakstīts nepareizi, pieskarieties tam, lai skatītu sākotnējo vārdu un dažus ieteikumus.

#### Vārda labošana

Ja pamanāt pareizrakstības kļūdu, pieskarieties vārdam un skatiet ieteikumus, kā labot vārdu.

#### Jauna vārda pievienošana vārdnīcā

Ja vārdnīcā nav vajadzīgā vārda, uzrakstiet vārdu, pieskarieties tam un pēc tam ieteikumu joslā pieskarieties pluszīmei (+). Ja jaunos vārdus uzrakstāt vairākas reizes, tālrunis tos iemācās.

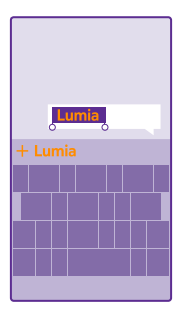

#### Vārdu ieteikumu izslēgšana

Sākuma ekrānā pārvelciet no augšas uz leju un pieskarieties pie **VISI IESTATĪJUMI** > tastatūra. Pieskarieties valodas tastatūrai un notīriet izvēles rūtiņu **leteikt tekstu**.

#### leteikto vārdu saraksta satura dzēšana

Lai dzēstu visus ieteikto vārdu sarakstam pievienotos vārdus, sākuma ekrānā pārvelciet lejup no ekrāna augšdaļas un pieskarieties **VISI IESTATĪJUMI** > **tastatūra** > **papildu** > **atiestatīt ieteikumus**.

#### Rakstības valodu pievienošana

Varat tastatūrai pievienot vairākas rakstības valodas un pārslēgties starp valodām rakstīšanas laikā.

 Sākuma ekrānā pārvelciet no augšas uz leju un pieskarieties pie VISI IESTATĪJUMI > tastatūra > pievienot tastatūras.

Atlasiet ievades valodas un pieskarieties O.

Padoms. Lai noņemtu sākotnēji instalētu tastatūru, pieskarieties un turiet valodu, ko nevēlaties lietot, un pieskarieties **noņemt**.

#### Pārslēgšanās starp valodām rakstīšanas laikā

Atkārtoti pieskarieties valodu taustiņam, līdz tiek parādīta vajadzīgā valoda. Tastatūras izkārtojums un vārdu ieteikumi tiek mainīti atbilstoši izvēlētajai valodai. Valodu taustiņš ir redzams tikai tad, ja ir instalētas vairākas tastatūras.

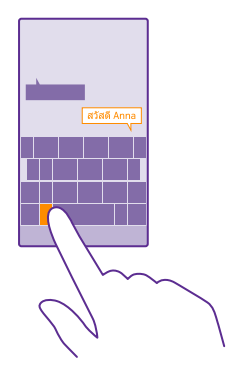

# Kodu vai teksta skenēšana

Izmantojiet tālruņa kameru, lai skenētu saturu, piem., QR kodus, svītrkodus, grāmatu vai DVD vāciņus, un iegūstiet detalizētu informāciju par saturu, ko tālrunis atpazīst.

Ne visi tālruņi atbalsta skata ekrānu. Pieejamību skatiet vietnē www.microsoft.com/mobile/ support/wpfeatures.

Pieskarieties meklēšanas taustiņam 🔎 un pieskarieties 🖲.

Ja tālrunī tiek lietota programma Cortana, pieskarieties 🔤 Lumia Camera un atbilstoši tālrunim:

- Pieskarieties ••• > foto rīki... > (a).
- Pieskarieties 🌣 > Foto rīki > 
   A.

   Pieskarieties 
   A.

   Pieskarieties 
   A.
   A.
   A.
   A.
   A.
   A.
   A.
   A.
   A.
   A.
   A.
   A.
   A.
   A.
   A.
   A.
   A.
   A.
   A.
   A.
   A.
   A.
   A.
   A.
   A.
   A.
   A.
   A.
   A.
   A.
   A.
   A.
   A.
   A.
   A.
   A.
   A.
   A.
   A.
   A.
   A.
   A.
   A.
   A.
   A.
   A.
   A.
   A.
   A.
   A.
   A.
   A.
   A.
   A.
   A.
   A.
   A.
   A.
   A.
   A.
   A.
   A.
   A.
   A.
   A.
   A.
   A.
   A.
   A.
   A.
   A.
   A.
   A.
   A.
   A.
   A.
   A.
   A.
   A.
   A.
   A.
   A.
   A.
   A.
   A.
   A.
   A.
   A.
   A.
   A.
   A.
   A.
   A.
   A.
- 1. Pavērsiet kameru pret kodu.

2. Pieskarieties rezultātam, lai iegūtu papildinformāciju.

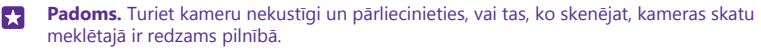

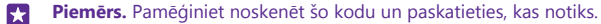

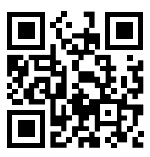

#### Teksta tulkošana vai meklēšana tīmeklī

Vērsiet kameru pret tekstu, pieskarieties **skenēt tekstu** un vajadzīgajiem vārdiem, un pieskarieties **tulkot** vai **meklēt**.

Šī funkcija, iespējams, nav pieejama visās valodās.

## Pulkstenis un kalendārs

Sekojiet laikam — noskaidrojiet, kā tālruni izmantot kā pulksteni un modinātāju un kā atjaunināt savas tikšanās, uzdevumus un grafikus.

#### Signāla iestatīšana

Tālruni var izmantot kā modinātāju un pat iestatīt savu iecienītāko dziesmu kā modinātāja zvana signālu.

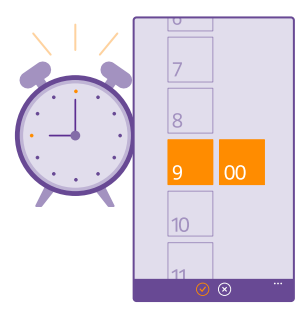

## Pieskarieties 6 Modinātājs.

1. Pieskarieties 🕂.

•

2. lestatiet laiku, aizpildiet datus par signālu un pieskarieties pie 🖲.

Padoms. Vai esat noguris no pārmērīgas niekošanās ar tālruni? Pieskarieties meklēšanas taustiņam O, pieskarieties u un izrunājiet Cortana, kad nepieciešams modinātājs.

Lai modinātāja signāls atskanētu, tālrunim ir jābūt ieslēgtam.

Padoms. Varat ātri skatīt nākamā aktīvā signāla laiku, ja esat lietotni Modinātājs piespraudis sākuma ekrānam. Elementa lielumam ir jābūt vismaz vidējam.

#### lecienītākās dziesmas izmantošana par modinātāja zvana signālu

Pievienojiet tālruni datoram, izmantojot USB kabeli, un izmantojiet datora failu pārvaldnieku, lai vēlamo dziesmu pārvietotu uz tālruņa zvana signālu mapi. Lai dziesmu iestatītu par zvana signālu, tālruņa sākuma ekrānā pavelciet lejup no ekrāna augšdaļas, pieskarieties pie VISI IESTATJUMI > zvanu signāli+skaņas > Zvana signāls, pavelciet uz Pielāgoti un pieskarieties dziesmai. Dziesmu var izmantot kā zvana signālu, ja tā nav aizsargāta ar digitālo tiesību pārvaldību (DRM) un tās lielums ir līdz 30 MB.

Datorā jābūt instalētai operētājsistēmai Windows Vista, Windows 7, Windows 8 vai jaunākai versijai.

#### Signāla atlikšana

Ja nevēlaties celties uzreiz pēc tam, kad ir atskanējis modinātāja signāls, pieskarieties **atlikt.** Pirms atlikšanas varat mainīt atlikšanas laiku.

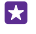

**Padoms.** Pieskaroties atpakaļatkāpes taustiņam  $\leftarrow$ , modinātājs tiek atlikts uz 2 minūtēm.

#### Signāla izslēgšana

Pieskarieties pie 👩 Modinātājs un pārslēdziet signālu uz Izslēgts [

#### Signāla dzēšana

Pieskarieties signālam un 🖲.

#### Automātiska laika un datuma atjaunināšana

Varat iestatīt, lai tālrunis automātiski atjauninātu laiku, datumu un laika joslu. Automātiskā atjaunināšana ir tīkla pakalpojums, un tā var nebūt pieejama atkarībā no jūsu reģiona un tīkla pakalpojumu sniedzēja.

Sākuma ekrānā pārvelciet no augšas uz leju un pieskarieties pie VISI IESTATĪJUMI > datums +laiks.

Ieslēdziet funkcijas Automātiski iestatīt datumu un laiku opciju leslēgts [].

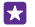

Padoms. Vai vēlaties mainīt laika formātu? Pēc nepieciešamības varat ieslēgt vai izslēgt 24 stundu pulksteni. Lai mainītu datumu parādīšanas veidu, pieskarieties VISI IESTATĪJUMI > reģions.

## Manuāla laika un datuma atjaunināšana

Ieslēdziet funkcijas **Automātiski iestatīt datumu un laiku** opciju **Izslēgts []===** un rediģējiet Iaiku un datumu.

#### Manuāla laika joslas atjaunināšana ceļojot

leslēdziet funkcijas **Automātiski iestatīt datumu un laiku** opciju **Izslēgts** [] un pieskarieties **Laika josla** un atrašanās vietai.

## Tikšanās pievienošana

Lai neaizmirstu par tikšanos, pievienojiet to kalendāram.

#### Pieskarieties 🔁 Kalendārs.

- 1. Pieskarieties 🕂.
- 2. lerakstiet vajadzīgos datus un iestatiet laiku.

3. Piemēram, lai pievienotu notikuma ilgumu, atgādinājumu vai atkārtošanos, pieskarieties pie vairāk informācijas.

Kad tas ir izdarīts, pieskarieties pie (a).

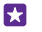

Padoms. Lai notikumu rediģētu, pieskarieties un turiet vajadzīgo notikumu, pieskarieties pie **rediģēt** un rediģējiet vajadzīgos datus.

#### Sapulces uzaicinājuma nosūtīšana

Kad izveidojat notikumu, pieskarieties pie **vairāk informācijas > pievienot personu** > ⊕, atlasiet vajadzīgās kontaktpersonas un pieskarieties ⊘.

Uzaicinājumus uz sapulcēm varat nosūtīt kontaktpersonām, kurām ir pasta adrese.

#### Notikuma izveide citā kalendārā

Pēc noklusējuma notikumi tiek rādīti Microsoft konta kalendārā. Ja jums, piemēram, ir kopīgots kalendārs ar ģimeni, varat izveidot notikumu un kopīgot to nekavējoties. Lai notikuma izveides brīdī mainītu kalendāru, pieskarieties pie **vairāk informācijas** > **Kalendārs** un kalendāra, ko vēlaties izmantot.

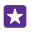

Piemērs. Varat izveidot pasākumu kalendārā, kuru koplietojat ar citām personām, piemēram, darba kalendārā, lai šīs personas zinātu, ka esat aizņemts.

#### Sava statusa maiņa notikumā

Ja vēlaties citiem paziņot, ka esat aizņemts vai atrodaties ārpus biroja, pieskarieties pie **vairāk informācijas** > **Statuss** un vajadzīgā statusa. Pēc noklusējuma jūsu statuss ir **pieejams**.

#### Tikšanās dzēšana

Pieskarieties un turiet tikšanās ierakstu un pieskarieties pie dzēst.

#### Pārslēgšanās starp kalendāra skatiem

Vienuviet skatiet savas tikšanās konkrētai dienai vai nedēļai vai bez grūtībām plānojiet brīvdienas — pārlūkojiet savu kalendāru dažādos skatos.

#### Pieskarieties 🗖 Kalendārs.

 Lai pārslēgtos starp dienas, nedēļas, mēneša un gada skatiem, pieskarieties (). Nedēļas vai mēneša skatā pieskarieties dienai, lai skatītu visus notikumus.

2. Lai pārslēgtos starp dienām, nedēļām, mēnešiem vai gadiem, pārvelciet pa kreisi vai pa labi. Lai ātri pārietu uz noteiktu konkrētā gada mēnesi, gada skatā pārvelciet uz vajadzīgo gadu un pieskarieties pie mēneša.

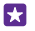

Padoms. Ja atļaujat kalendāram izmantot jūsu atrašanās vietas datus, varat skatīt laikapstākļu prognozi dienas vai nedēļas skatā.

#### Nedēļu numuru ieslēgšana vai izslēgšana

Pieskarieties pie ••• > iestatījumi un izvēles rūtiņai Nedēļu numuru iespējošana.

Nedēļu numuri tiek rādīti ikmēneša skatā.

Uzdevumu saraksta pārbaude Pieskarieties ••• > uzdevumi

#### Uzdevuma pievienošana uzdevumu sarakstam

Uzdevumu sarakstam pievienojiet uzdevumus, kas jums jāatceras, piemēram, svarīgus izpildes termiņus darbā vai nododamās bibliotēkas grāmatas, un izsvītrojiet tos, līdzko tie ir pabeigti. Ja ir noteikts izpildes termiņš, iestatiet atgādinājumu.

#### Pieskarieties 🖸 Kalendārs > ••• > uzdevumi.

1. Pieskarieties 🕀 un aizpildiet laukus.

 Lai pievienotu atgādinājumu, norādiet funkcijas Atgādinājums opciju leslēgts \_\_\_\_ un iestatiet atgādinājuma datumu un laiku.

3. Pieskarieties ().

#### Uzdevuma rediģēšana vai dzēšana

Pieskarieties uzdevumam un turiet to, un pieskarieties rediget vai dzest.

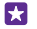

**Padoms.** Vai jūtat enerģijas pieplūdumu? Vai arī ir tik daudz darba, ka nav brīva brīža papildu pienākumiem? Lai ātri pārceltu vai atliktu notikumu, pieskarieties un turiet uzdevumu un izvēlieties vajadzīgo iespēju.

## Uzdevuma atzīmēšana kā pabeigta

Pieskarieties uzdevumam un turiet to, un pieskarieties pabeigt.

## Vairāku kalendāru lietošana

Ja tālrunī iestatāt savus pasta vai sabiedrisko tīklu pakalpojumu kontus, visu kontu kalendārus varat sinhronizēt vienuviet.

#### 1. Pieskarieties 🔂 Kalendārs.

 Lai parādītu vai paslēptu kalendāru, pieskarieties ••• > iestatījumi un ieslēdziet vai izslēdziet kalendāru.

Ja kalendārs tiek paslēpts, kalendāra notikumi un atgādinājumi netiek rādīti dažādos kalendāra skatos.

Dzimšanas dienu kalendārā ir dzimšanas dienu informācija, kas ir iegūta no sabiedrisko tīklu kontiem.

Tālrunim nevarat pievienot jaunus kalendārus, taču varat izvēlēties lietojamos kalendārus no dažādiem kontiem.

#### Katra kalendāra krāsas maiņa

Pieskarieties ••• > iestatījumi, pašreizējai krāsai un jaunajai krāsai.

# **Divas SIM**

Tālrunī varat lietot 2 SIM kartes, piemēram, vienu — darba vajadzībām, bet otru — privātajām vajadzībām.

## Divu SIM funkcijas

Vai nevēlaties, lai darba jautājumi traucētu brīvajā laikā? Vai vienā no SIM kartēm ir lētāks datu savienojums? Ja tālrunim ir divas SIM, varat vienlaikus izmantot 2 SIM kartes.

Ne visi tālruņi atbalsta dubulto SIM. Pieejamību skatiet vietnē www.microsoft.com/mobile/ support/wpfeatures.

Tālrunis abām SIM tīkla statusu rāda atsevišķi.

Varat atlasīt, kuru SIM izmantot, tieši no sākuma ekrāna. Piemēram, lai veiktu zvanu vai pārbaudītu ziņojumus, vienkārši pieskarieties vajadzīgajai SIM1 vai SIM2 šūnai. Vai, ja vēlaties, lai jums būtu tikai viena šūna, varat tās saistīt.

Pat zvanīšanas laikā varat ātri pārslēgties no vienas SIM uz otru. Ja zināt, ka kādam kontaktam vienmēr vēlaties izmantot vienu un to pašu SIM, piemēram, darba SIM kolēģim, varat iestatīt SIM preferences izvēlnē kontakti.

Ja ierīce netiek lietota, vienlaikus ir pieejamas abas SIM kartes. Ja viena SIM karte ir aktīva, piemēram, tiek veikts zvans, otra karte var nebūt pieejama.

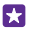

**Padoms.** Vai vēlaties nodrošināt, ka nepalaižat garām zvanu vienā SIM, kamēr otrā ir aktīvs zvans? Izmantojiet Smart Dual SIM, lai iestatītu zvanu pāradresēšanu no vienas savas SIM uz otru vai uz citu tālruni. Lai iegūtu informāciju par šīs funkcijas pieejamību, sazinieties ar tīkla pakalpojumu sniedzēju.

#### SIM karšu pārvaldība

Vai nevēlaties, lai darba jautājumi traucētu brīvajā laikā? Vai vienā no SIM kartēm ir lētāks datu savienojums? Varat izvēlēties, kuru SIM karti vēlaties lietot.

Ne visi tālruņi atbalsta dubulto SIM. Pieejamību skatiet vietnē www.microsoft.com/mobile/ support/wpfeatures.

1. Sākuma ekrānā pārvelciet no augšas uz leju un pieskarieties pie VISI IESTATĪJUMI > mobilie sakari+SIM karte.

2. Lai mainītu SIM iestatījumus, pieskarieties vajadzīgajai SIM.

#### SIM kartes pārdēvēšana

Pieskarieties pie SIM kartes nosaukums un ierakstiet vajadzīgo nosaukumu.

#### Tās SIM izvēle, kuru lietot datu savienojumam

Pieskarieties pie SIM karte datu savienojumam un vajadzīgās SIM.

#### SIM izslēgšana

Ieslēdziet funkcijas SIM kartes statuss opciju Izslēgts

#### Sākuma ekrāna SIM šūnu saistīšana

Lai sākuma ekrāna šūnas zvaniem un ziņojumapmaiņai saistītu vienā šūnā abām SIM kartēm, pieskarieties vajadzīgajai šūnai un pēc tam pieskarieties ••• > saistīt elementus.

#### Zvanu pāradresēšana starp SIM kartēm

Pāradresējiet zvanus no vienas savas SIM uz otru, izmantojot Smart Dual SIM — kad kāds jums zvana uz vienu SIM, kamēr sarunājaties ar kādu, izmantojot otru SIM, varat pārvaldīt abu SIM karšu zvanus tāpat, it kā jūs lietotu tikai vienu SIM.

Ne visi tālruņi atbalsta dubulto SIM. Pieejamību skatiet vietnē www.microsoft.com/mobile/ support/wpfeatures.

Lai piekļūtu zvanu iestatījumiem, izmantojot divas SIM, ir jāievieto abas SIM kartes.

Lai iegūtu informāciju par šī pakalpojuma pieejamību, sazinieties ar tīkla pakalpojumu sniedzēju.

Sākuma ekrānā pārvelciet no augšas uz leju un pieskarieties pie VISI IESTATĪJUMI > tīkls
 +.

2. Pieskarieties iestatīt.

 Lai atlasītu, kā veikt zvanu pāradresāciju no vienas SIM uz otru, nomainiet Smart Dual SIM iestatījumu.

4. lerakstiet savu SIM tālruņu numurus un pieskarieties Smart Dual SIM.

5. Pieskarieties pie **papildu Dual SIM iestatījumi**, lai piekļūtu pārējiem tīkla iestatījumiem, piemēram, Datu savienojums.

 $\star$ 

Padoms. Divu SIM karšu zvana iestatījumus varat arī piespraust sākuma ekrānam, lai ātri piekļūtu.

# SIM lietotņu pārlūkošana

Ja jūsu pakalpojumu sniedzējs ir iekļāvis lietotnes SIM kartē, tālāk aprakstīts, kā tās atrast.

1. Sākuma ekrānā pārvelciet no augšas uz leju un pieskarieties pie VISI IESTATĪJUMI > mobilie sakari+SIM karte.

2. Pieskarieties SIM kartei.

3. Pieskarieties programmas SIM kartē.

# Veikals

Personalizējiet tālruni, izmantojot lietotnes, spēles un citus vienumus, no kuriem daži ir bezmaksas. Pārlūkojiet Veikals, lai atrastu jaunāko saturu sev un tālrunim.

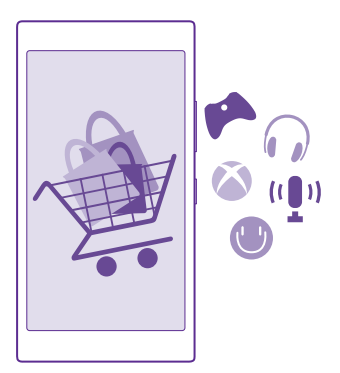

Varat lejupielādēt šādus vienumus:

Lietotnes

- Spēles
- Izklaides programmas un pakalpojumi
- Ziņu programmas un pakalpojumi
- Grāmatas

Varat arī veikt šādas darbības:

- legūt savām vēlmēm un atrašanās vietai piemērotu saturu
- Kopīgot ieteikumus ar draugiem

Veikals un lejupielādei pieejamo vienumu izvēle ir atkarīga no reģiona.

Lai lejupielādētu no Veikals, tālrunī jāpierakstās Microsoft kontā. Kad esat pierakstījies, jums tiek piedāvāts tālrunim piemērots saturs.

Saturu varat meklēt un lejupielādēt tieši tālrunī vai arī varat pārlūkot Veikals saturu datorā un īsziņā nosūtīt saites uz tālruni.

Vairāki objekti ir bezmaksas, par dažiem ir jāmaksā, izmantojot kredītkarti vai apmaksājot tālruņa rēķinu.

Maksāšanas veidu pieejamība ir atkarīga no mītnes valsts un tīkla pakalpojumu sniedzēja.

Dažu pakalpojumu lietošana vai satura, tostarp bezmaksas satura, lejupielāde var izraisīt lielu datu apjomu pārsūtīšanu, kas var radīt datu pārsūtīšanas izmaksas.

#### Veikala pārlūkošana

Skatiet jaunākās un visbiežāk lejupielādētās lietotnes un spēles, kā arī citus jūsu vēlmēm un tālrunim piemērotus vienumus. Pārlūkojiet dažādas kategorijas vai meklējiet konkrētus vienumus.

#### Pieskarieties 👩 Veikals.

1. Pirmajā lapā pieskarieties kategorijai vai pārvelciet pa kreisi vai pa labi, lai skatītu citas kategorijas vai vienumus.

 Pieskarieties vienumam, lai skatītu tā datus. Aplūkojot vienumu, tiek parādīti arī saistītie vienumi.

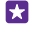

Padoms. Vai lietojumprogrammā Veikals atradāt ko tādu, kas varētu interesēt jūsu draugus? Pieskarieties pie **kopīgot**, lai viņiem nosūtītu saiti.

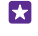

**Padoms.** Vai vēlaties saņemt personalizētus ieteikumus par programmām un spēlēm, kas varētu jūs interesēt? Pierakstieties savā Microsoft kontā, un saņemsit no Veikals programmu izlases ieteikumus.

#### Meklēšana veikalā

Pieskarieties 🕗, ierakstiet meklējamos vārdus un pieskarieties 🔶.

## Lietotnes, spēles vai cita vienuma lejupielāde

Lejupielādējiet bezmaksas lietotnes, spēles vai citus vienumus vai iegādājieties citu tālrunim paredzētu saturu.

- 1. Pieskarieties 👩 Veikals.
- 2. Pieskarieties vienumam, lai skatītu tā datus.

3. Ja par vienumu ir jāmaksā, pieskarieties **pirkt**. Lai ierobežotu laika periodu vienumu izmēģinātu bez maksas, pieskarieties **izmēģināt**. Ja vienums ir bez maksas, pieskarieties instalēt.

Maksāšanas veidu pieejamība ir atkarīga no mītnes valsts un tīkla pakalpojumu sniedzēja.

4. Ja neesat pierakstījies savā Microsoft kontā, pierakstieties tagad.

5. Izpildiet tālrunī redzamos norādījumus.

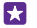

Padoms. Ja lejupielāde neizdodas, pārbaudiet, vai laiks un datums ir iestatīts pareizi.

Kad lejupielāde ir pabeigta, varat atvērt vai skatīt vienumu vai turpināt pārlūkot citu saturu. Satura tips nosaka vietu, kur tālrunī tiek glabāts vienums: mūzika, videoklipi un aplādes atrodas kopā Mūzika, Videoklipi un aplādes, spēles atrodas kopā Spēles, programmas — programmu izvēlnē.

Lai iegūtu plašāku informāciju par vienumu, sazinieties ar vienuma izdevēju.

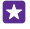

Padoms. Lai lejupielādētu lielus failus, izmantojiet Wi-Fi savienojumu.

×

**Padoms.** Veikals galvenajā skatā ekrāna augšējā labajā stūrī varat redzēt paziņojumu par to, cik daudz lejupielādētajām programmām, spēlēm un citam saturam ir atjauninājumu.

Ja lejupielādētā programma neatbalsta jūsu tālruņa valodu, programmā pēc noklusējuma tiek lietota ASV angļu valoda. Ja esat pievienojis vairāk nekā vienu tālruņa valodu un kādu no tām programma atbalsta, programma tiek lejupielādēta šajā atbalstītajā valodā.

Padoms. Varat arī izmantot datoru, lai pārlūkotu Windows Phone veikalu un lejupielādētu saturu tālrunī. Pārejiet uz vietni www.windowsphone.com un pārlūkojiet vai meklējiet lietojumprogrammas un spēles.

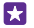

Padoms. Ja jūsu bērnam ir Windows Phone 8.1, varat izmantot tīmekļa vietni Mana ģimene, lai pārvaldītu viņu spēļu un programmu lejupielādes un iestatījumus. Lai iestatītu tīmekļa vietni Mana ģimene, atveriet https://www.windowsphone.com/family, pierakstieties savā Microsoft kontā, izmantojot gan savu, gan sava bērna e-pasta adresi un paroli, un izpildiet redzamos norādījumus.

Šī funkcija nav pieejama visās valodās. Plašāku informāciju par funkciju un pakalpojumu pieejamību skatiet norādījumu sadaļā vietnē **www.windowsphone.com**.

Programmu un spēļu pieejamība var atšķirties atkarībā no jūsu bērna vecuma.

## Notiekošo un iepriekšējo lejupielāžu apskate

Pieskarieties **veikals** • • • • > lejupielādes un pārvelciet uz lejupielādes, lai skatītu notiekošās lejupielādes, vai **vēsture**, lai skatītu iepriekš lejupielādētās programmas, spēles un citu saturu.

#### Notiekošo lejupielāžu skatīšana

Vienuma lejupielādes laikā varat turpināt pārlūkot Veikals citu saturu un pievienot lejupielādējamajiem vienumiem.

Lai skatītu lejupielāžu statusu, Veikals galvenajā skatā pieskarieties ••• > lejupielādes un pārvelciet uz lejupielādes, lai skatītu notiekošās lejupielādes, vai pārvelciet uz vēsture, lai skatītu iepriekš lejupielādēto saturu.

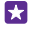

Padoms. Lai pārbaudītu pašreiz notiekošās lejupielādes statusu, pieskarieties pie statuss.

 $\mathbf{\star}$ 

Padoms. Ja, piem., īslaicīgi jāaizver interneta savienojums, pieskarieties un turiet vienumu, kas tiek lejupielādēts, un pieskarieties pārtraukt. Lai atsāktu lejupielādi, pieskarieties atsākt. Vienumus, kas gaida, varat pauzēt atsevišķi. Ja lejupielāde neizdodas, varat atkārtoti lejupielādēt vienumu.

#### Atsauksmes rakstīšana par lietotni

Programmā izsakiet savu viedokli citiem Veikals lietotājiem — novērtējiet programmu un izsakiet par to viedokli. Varat publicēt vienu atsauksmi par katru lejupielādēto lietotni.

1. Programmu izvēlnē pieskarieties programmai un turiet to, un pieskarieties vērtēt/sniegt atsauksmes.

2. Novērtējiet lietotni un uzrakstiet savu atsauksmi.

Padoms. Šādi varat novērtēt un sniegt atsauksmes arī par citiem vienumiem.

#### Reklāmu saņemšana

Ja vēlaties saņemt reklāmas un padomus par programmām, kas varētu jūs interesēt, sākuma ekrānā pārvelciet no augšas uz leju, pieskarieties **VISI IESTATĪJUMI** un norādiet funkcijas **reklāmas ID** vērtību **Ieslēgts** [1]. Ja vēlaties notīrīt informāciju, ko tālrunis izmanto piemērotu reklāmu un padomu atrašanai, pieskarieties **atiestatīt reklāmas ID**.

# Cilvēki un ziņojumapmaiņa

Sazinieties ar draugiem un ģimeni un kopīgojiet failus, piemēram, fotoattēlus, izmantojot tālruni. Esiet informēts par jaunākajiem notikumiem sociālo tīklu pakalpojumos pat tad, kad esat ceļā.

# Zvani

Uzziniet, kā zvanīt, izmantojot jauno tālruni, un runāt ar draugiem.

## Zvanīšana kontaktpersonai

Zvanīšana draugiem ir ātra un vienkārša, ja esat tos saglabājis savā tālrunī kā kontaktpersonas.

#### Pieskarieties 🤇

1. Pieskarieties (I).

2. Pieskarieties kontaktpersonai un numuram, ja kontaktpersonai ir vairāki numuri.

Padoms. Vai draugs runā pārāk skaļi vai klusi? Spiediet skaļuma regulēšanas taustiņus, lai mainītu skaļumu.

Padoms. Vai vēlaties, lai citi dzirdētu jūsu sarunu? Pieskarieties skaļrunis.

Padoms. Ja jums ir tālrunis ar divām SIM kartēm, varat izvēlēties, kuru SIM izmantot, lai zvanītu katrai kontaktpersonai. Pieskarieties pie (a), pārvelciet uz kontakti, pieskarieties kontaktpersonas vārdam un pie 12. Ne visi tālruņi dubulto SIM. Pieejamību skatiet vietnē www.microsoft.com/mobile/support/wpfeatures.

#### Zvanīšana uz tālruņa numuru

Pieskarieties pie (), ierakstiet tālruņa numuru un pieskarieties pie zvanīt.

Lai ierakstītu rakstzīmi +, kas tiek izmantota starptautiskajiem zvaniem, pieskarieties un turiet **0**.

#### Zvanu vēstures meklēšana

Lai meklētu zvana ierakstu, pārvelciet uz **vēsture**, pieskarieties pie @ un ierakstiet kontaktpersonas vārdu vai tālruņa numuru.

#### Zvana ieraksta noņemšana

Lai noņemtu zvana ierakstu, pārvelciet uz **vēsture**, pieskarieties un turiet zvana ierakstu, pieskarieties pie **dzēst**.

Lai noņemtu visus zvanu ierakstus, pieskarieties pie ••• > atlasīt zvanus > ••• > atlasīt visus > (ŋ).

## Tālruņa numura kopēšana un ielīmēšana

Sākuma ekrānā pieskarieties pie **20 Personas**, pārvelciet uz **kontakti**, pieskarieties kontaktpersonai, pieskarieties un turiet tālruņa numuru, pieskarieties pie **kopēt** un tekstlodziņā pieskarieties pie **(6)**.

## Zvanīšana, izmantojot Skype

Varat izmantot tālruni, lai veiktu Skype–Skype zvanus un videozvanus. Izmantojot Skype globālos tarifus, varat zvanīt arī uz fiksētajiem tālruņiem vai citiem mobilajiem tālruņiem. Veiciet priekšapmaksu ar kredītkarti vai iegādājieties mēneša abonementu, lai saņemtu labākus tarifus.

Ja jums vēl nav programmas Skype, varat to lejupielādēt vietnē www.windowsphone.com.

Pieskarieties pie S Skype un pierakstieties tajā pašā Microsoft kontā, ko lietojat savā tālrunī.

Lai piezvanītu Skype kontaktam, pārvelciet uz **personas**, pieskarieties, kontaktam, kam vēlaties zvanīt, un pieskarieties **(**).

Lai iegūtu papildinformāciju par Skype–Skype zvaniem, skatiet videoklipu vietnē www.youtube.com/watch?v=AF2HRYdPnAM (tikai angļu valodā).

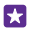

Padoms. Lai ietaupītu maksu par datiem, kad vien iespējams, izmantojiet Skype ar Wi-Fi tīkla savienojumu.

#### Videozvana veikšana, izmantojot Skype

Pārvelciet uz personas, pieskarieties kontaktam, kam vēlaties zvanīt, un pieskarieties .

Ja jūsu tālrunim nav priekšējās kameras, videozvaniem varat izmantot galveno kameru. Ne visi tālruņi atbalsta priekšējo kameru. Pieejamību skatiet vietnē **www.microsoft.com/mobile/** support/wpfeatures.

#### Skype zvana veikšana, izmantojot Cortana

Pieskarieties meklēšanas taustiņām **O**, pieskarieties 🖢 un izrunājiet **Skype zvans** vai **Skype** videozvans un pēc tam izrunājiet kontaktpersonas vārdu.

Programma Cortana nav pieejama visos reģionos un valodās. Informāciju par atbalstītajām valodām sk. **www.windowsphone.com**.

#### Ātro numuru izmantošana, lai zvanītu izlases kontaktpersonām

Ātri piezvaniet svarīgām kontaktpersonām, izmantojot ātros numurs.

1. Pieskarieties pie 🤇 un pārvelciet uz ātrie zvani.

2. Lai ātrajiem zvaniem pievienotu kontaktpersonu, pieskarieties pie ⊕ un kontaktpersonai, kuru vēlaties pievienot.

3. Lai zvanītu ātrajiem zvaniem pievienotajai kontaktpersonai, skatā ātrie zvani pieskarieties kontaktpersonai.

#### Zvanīšana uz pēdējo izsaukto numuru

Ja aizmirsāt, ko piebilst, vēlreiz zvaniet draugam. Zvanu vēstures skatā varat redzēt informāciju par veiktajiem un saņemtajiem zvaniem.

- 1. Pieskarieties pie 🔇 un pārvelciet uz vēsture.
- 2. Pieskarieties vārdam vai tālruņa numuram.

## Zvanīšana, izmantojot balsi

Kontaktpersonai varat zvanīt, izmantojot balsi.

- 1. Pieskarieties meklēšanas taustiņam 🔎 un turiet to.
- 2. Pasakiet Call un kontaktpersonas vārdu.

Padoms. Numuru ar balsi varat arī izsaukt, izmantojot Bluetooth austiņas.

Šī funkcija nav pieejama visās valodās. Informāciju par atbalstītajām valodām sk. www.windowsphone.com.

#### Programmas Cortana lietošana zvanīšanai

Pieskarieties meklēšanas taustiņam **O**, pieskarieties 🖢 un izrunājiet **Zvans** un kontaktpersonas vārdu.

Programma Cortana nav pieejama visos reģionos un valodās. Informāciju par atbalstītajām valodām sk. **www.windowsphone.com**.

## Ienākošā zvana skaņas signāla izslēgšana

Ja tālrunis zvana, kad nevēlaties būt traucēts, varat izslēgt šī zvana signālu.

Lai varētu izslēgt tālruņa skaņu, apgriežot to ar priekšpusi uz leju, ir jāaktivizē funkcija Apvēršana, lai izslēgtu skaņu. Sākuma ekrānā pārvelciet no augšas uz leju, pieskarieties pie VISI IESTATĪJUMI > audio, pārvelciet pa kreisi, ja nepieciešams, un pārslēdziet **Apvēršana,** lai izslēgtu skaņu uz leslēgts \_\_\_\_\_1.

Kad kāds jums zvana, nospiediet skaļuma regulēšanas taustiņu vai bloķēšanas taustiņu. Varat arī apgriezt tālruni ar ekrānu uz leju.

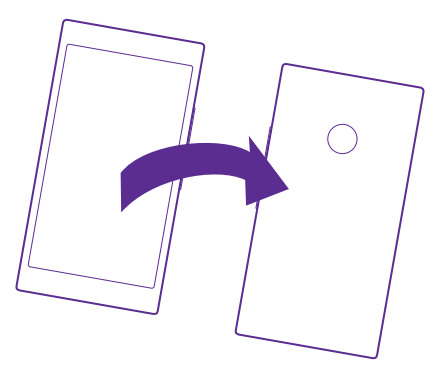

## Atbildēšana uz zvanu, nosūtot īsziņu

Ja konkrētajā brīdī nevarat sarunāties, zvanītājam var atbildēt, nosūtot īsziņu.

- 1. Kad kāds jums zvana, pieskarieties ATBILDĒT AR ĪSZIŅU.
- 2. Pieskarieties rakstīt ziņu... un uzrakstiet ziņojumu.

Ar īsziņu varat atbildēt uz zvaniem no kontaktiem, kas ir saglabāti jūsu tālrunī.

## Īsziņas atbildes ieslēgšana vai izslēgšana

Pieskarieties 🕻 > ••• > iestatījumi un norādiet funkcijas vērtību Atbildēšana ar īsziņu uz Ieslēgts 📺 vai Izslēgts I

## Sākotnēji uzrakstītas īsziņas rediģēšana

Pieskarieties pie 🔇 > ••• > iestatījumi > rediģēt atbildes un rediģējiet vajadzīgo atbildi.

## Konferences zvana veikšana

Jūsu tālrunis atbalsta konferences zvanus starp 2 vai vairāk personām. Maksimālais dalībnieku skaits ir atkarīgs no tīkla pakalpojumu sniedzēja.

- 1. Zvaniet pirmajai personai.
- 2. Lai zvanītu citai personai, pieskarieties 🛟.

Lai pievienotu vairāk personu, vēlreiz pieskarieties 📞

## Privāta saruna ar kādu personu

Pieskarieties Þ un šīs personas vārdam vai tālruņa numuram. Konferences zvans tālrunī tiek aizturēts. Pārējās personas turpina piedalīties konferences zvanā.

Lai atgrieztos konferences zvanā, pieskarieties **1**.

## Zvanu pāradresēšana uz citu tālruni

Ja nevarat atbildēt uz zvanu, varat pāradresēt ienākošos zvanus uz citu tālruņa numuru.

Lai iegūtu informāciju par šīs funkcijas pieejamību, sazinieties ar tīkla pakalpojumu sniedzēju.

1. Atkarībā no tālruņa veiciet kādu no šīm darbībām:

- Sākuma ekrānā pārvelciet no augšas uz leju un pieskarieties pie VISI IESTATĪJUMI > tīkls+ > iestatīt.
- Pieskarieties 
   ••• > iestatījumi.

 Ja jūsu tālrunim ir divas SIM, pieskarieties 1. SIM karte vai 2. SIM karte. Ne visi tālruņi atbalsta dubulto SIM. Pieejamību skatiet vietnē www.microsoft.com/mobile/support/ wpfeatures.

3. Pārslēdziet **Zvanu pāradresācija** uz **Ieslēgts \_\_\_\_**, ja nepieciešams, un atlasiet, kurp vēlaties pāradresēt zvanus.

Atkarībā no jūsu tālruņa modeļa varat iestatīt atšķirīgas iespējas dažādām situācijām, piemēram, situācijai, kad nevarat atbildēt vai kad runājat pa tālruni.

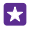

Padoms. Lai pārbaudītu, vai tiek lietota zvanu pāradresācija, ko apzīmē simbols 🔄, pieskarieties ekrāna augšdaļai.

#### Zvanu pāradresācija uz balss pastkasti

Papildus zvanu pāradresācijai uz citu tālruņa numuru varat arī pāradresēt šos zvanus uz balss pastkasti un noklausīties tos vēlāk.

Lai iegūtu informāciju par šīs funkcijas pieejamību, sazinieties ar tīkla pakalpojumu sniedzēju. Ne visi tālruņi atbalsta dubulto SIM. Pieejamību skatiet vietnē www.microsoft.com/mobile/support/wpfeatures.

Atkarībā no tālruņa veiciet vienu no šīm darbībām:

- Pieskarieties 
   > ••• > iestatījumi. Ja jūsu tālrunim ir divas SIM, pieskarieties vajadzīgajai SIM. Ja nepieciešams, pārslēdziet Zvanu pāradresācija uz leslēgts un ierakstiet balss pasta numuru, ko nodrošināja pakalpojumu sniedzējs, ja nepieciešams.
- Sākuma ekrānā pārvelciet no augšas uz leju, pieskarieties pie VISI IESTATĪJUMI > tīkls + > iestatīt un ierakstiet balss pasta numuru, ko nodrošināja pakalpojumu sniedzējs, ja nepieciešams. Ja jūsu tālrunim ir divas SIM kartes, pirms numura ievadīšanas pieskarieties pie tās SIM kartes, kuras zvanus vēlaties pāradresēt.

Atkarībā no jūsu tālruņa modeļa varat vai nu pāradresēt visus savus zvanus uz balss pastu, vai iestatīt atšķirīgas iespējas dažādām situācijām, piemēram, situācijai, kad nevarat atbildēt vai kad runājat pa tālruni.

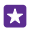

**Padoms.** Ja nevēlaties, lai zvani tiktu pāradresēti uz jūsu balss pastu, ierakstiet citu numuru, piemēram, sava otra tālruņa numuru. Varat arī sazināties ar savu pakalpojumu sniedzēju attiecībā uz balss pasta pakalpojuma deaktivizēšanu.

#### Balss pasta tālruņa numura maiņa

Pieskarieties pie C > ••• > iestatījumi un ierakstiet jauno tālruņa numuru. Ja jūsu tālruņim ir divas SIM kartes, pirms numura ievadīšanas pieskarieties pie tās SIM kartes, kuras zvanus vēlaties pāradresēt.

## Zvanīšana uz balss pastkasti

Ja ienākošos zvanus esat pāradresējis uz balss pastkasti, varat uz to piezvanīt un noklausīties draugu atstatās ziņas.

1. Pieskarieties **C**.

3. Varat klausīties balss pasta ziņas, atbildēt uz tām, dzēst tās vai ierakstīt sveiciena ziņu.

Informāciju par balss pastkastes pakalpojuma pieejamību un to, kā iestatīt laiku, pēc kura zvani tiek pāradresēti, jautājiet tīkla pakalpojumu sniedzējam.

## Zvana gaidīšanas funkcijas izmantošana

Vai saņemat citu zvanu, kamēr jau runājat pa tālruni? Ar zvana gaidīšanas funkcijas palīdzību varat atbildēt uz vienu no zvaniem, bet otru zvanu aizturēt.

Sākuma ekrānā pārvelciet no augšas uz leju un pieskarieties pie VISI IESTATĪJUMI > tīkls
 iestatīt.

 Ja jūsu tālrunim ir divas SIM, pieskarieties vajadzīgajai SIM. Ne visi tālruņi dubulto SIM. Pieejamību skatiet vietnē www.microsoft.com/mobile/support/wpfeatures.
 Ieslēdziet funkcijas Zvanu gaidīšana opciju leslēgts \_\_\_\_\_\_.

Pirmā zvana aizturēšana un atbildēšana uz jaunu zvanu Pieskarieties ATBILDĒT.

Pirmā zvana beigšana un atbildēšana uz jaunu zvanu Pieskarieties beigt zvanu+atbildēt.

Jaunā zvana ignorēšana Pieskarieties IGNORĒT.

Viena zvana aizturēšana un cita zvana veikšana Pieskarieties pie AIZTURĒT > PIEVIENOT ZVANĪTĀJU un zvaniet vēlamajai kontaktpersonai.

Pārslēgšanās starp zvaniem Pieskarieties PIESKARIETIES, LAI PĀRSLĒGTU.

#### Zvanu un ziņu bloķēšana

Ja saņemat nevēlamus zvanus vai īsziņas, varat tos bloķēt ar programmu zvanu+SMS filtrs.

Lai kādu tālruņa numuru pievienotu bloķēto numuru sarakstam, pieskarieties **(**, pārvelciet uz vēsture, pieskarieties zvanītājam, ko vēlaties bloķēt, turiet to un pieskarieties **bloķēt** numuru....

Numurus savam bloķēto numuru sarakstam varat pievienot arī no īsziņām.

Sākuma ekrānā pārvelciet no augšas uz leju un pieskarieties pie VISI IESTATĪJUMI > zvanu +SMS filtrs.

Ieslēdziet funkcijas Bloķēt zvanus+SMS opciju Ieslēgts [\_\_\_].

Pārbaudiet, kuri numuri ir bloķēti Pieskarieties bloķētie numuri.

Saņemiet paziņojumus par bloķētiem zvaniem vai ziņām Pieskarieties papildu un norādiet funkcijas Paziņojumi vērtību leslēgts [\_\_\_\_].

# Kontakti

Varat saglabāt un kārtot savu draugu tālruņu numurus, adreses un citu kontaktinformāciju kopā Personas. Varat arī sazināties ar draugiem, izmantojot sociālo tīklu pakalpojumus.

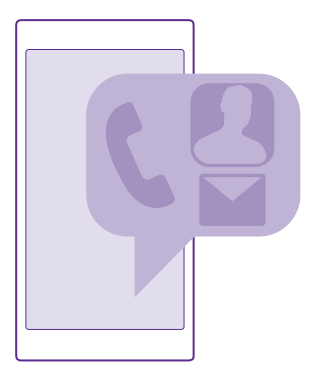

#### Kopa Personas

Kopā Personas tiek glabāta visa jūsu draugu kontaktinformācija. Izmantojot grupas, varat saglabāt saziņu ar vissvarīgākajām personām. Šeit ir pieejami arī jūsu sociālie tīkli.

Atveriet kontakti, lai jebkurā kontā, kurā esat pierakstījies, skatītu savu draugu kontaktinformāciju. Sarakstu varat kārtot, kā vien vēlaties, filtrējot to pēc konta vai paslēpjot kontaktpersonas bez tālruņu numuriem. Šeit ir arī jūsu vizītkarte.

Skatiet jaunumi, lai ērti vienuviet noskaidrotu savu draugu sociālo tīklu statusa atjauninājumus.

Kontaktpersonu grupas atvieglo tikai nepieciešamo personu statusa atjauninājumu skatīšanu. Tām visām vienlaikus varat arī nosūtīt e-pasta ziņojumus vai īsziņas.

#### Kontaktpersonas pievienošana vai dzēšana

Uzturiet sakarus ar draugiem. Saglabājiet viņu tālruņa numurus, adreses un citu informāciju kopā Personas.

Pieskarieties **Personas** un pārvelciet uz kontakti.

#### Kontaktpersonas pievienošana

- 1. Pieskarieties (+).
- 2. Ja esat pierakstījies vairākos kontos, atlasiet kontu, kurā vēlaties saglabāt kontaktpersonu.

Kontaktpersonu nevar saglabāt tikai tālrunī, tā vienmēr tiek saglabāta kontā.

3. Pievienojiet kontaktpersonas datus un pieskarieties pie .

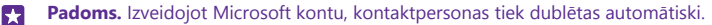

#### Kontaktpersonas rediģēšana

Pieskarieties kontaktpersonai un ⊘ un rediģējiet vai pievienojiet datus, piem., zvana signālu vai tīmekļa adresi.

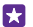

Padoms. Ja jums ir tālrunis ar divām SIM kartēm, varat izvēlēties, kuru SIM izmantot, lai zvanītu katrai kontaktpersonai. Pieskarieties kontaktpersonai un 12. Ne visi tālruņi atbalsta dubulto SIM. Pieejamību skatiet vietnē www.microsoft.com/mobile/support/ wpfeatures.

#### Kontaktpersonas dzēšana

Pieskarieties kontaktpersonai un ••• > dzēst.

Kontakts tiek dzēsts no tālruņa un ar dažiem izņēmumiem, piemēram, Facebook, Twitter un LinkedIn, no sabiedrisko sakaru veidošanas pakalpojuma, kur tas tiek glabāts.

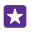

Padoms. Ja vēlaties ātri izdzēst vairākas kontaktpersonas, datorā piesakieties vietnē people.live.com ar savu Microsoft kontu un tur izdzēsiet tās.

#### Kontaktpersonu saraksta filtrēšana

Ja nevēlaties, lai kontaktpersonas no sabiedrisko sakaru veidošanas pakalpojumiem būtu redzamas kontaktpersonu sarakstā, varat tās izfiltrēt. Kontaktpersonu sarakstā pieskarieties pie ••• > iestatījumi > filtrēt kontaktpersonu sarakstu un kontiem, kurus vēlaties radīt vai slēpt.

Padoms. Varat arī atfiltrēt kontaktus bez tālruņu numuriem. Ieslēdziet funkcijas Paslēpt kontaktpersonas, kurām nav norādīts tālruņa numurs opciju Ieslēgts —].

#### Numura saglabāšana no saņemta zvana

Saņemot zvanu, varat ērti saglabāt numuru, ja tas vēl nav saglabāts kopā Personas. Numuru var saglabāt jaunā vai esošā kontaktpersonu saraksta ierakstā.

- 1. Pieskarieties pie 🔇 un pārvelciet uz vēsture.
- 3. Pieskarieties 🕀, rediģējiet tālruņa numuru un tālruņa numura veidu un pieskarieties 🖲.
- 4. Rediģējiet citus kontaktpersonas datus, tostarp vārdu, un pieskarieties 🖲.

#### Saņemtas ziņas numura saglabāšana

Saņemot īsziņu, varat ērti saglabāt numuru, ja tas vēl nav saglabāts kopā Personas. Numuru var saglabāt jaunā vai esošā kontaktpersonu saraksta ierakstā.

- 1. Pieskarieties **Ziņapmaiņa**.
- 2. Sarakstes sarakstā pieskarieties sarakstei un 🖝 > 🖲.
- 3. Pieskarieties 🕀, rediģējiet tālruņa numuru un tālruņa numura veidu un pieskarieties 🖲.
- 4. Rediģējiet citus kontaktpersonas datus, tostarp vārdu, un pieskarieties .

#### Kontaktpersonas meklēšana

Ja ar kontaktpersonu ir jāsazinās ātri, nav jāritina visu kontaktpersonu saraksts. Kontaktpersonu sarakstā varat meklēt konkrētu burtu vai rakstzīmi vai pāriet uz to. Varat arī izmantot balss komandu, lai kontaktpersonai zvanītu vai nosūtītu ziņojumu.

- 1. Pieskarieties **Personas** un pārvelciet uz kontakti.
- Padoms. Piespraudiet savas vissvarīgākās kontaktpersonu vai kontaktpersonu grupas sākuma ekrānam. Pieskarieties un turiet kontaktpersonu un pieskarieties piespraust sākuma ekrānā.

#### Pāriešana pie burta vai rakstzīmes kontaktpersonu sarakstā

Kontaktpersonu sarakstā pa kreisi pieskarieties jebkuram burtam un pēc tam izvēlnē — pieskarieties vajadzīgā vārda pirmajam burtam vai rakstzīmei.

#### Balss komandas lietošana

Jebkurā skatā pieskarieties meklēšanas taustiņam 🔎 un turiet to, izrunājiet **Zvans** vai **Teksts** un kontaktpersonas vārdu. Netiek atbalstītas visas valodas.

#### Kontaktpersonu saistīšana

Dažreiz var notikt tā, ka dažādos sociālo tīklu pakalpojumos vai pasta kontos vienai un tai pašai kontaktpersonai ir vairāki ieraksti. Varat saistīt vairākas kontaktpersonas, lai to informāciju būtu vienā vizītkartē.

Pieskarieties **Personas** un pārvelciet uz **kontakti**.

- 1. Pieskarieties galvenajai kontaktpersonai, ar kuru vēlaties saistīt, un 😔.
- 2. Pieskarieties izvēlēties kontaktpersonu un kontaktpersonai, kuru saistīt.

#### Kontaktpersonas sasaistes noņemšana

Pieskarieties galvenajai kontaktpersonai un ), pieskarieties kontaktpersonai, kuras sasaiste jānoņem, un **atsaistīt**.

#### Kontaktpersonu kopēšana

lestatiet, lai svarīgākās un tuvākās kontaktpersonas būtu ērti sasniedzamas. Izmantojiet lietotni Transfer my Data, lai no vecā tālruņa ērti kopētu kontaktus, īsziņas un attēlus. Lietotne nedarbojas ar visiem tālruņu modeļiem.

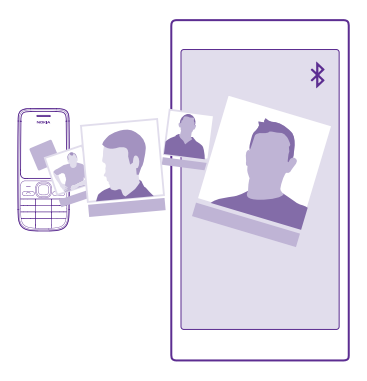

Padoms. Ja jums ir vecāks Windows Phone tālrunis vai ja iepriekš kontaktpersonas esat dublējis savā Microsoft kontā, varat tālrunī pierakstīties savā kontā un importēt kontaktpersonas no šī pakalpojuma. Kontaktpersonas tiek importētas automātiski.

Vecajam tālrunim jāatbalsta Bluetooth. Vecajā tālrunī kontaktpersonas jāsaglabā tālruņa atmiņā, nevis SIM kartē.

1. Vecajā tālrunī ieslēdziet Bluetooth un pārliecinieties, vai tālrunis ir redzams citām ierīcēm.

2. Jaunajā tālrunī pieskarieties pie 🔁 Transfer my Data.

3. Pieskarieties turpināt un ieslēdziet Bluetooth.

4. Atrasto ieriču sarakstā atlasiet savu veco tālruni un izpildiet abos tālruņos redzamos norādījumus.

Ja kontaktpersonas ir ierakstītas valodā, ko neatbalsta jaunais tālrunis, kontaktinformācija, iespējams, netiks rādīta pareizi.

Ja jums vēl nav programmas Transfer my Data, varat to lejupielādēt šeit: www.windowsphone.com.

#### Kontaktpersonu kopēšana no SIM kartes

Ja jūsu SIM kartē ir saglabātas kontaktpersonas, varat tās kopēt uz tālruni.

Pārbaudiet, vai ir ievietota SIM karte.

- 1. Pieskarieties **Personas**.
- 2. Pieskarieties ••• > iestatījumi > importēt no SIM kartes.
- 3. Lai importētu visus kontaktus, pieskarieties importēt.

Padoms. Lai atlasītu atsevišķus kontaktus, pieskarieties notīrīt un izmantojiet izvēlnes rūtiņas.

Kontaktus nevarat saglabāt jaunajā SIM kartē.

#### Kontaktpersonu grupas izveide, rediģēšana vai dzēšana

Varat izveidot kontaktpersonu grupas un nosūtīt ziņojumu vairākām personām vienlaikus. Vai arī varat skatīt sabiedrisko tīklu atjauninājumus, ko publicējuši tikai grupas biedri. Piem., ģimenes locekļus varat pievienot vienai grupai un ātri viņus sasniegt ar vienu ziņojumu.

Pieskarieties **Personas** un pārvelciet uz **telpas**.

**1.** Pieskarieties  $\oplus$  > **Grupa**.

2. Ierakstiet grupas nosaukumu un pieskarieties .

B. Pieskarieties ⊕ un kontaktpersonai. Lai pievienotu citu kontaktpersonu, vēlreiz pieskarieties
 ⊕.

Pieskarieties ().

Padoms. Tālrunī jau ir grupa ar nosaukumu Labākie draugi.

Jaunas grupas kontaktpersonas pievienošana Pieskarieties grupai, (🕲 > 🕂 un kontaktpersonai.

Kontaktpersonas izņemšana no grupas Pieskarieties grupai un (). Pieskarieties kontaktpersonai un noņemt no grupas.

#### Grupas pārdēvēšana

Pieskarieties grupai un ••• > **pārdēvēt** un ierakstiet jauno nosaukumu.

#### Kontaktpersonu grupas dzēšana

Pieskarieties grupai un ••• > dzēst.

#### Telpu apskate

Lai gan funkcijas telpas darbība tiek pārtraukta, joprojām varat skatīt esošās tērzēšanas sarunas, kalendārus, fotoattēlus vai piezīmes.

Pēc 2015. gada marta funkcija telpas Windows Phone tālrunī vairs netiek atbalstīta. Tālrunī joprojām varat skatīt savas esošās telpas un izmantot telpu fotoalbumus, kalendārus un piezīmes. Nevarat veidot jaunas telpas vai veikt izmaiņas esošajās telpās. Joprojām varat skatīt iepriekšējās telpas tērzēšanas sarunas, taču ne jūs, ne citi telpas dalībnieki nevar nosūtīt vai saņemt jaunas telpas tērzēšanas ziņas.

Lai skatītu esošās telpas, pieskarieties pie 🔤 Personas un pārvelciet uz telpas.

#### Kontaktpersonas kopīgošana

Varat ērti kopīgot kontaktpersonu ar draugiem.

- 1. Sākuma ekrānā pieskarieties **Personas** un pārvelciet pa kontakti.
- 2. Pieskarieties kontaktam un ••• > kopīgot kontaktinformāciju > ⊘.
- 3. Izvēlieties kopīgošanas veidu un izpildiet norādījumus.

#### Sava profila fotoattēla mainīšana

Tālrunī varat arī atlasīt kontaktpersonas kartītes fotoattēlu. Izvēlieties tikko uzņemto fotoattēlu vai esošu profila fotoattēlu vienā no sociālo tīklu pakalpojumiem.

- 1. Pieskarieties **Personas** un pārvelciet uz kontakti.
- 2. Kontaktpersonu saraksta sākumā pieskarieties savam fotoattēlam.
- 3. Vēlreiz pieskarieties fotoattēlam un izvēlieties vienu no piedāvātajiem fotoattēliem vai
- pieskarieties atrast citu, lai atlasītu fotoattēlu no Uzņemtie attēli.
- 4. Apvelciet ap fotoattēlu, lai pielāgotu apgriešanu, un pieskarieties ⊘.

# Sociālie tīkli

Lai uzturētu saziņu ar draugiem, tālrunī iestatiet sociālo tīklu pakalpojumus.

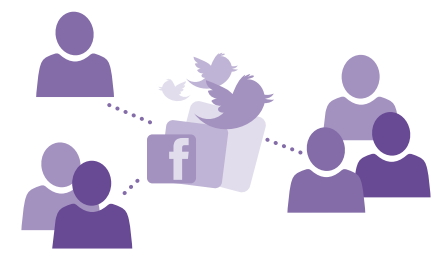

## Sabiedrisko tīklu multivides konta iestatīšana

lestatiet savus sociālo tīklu pakalpojumu kontus.

Pieskarieties sabiedrisko tīklu programmai, kurā vēlaties pierakstīties, piemēram, Facebook, un izpildiet parādītos norādījumus.

Lai lejupielādētu vairāk sabiedrisko tīklu programmu, pieskarieties 🛅 Veikals.

Padoms. Kad pierakstāties kontā, kontaktpersonas kontā tiek importētas automātiski. Lai izvēlētos, kādus kontus parādīt kontaktpersonu sarakstā, sākuma ekrānā pieskarieties pie Personas, pavelciet uz kontakti un pieskarieties ••• > iestatījumi > filtrēt kontaktpersonu sarakstu.

## Draugu statusu atjauninājumu skatīšana

Pēc tam, kad tālrunī esat iestatījis sociālo tīklu pakalpojumus, piem., Twitter, varat sekot savu draugu statusa atjauninājumiem kopā Personas.

Pieskarieties **Personas** un pārvelciet uz **jaunumi**.

## Sava statusa publicēšana

Ja vēlaties sazināties ar draugiem, informējiet viņus, par ko domājat. Publicējiet sava statusa atjauninājumu sociālo tīklu pakalpojumos, kurus izmantojat.

- 1. Pieskarieties **Personas** un pārvelciet uz kontakti.
- 2. Pieskarieties savai vizītkartei un publicēt ziņu.

- 3. Atlasiet pakalpojumu, kurā publicēt.
- 4. lerakstiet ziņu.
- 5. Pieskarieties 🗐.

#### Fotoattēla kopīgošana sabiedrisko tīklu pakalpojumos

Pēc fotoattēla uzņemšanas augšupielādējiet to tīklā, lai visi jūsu draugi varētu skatīt, ko jūs darāt.

- 1. Pieskarieties Fotoattēli.
- 2. Atrodiet fotoalbumos fotoattēlu, kuru vēlaties kopīgot.
- 3. Pieskarieties un turiet fotoattēlu un pieskarieties kopīgot....
- 4. Pieskarieties sociālo tīklu pakalpojumam, kurā vēlaties augšupielādēt fotoattēlu.
- 5. Ja vēlaties, pievienojiet aprakstu un kopīgojiet vai sūtiet savu fotoattēlu.

# Ziņas

Nezaudējiet sakarus ar draugiem — sūtiet viņiem īsziņas vai multiziņas.

## Ziņojuma sūtīšana

Izmantojot īsziņas un multiziņas, varat ātri sazināties ar draugiem un ģimeni.

- 1. Pieskarieties 💵 Ziņapmaiņa.
- 2. Pieskarieties 🕣

Ja sākat rakstīt ziņojumu un pārslēdzaties uz citu programmu, pirms to nosūtāt, varat ziņojumu turpināt, kad atgriežaties Ziņapmaiņa. Pieskarieties ••• > **melnraksti**. Ziņojuma melnraksts pēc nosūtīšanas tiek izdzēsts.

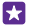

Padoms. Ja jums ir tālrunis ar divām SIM kartēm, varat izvēlēties, kuru SIM izmantot, lai sūtītu ziņojumu. Pieskarieties 12. Ne visi tālruņi atbalsta dubulto SIM. Pieejamību skatiet vietnē www.microsoft.com/mobile/support/wpfeatures.

3. Lai adresātu pievienotu no kontaktpersonu saraksta, pieskarieties ⊕ vai sāciet rakstīt vārdu. Varat arī ierakstīt tālruņa numuru.

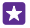

**Padoms.** Lai pievienotu vairākus adresātus, pieskarieties  $\oplus$  >  $\bigoplus$ , atlasiet vajadzīgos adresātus un pieskarieties  $\oslash$ .

4. Pieskarieties ziņas lodziņam un rakstiet ziņu.

🚼 🛛 Padoms. Lai pievienotu smaidiņu, pieskarieties 😀.

Lai pievienotu pielikumu, piemēram, fotoattēlu, pieskarieties pie () un izvēlieties pielikumu.
 Lai nosūtītu ziņu, pieskarieties ().

Ja nevarat nosūtīt multiziņu, pārbaudiet tālāk norādīto.

- Jūsu mobilo pakalpojumu abonements atbalsta multiziņas.
- Jūsu datu savienojums ir ieslēgts. Pārvelciet no ekrāna augšas uz leju, pieskarieties VISI IESTATĪJUMI > mobilie sakari+SIM karte un norādiet funkcijas Datu savienojums vērtību leslēgts \_\_\_\_].

Tikai saderīgas ierīces var saņemt un parādīt multiziņas. Dažādās ierīcēs ziņas var izskatīties dažādi.

#### Ziņas pārsūtīšana

Objektā **sarunas** pieskarieties sarakstei, pieskarieties ziņojumam, ko vēlaties pārsūtīt, turiet to un pieskarieties **pārsūtīt**.

Pirms ziņas pārsūtīšanas varat to rediģēt un pievienot vai noņemt tai pielikumus.

#### Multiziņu pārsūtīšana

Sadaļā **sarunas** pieskarieties sarakstei un ••• > **atlasīt ziņas**, pieskarieties izvēles rūtiņām blakus ziņām un pie ⊕, lai pievienotu adresātu.

## Ziņas lasīšana

Sākuma ekrānā varat redzēt, ka esat saņēmis ziņu.

Ziņas starp jums un kādu kontaktpersonu varat skatīt vienā sarakstē. Sarakstē var būt īsziņas un multiziņas.

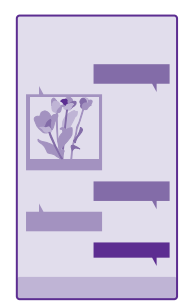

## 1. Pieskarieties **2 Ziņapmaiņa**.

2. Lai lasītu ziņu, pieskarieties sarakstei.

Padoms. Lai citas personas bloķēšanas ekrānā nejauši nepamanītu paziņojumus par ziņām, pārvelciet uz leju no ekrāna augšas un pieskarieties VISI IESTATĪJUMI > bloķēšanas ekrāns > Izvēlieties programmu, kura rādīs detalizētu statusu > nav.

Ja nevarat atvērt multiziņu, pārbaudiet tālāk norādīto.

- Jūsu mobilo pakalpojumu abonements atbalsta multiziņas.
- Jūsu datu savienojums ir ieslēgts. Pārvelciet no ekrāna augšas uz leju, pieskarieties VISI IESTATĪJUMI > mobilie sakari+SIM karte un norādiet funkcijas Datu savienojums vērtību leslēgts .

Varat nosūtīt īsziņas, kuru garums pārsniedz viena ziņojuma rakstzīmju limitu. Garākas ziņas tiek nosūtītas kā divas vai vairākas ziņas. Pakalpojumu sniedzējs var pieprasīt atbilstošu
samaksu. Rakstzīmes ar diakritiskajām zīmēm, citas zīmes, kā arī dažu valodu iespējas aizņem vairāk vietas, tādējādi tiek samazināts vienā ziņā nosūtāmo rakstzīmju limits.

Dažu pakalpojumu lietošana vai satura, tostarp bezmaksas satura, lejupielāde var izraisīt lielu datu apjomu pārsūtīšanu, kas var radīt datu pārsūtīšanas izmaksas.

#### Pielikuma saglabāšana

Pieskarieties pielikumam, piem., fotoattēlam, un ••• > saglabāt.

#### Sarakstes dzēšana

Objektā **sarunas**, pieskarieties (), atlasiet saraksti, ko vēlaties dzēst, un pieskarieties ().

#### Atsevišķa ziņojuma dzēšana sarakstē

Objektā **sarunas** pieskarieties sarakstei, pieskarieties ziņojumam, ko vēlaties dzēst, turiet to un pieskarieties **dzēst**.

#### Visu ziņu izdzēšana tālrunī

Pieskarieties (=) > ••• > atlasīt visas > (n).

### Atbildēšana uz ziņu

Nelieciet draugam gaidīt — atbildiet uz ziņu nekavējoties.

- 1. Pieskarieties **Ziņapmaiņa**.
- 2. Sadaļā sarunas, pieskarieties sarunai, kurā ir ziņa.
- Padoms. Ja jums ir tālrunis ar divām SIM kartēm, varat izvēlēties, kuru SIM izmantot, lai sūtītu ziņojumu. Pieskarieties <u>1</u> Ne visi tālruņi dubulto SIM. Pieejamību skatiet vietnē www.microsoft.com/mobile/support/wpfeatures.
- 3. Pieskarieties ziņas lodziņam un rakstiet ziņu.
- 4. Pieskarieties 📵

#### Ziņas pārsūtīšana

Objektā **sarunas** pieskarieties sarakstei, pieskarieties ziņojumam, ko vēlaties pārsūtīt, turiet to un pieskarieties **pārsūtīt**.

Pirms ziņas pārsūtīšanas varat to rediģēt un pievienot vai noņemt tai pielikumus.

#### Ziņojuma sūtīšana grupai

Ja jums bieži ir jāsūta īsziņa vienai un tai pašai cilvēku grupai, kopā Personas varat izveidot grupu. Šādi varat nosūtīt vēstījumu visiem ar vienu īsziņu vai e-pasta ziņojumu.

Pieskarieties **Personas** un pārvelciet uz **telpas**.

- 1. Pieskarieties grupai un sūtīt īsziņu vai sūtīt e-pasta ziņojumu.
- 2. Uzrakstiet un nosūtiet ziņojumu.

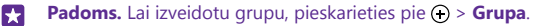

# Tērzēšana, izmantojot Skype

Varat izmantot tālruni, lai nosūtītu Skype-Skype tūlītējos ziņojumus.

© 2015 Microsoft Mobile. Visas tiesības aizsargātas.

Ja jums vēl nav programmas Skype, varat to lejupielādēt vietnē www.windowsphone.com.

- 1. Pieskarieties pie S Skype.
- 2. Pierakstieties tajā pašā Microsoft kontā, ko lietojat savā tālrunī.
- 3. Pārvelciet uz personas un pieskarieties kontaktam, ar ko vēlaties tērzēt.
- 4. Uzrakstiet ziņu un pieskarieties 🕞

Lai iegūtu papildinformāciju par Skype–Skype tūlītējo ziņojumapmaiņu, skatiet videoklipu vietnē **www.youtube.com/watch?v=AF2HRYdPnAM** (tikai angļu valodā).

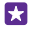

Padoms. Lai ietaupītu maksu par datiem, kad vien iespējams, izmantojiet Skype ar Wi-Fi tīkla savienojumu.

Atrašanās vietas kopīgošana Skype tērzēšanas sarunā Tērzēšanas sarunas laikā pieskarieties 🗗 > Koplietot vietu > 🌖

#### Atrašanās vietas nosūtīšana ziņojumā

lelūdzot draugus uz tikšanos, varat viņiem nosūtīt savu atrašanās vietu kartē.

Šī funkcija, iespējams, nav pieejama visos reģionos.

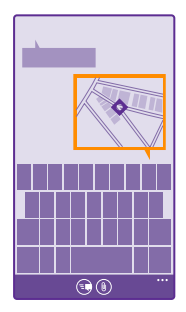

Tālrunis, iespējams, lūgs atļauju izmantot jūsu atrašanas vietu. Lai izmantotu šo funkciju, jums tas ir jāatļauj.

1. Rakstot īsziņu, pieskarieties () > mana atrašanās vieta.

Ziņojuma sūtīšana ar pielikumu var būt dārgāka nekā parastas īsziņas sūtīšana. Lai saņemtu plašāku informāciju, sazinieties ar pakalpojumu sniedzēju.

2. Pieskarieties 🗨.

Jūsu draugi saņem ziņojumu ar jūsu atrašanās vietas kartē attēlu.

# Audioziņas sūtīšana

Atzīmējiet drauga dzimšanas dienu ar dziesmu — nosūtiet dziesmu kā audioziņu.

1. Rakstot ziņu, pieskarieties () > **balss piezīme**.

© 2015 Microsoft Mobile. Visas tiesības aizsargātas.

- 2. lerakstiet savu ziņu un pieskarieties gatavs.
- 3. Pieskarieties 🗨.

# Pasts

Tālruni varat izmantot, lai lasītu e-pasta ziņojumus un atbildētu uz tiem, atrodoties ceļā.

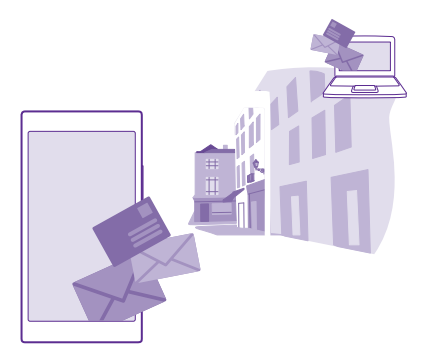

Sākuma ekrānā pieskarieties 🖂.

Lai sūtītu un saņemtu e-pastu, ir jāizveido savienojums ar internetu.

# Pastkastes pievienošana vai dzēšana

Ja darījumiem un privātajām lietām izmantojat dažādas pasta adreses, tālrunim varat pievienot vairākas pastkastes.

# Pirmās pastkastes pievienošana

Lai tālrunī iestatītu pastu, ir jāizveido savienojums ar internetu.

Ja pirmās ieslēgšanas laikā nepierakstījāties Microsoft kontā, varat to izdarīt tagad. Ja tālrunim pievienojat Microsoft kontu, pasta konts tiek pievienots automātiski.

- 1. Pieskarieties 🖂.
- 2. Pieskarieties kontam, ierakstiet savu lietotājvārdu un paroli.
- 3. Pieskarieties pierakstīties.

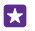

**Padoms.** Atkarībā no pasta konta tālrunī varat sinhronizēt ne tikai pasta ziņojumus, bet arī citus vienumus, piemēram, kontaktpersonas un kalendāru.

Ja tālrunis neatrod pasta iestatījumus, papildu iestatījumi var tos atrast. Lai to izdarītu, jums jāzina pasta konta veids un ienākošā un izejošā pasta servera adrese. Šo informāciju jautājiet pasta pakalpojumu sniedzējam. Plašāku informāciju, kā iestatīt dažādus pasta kontus, skatiet **www.windowsphone.com** norādījumu sadaļā.

#### Pastkastes pievienošana vēlāk

Pastkastē pieskarieties ••• > pievienot e-pasta kontu, kontam un pierakstieties.

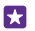

**Padoms.** Lai tālrunim pievienotu Exchange darba pastu, kontaktpersonas un kalendāru, izvēlieties **Exchange** kā savu kontu, ierakstiet darba pasta adresi un paroli un pieskarieties pie **pierakstīties**.

Jūsu jaunā pastkaste sākuma ekrānā tiek rādīta kā jauns elements.

#### Pastkastes dzēšana

Sākuma ekrānā pārvelciet no augšas uz leju un pieskarieties pie VISI IESTATĪJUMI > e-pasts +konti. Pieskarieties un turiet pastkasti un pieskarieties dzēst.

Jūs nevarat izdzēst pirmo Microsoft pastkasti, kuru izmantojāt, lai pierakstītos. Lai to izdarītu, ir jāatiestata tālrunis.

#### Exchange pastkastes pievienošana tālrunim

Lai piekļūtu darba e-pastam, kontaktiem un kalendāram, nav nepieciešams dators. Varat sinhronizēt svarīgo saturu starp tālruni un Microsoft Exchange serveri.

Exchange var iestatīt tikai tad, ja jūsu uzņēmumam ir Microsoft Exchange serveris. Turklāt jūsu uzņēmuma IT administratoram ir jāaktivizē Microsoft Exchange jūsu kontam.

Pirms sākat iestatīšanu, pārliecinieties, vai jums ir:

- Uzņēmuma e-pasta adrese
- Jūsu Exchange servera nosaukums (sazinieties ar uzņēmuma IT nodaļu)
- Jūsu tīkla domēna nosaukums (sazinieties ar uzņēmuma IT nodaļu)
- Jūsu biroja tīkla parole

Atkarībā no Exchange servera konfigurācijas iestatīšanas laikā var būt jāieraksta papildinformācija. Ja nezināt pareizo informāciju, sazinieties ar sava uzņēmuma IT nodaļu.

 Sākuma ekrānā pārvelciet no augšas uz leju un pieskarieties pie VISI IESTATĪJUMI > epasts+konti.

#### 2. Pieskarieties pievienot kontu > Exchange.

3. lerakstiet Exchange pasta adresi un paroli un pieskarieties pie pierakstīties.

lestatīšanas laikā varat norādīt, kāds saturs un cik bieži tālrunim ir jāsinhronizē ar serveri. Lai sinhronizētu papildu saturu, mainiet Exchange konta iestatījumus.

# Pasta atvēršana sākuma ekrānā

Izmantojot aktīvās e-pasta ikonas, e-pasta ziņas varat atvērt uzreiz sākuma ekrānā.

Ikonās varat redzēt nelasīto e-pasta ziņu skaitu un to, vai esat saņēmis jaunu e-pasta ziņu.

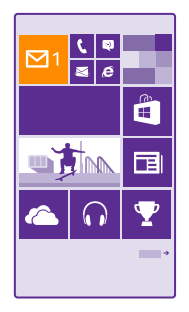

Sākuma ekrānam varat piespraust vairākas pastkastes. Piem., vienu ikonu varat iestatīt darba e-pastam, bet citu — privātajam e-pastam. Ja vairākas pastkastes saistāt vienā kopējā iesūtnē, visu savu iesūtņu e-pasta ziņas varat atvērt vienā ikonā.

Lai lasītu e-pastu, pieskarieties ikonai.

### Pasta sūtīšana

Nesakrājiet neskaitāmus pasta ziņojumus tālrunī. Tālrunī lasiet un rakstiet pasta ziņojumus, atrodoties ceļā.

1. Pieskarieties 🖂.

67

2. Pieskarieties 🕣 un kontam, ja ir saistītās iesūtnes.

 Lai adresātu pievienotu no kontaktpersonu saraksta, pieskarieties ⊕ vai sāciet rakstīt vārdu. Varat arī rakstīt adresi.

Padoms. Lai noņemtu adresātu, pieskarieties vārdam un Noņemt.

4. Uzrakstiet tēmu un pasta ziņojumu.

- Padoms. Izmantojot tālruni, varat rakstīt e-pasta ziņojumus ātrāk. Rakstot tālrunis iesaka iespējamo nākamo vārdu, lai pabeigtu teikumu. Lai ievietotu vārdu, pieskarieties ieteikumam. Lai pārlūkotu sarakstu, pārvelciet pār ieteikumiem. Šī funkcija nav pieejama visās valodās.
- 5. Lai pievienotu fotoattēlu, pieskarieties ().

Padoms. Rakstot pasta ziņojumu, varat arī nofotografēt jaunu fotoattēlu. Pieskarieties
 (a), fotografējiet un pieskarieties piekrist.

6. Pieskarieties 📵, lai nosūtītu pasta ziņojumu.

#### Office dokumenta sūtīšana

Pieskarieties **1 Office**, pieskarieties sūtāmajam dokumentam ••• > **kopīgot...** un atlasiet izmantojamo e-pasta kontu.

## E-pasta lasīšana

Ja gaidāt svarīgu ziņu, jums nav jāpaciešas, lai to uzzinātu, līdz esat pie sava galddatora. Izmantojiet savu tālruni e-pasta ziņojumu lasīšanai.

Sākuma ekrānā varat redzēt, ka esat saņēmis jaunu e-pasta ziņu.

Pieskarieties 2.

2. Pastkastē pieskarieties e-pasta ziņai. Nelasītais e-pasts ir iezīmēts citā krāsā.

Padoms. Lai tuvinātu vai tālinātu, novietojiet 2 pirkstus uz ekrāna un sakļaujiet tos vai izvērsiet.

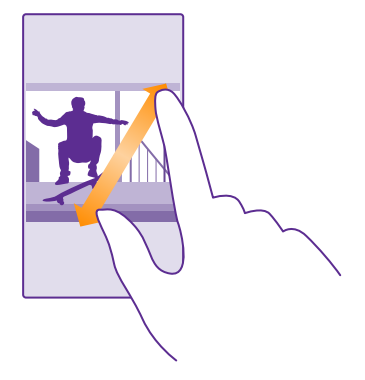

Padoms. Ja e-pasta ziņā ir tīmekļa adrese, pieskarieties tai, lai atvērtu šo vietni.

#### E-pasta lasīšana sarakstē

Pastkastē pieskarieties sarakstei, kurā ir e-pasta ziņa, un pieskarieties šai e-pasta ziņai. Sarakstes ar nelasītām e-pasta ziņām ir iezīmētas citā krāsā.

#### Pielikuma saglabāšana

Kad e-pasta zlīņa ir atvērta, pieskarieties pielikumam, piemēram, fotoattēlam, un tas tiek lejupielādēts tālrunī. Pieskarieties pielikumam un turiet to, un pieskarieties pie **saglabāt**. Ne visus failu formātus var saglabāt.

#### Saites kopēšana

Kad ir atvērts pasts, pieskarieties un turiet tīmekļa saiti un pieskarieties pie kopēt saiti.

#### Atbildēšana uz e-pastu

Ja saņemat e-pasta ziņojumu, uz kuru ir ātri jāatbild, varat atbildēt tieši, izmantojot tālruni.

Pieskarieties 2.

2. Atveriet pastu un pieskarieties 🔊.

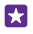

Padoms. Lai atbildētu tikai sūtītājam, pieskarieties atbildēt. Lai atbildētu sūtītājam un visiem pārējiem adresātiem, pieskarieties atbildēt visiem.

# E-pasta ziņas pārsūtīšana

Atveriet pastu un pieskarieties pie 🔄 > pārsūtīt.

### E-pasta dzēšana

Ja pastkaste ir pārpildīta, izdzēsiet dažus e-pasta ziņojumus, lai tālruņa atmiņā atbrīvotu vietu.

- 1. Pastkastē pieskarieties to e-pasta ziņu kreisajā pusē, kas jāizdzēš.
- 2. Pieskarieties izvēles rūtiņām, kas atrodas līdzās e-pasta ziņojumiem, un pieskarieties (i).

Visas atlasītās e-pasta ziņas tiek izdzēstas. Atkarībā no jūsu e-pasta konta, e-pasta ziņas var tikt izdzēstas arī no pasta servera.

#### Vienas e-pasta ziņas dzēšana

Atveriet pastu un pieskarieties 🖲.

### E-pasta ziņu skatīšana pa vienai

E-pasta ziņas tiek grupētas sarakstēs pēc virsraksta. Sarakstē tiek iekļautas arī jūsu atbildes. Ja e-pasta ziņas vēlaties skatīt pa vienai, varat izslēgt sarakstes funkciju.

1. Pieskarieties 🖂.

- 2. Pieskarieties ••• > iestatījumi.
- 3. leslēdziet funkcijas Sarunas opciju Izslēgts [

### Automātisku atbilžu sūtīšana

Ja esat atvaļinājumā vai atrodaties ārpus biroja, varat nosūtīt automātiskas atbildes uz savas prombūtnes laikā saņemtajiem pasta ziņojumiem.

- 1. Pieskarieties 🗹 > ••• > iestatījumi > automātiskās atbildes.
- Pārslēdziet Statuss uz leslēgts [], uzrakstiet savu atbildi un pieskarieties pie .

#### Vairākas pastkastes saistiet vienā apvienotā iesūtnē

Ja jums ir vairāki pasta konti, varat izvēlēties, kuras iesūtnes saistīt vienā apvienotā iesūtnē. Apvienotajā iesūtnē acumirklī varat skatīt visas savas pasta ziņas.

- 1. Sākuma ekrānā pieskarieties pastkastei.
- 2. Pieskarieties ••• > saistīt iesūtnes.
- 3. Sarakstā citas iesūtnes pieskarieties tām iesūtnēm, kuras vēlaties saistīt ar pirmo iesūtni.

4. Pieskarieties pārdēvēt saistīto iesūtni, ierakstiet pastkastes jauno nosaukumu un pieskarieties ⊘.

Jaunā apvienotā iesūtne tiek piesprausta sākuma ekrānam.

#### Apvienotu iesūtņu atsaistīšana

Sākuma ekrānā pieskarieties apvienotajai iesūtnei un ••• > saistītās iesūtnes. Sarakstā pieskarieties iesūtnēm, kas jāatsaista, un **atsaistīt**.

# Kamera

Kāpēc nēsāt līdzi atsevišķu kameru, ja tālrunim ir visas nepieciešamās funkcijas, lai iemūžinātu mirkļus? Izmantojot tālruņa kameru, varat ērti fotografēt vai ierakstīt video.

# Lumia Camera iepazīšana

Izcilu fotoattēlu uzņemšanai Lumia Camera sniedz pilnu kontroli.

Izmantojot Lumia Camera, varat:

- Mainīt katru iestatījumu manuāli tā, kā vēlaties
- Ērti kopīgot fotoattēlus un videoklipus.
- Ierakstīt augstas izšķirtspējas videoklipus. Ne visi tālruņi atbalsta 4K un Full HD videoklipus.
  Pieejamību skatiet vietnē www.microsoft.com/mobile/support/wpfeatures.
- Izvēlēties vislabāko kadru vai izveidot darbības kadrus no augstas izšķirtspējas videoklipa, izmantojot programmu Lumia Moments.
- Uzņemt bezzudumu digitālo negatīvu (DNG) fotoattēlus.
- Uzņemt labākus grupu vai kustīgu objektu fotoattēlus, izmantojot režīmu viedā secība.

Programmas Lumia Camera funkcijas var atšķirties atkarībā no tālruņa.

Lai lejupielādētu programmu Lumia Camera vai pārbaudītu, vai jums ir jaunākā versija, apmeklējiet vietni **www.windowsphone.com**. Lumia Camera, iespējams, nav pieejams visos tālruņu modeļos.

Fotoattēlus varat augšupielādēt pakalpojumā OneDrive, lai tiem ērti piekļūtu tālrunī, planšetdatorā vai datorā.

# Ātra kameras atvēršana

Lai ātri piekļūtu kamerai, kad tā jums ir nepieciešama, darbību centrā pievienojiet īsceļu. Ja tālrunim ir kameras taustiņš, tā izmantošana ir ātrākais veids, kā sākt fotografēšanu.

 Sākuma ekrānā pārvelciet no augšas uz leju un pieskarieties pie VISI IESTATĪJUMI > paziņojumi+darbības.

Lai mainītu īsceļu un tas atvērtu noklusējuma kameru, pieskarieties īsceļam un or.
 Lai ātri ieslēgtu kameru, izmantojot īsceļu, sākuma ekrānā pārvelciet no augšas uz leju un pieskarieties pie or.

Padoms. Lai ieslēgtu kameru, kad tālrunis ir bloķēts, nospiediet ieslēgšanas/izslēgšanas taustiņu, pārvelciet no ekrāna augšas uz leju un pieskarieties pie o

# Lai atvērtu kameru, izmantojiet kameras taustiņu.

Ja tālrunim ir kameras taustiņš, tad, lai ieslēgtu kameru, nospiediet kameras taustiņu.

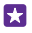

53

Padoms. Lai ātri ieslēgtu kameru, kad tālrunis ir bloķēts, nospiediet un dažas sekundes turiet nospiestu kameras taustiņu.

# Noklusējuma kameras maiņa

Noklusējuma kameru var mainīt uz jebkuru citu kameru.

1. Sākuma ekrānā pārvelciet no augšas uz leju un pieskarieties pie VISI IESTATĪJUMI > foto +kamera.

2. Pieskarieties Noklusējuma kameras programma un atlasiet, kameru, ko vēlaties.

# Pamatinformācija par kameru

Fotoattēla uzņemšana vai video ierakstīšana ir ātra un ērta, tāpat kā koplietošana ar draugiem.

# Fotoattēla uzņemšana

Uzņemiet asus un košus fotoattēlus, lai vislabākos mirkļus saglabātu savā fotoalbumā.

Programmas Lumia Camera funkcijas var atšķirties atkarībā no tālruņa.

Lai lejupielādētu programmu Lumia Camera vai pārbaudītu, vai jums ir jaunākā versija, apmeklējiet vietni **www.windowsphone.com**. Lumia Camera, iespējams, nav pieejama visos tālruņu modeļos.

# 1. Pieskarieties 🚾 Lumia Camera.

Padoms. Ja tālrunim ir kameras taustiņš, lai ātri ieslēgtu kameru, kad tālrunis ir bloķēts, nospiediet un dažas sekundes turiet nospiestu kameras taustiņu.

Padoms. Lai atvērtu kameru, izmantojot programmu Cortana, pieskarieties meklēšanas taustiņam O, pieskarieties pie 1, izrunājiet Atvērt kameru un izpildiet norādījumus. Programma Cortana nav pieejama visos reģionos un valodās. Informāciju par atbalstītajām valodām sk. www.windowsphone.com.

 Lai tuvinātu vai tālinātu, virziet pirkstus prom vienu no otra vai kopā. Ne visi tālruņi atbalsta kameras tālummaiņu. Pieejamību skatiet vietnē www.microsoft.com/mobile/support/ wpfeatures.

 Lai fokusētu kameru uz konkrētu objektu, ekrānā pieskarieties objektam. Ne visi tālruņi atbalsta kameras fokusu. Pieejamību skatiet vietnē www.microsoft.com/mobile/support/ wpfeatures.

4. Lai fotografētu, pieskarieties 🖾.

Padoms. Ja tālrunim ir kameras taustiņš, lai fokusētu, nospiediet un dažas sekundes turiet līdz pusei nospiestu kameras taustiņu. Lai uzņemtu fotoattēlu, nospiediet kameras taustiņu līdz galam.

Padoms. Lai ekrānu varētu labāk saskatīt, neaizsedziet gaismas sensoru. Ne visi tālruņi atbalsta gaismas sensoru. Pieejamību skatiet vietnē www.microsoft.com/mobile/ support/wpfeatures.

Padoms. Varbūt vēlaties izmēģināt citas lieliskas Lumia programmas, lai izmantotu visas fotoattēlu iespējas? Lai pārkadrētu fotoattēlu, saglabājot pilnas izšķirtspējas oriģinālu, vai lai lietotu filtrus un citus speciālos efektus, izmantojiet programmu Lumia Creative Studio. Lai uzņemtu lieliskus pašportretus, izmantojiet programmu Lumia Selfie.

## Fotoattēla skatīšana pilnas izšķirtspējas skatā

Lai skatītu tikko uzņemto fotoattēlu, atkarībā no tālruņa izpildiet kādu no tālāk norādītajām darbībām.

- Ekrāna stūrī pieskarieties apļveida sīktēlam.
- Pieskarieties .

Šo pilnas izšķirtspējas fotoattēlu var skatīt tikai šeit: Lumia Camera.

### Pašportreta uzlabošana

Lai uzņemtu lieliskus pašportretus, izmantojiet programmu Lumia Selfie. Fotoattēls tiek uzlabots, un tas acumirklī ir gatavs kopīgošanai.

Lai lejupielādētu programmu Lumia Selfie vai pārbaudītu, vai jums ir jaunākā versija, apmeklējiet vietni **www.windowsphone.com**. Lumia Selfie, iespējams, nav pieejama visos tālruņu modeļos.

# 1. Pieskarieties 🔃 Lumia Selfie.

 Lai uzņemtu pašportretu ar priekšējo kameru, vienkārši pieskarieties ekrānam. Ne visi tālruņi atbalsta priekšējo kameru. Pieejamību skatiet vietnē www.microsoft.com/mobile/support/ wpfeatures.

3. Lai uzņemtu pašportretu ar galveno kameru, pieskarieties (), lai pārslēgtos no vienas kameras uz otru, ja tas nepieciešams. Skatieties kameras objektīvā, sekojiet pīkstieniem, lai sagatavotos kadram, un nekustieties, kad kamera jūs fotografē.

Padoms. Lai nepieļautu kameras kratīšanos, pieskarieties pie ••• > taimeris un atlasiet aizkavi.

Lai pārdēvētu pašportretu, bīdiet pirkstus prom vienu no otra un pieskarieties pie O.

5. Lai uzlabotu pašportretu, pieskarieties pie 📎.

6. Lai pašportretam lietotu filtru, pieskarieties .

Padoms. Lai no pašportreta noņemtu visus uzlabojumus un filtrus, pieskarieties pie

# ••• > noņemt visus efektus.

7. Lai saglabātu pašportretu, pieskarieties pie (

#### Videoklipa ierakstīšana

F7

Tālruni varat izmantot ne tikai fotografēšanai, bet arī īpašo mirkļu ierakstīšanai videoklipos.

- 1. Pieskarieties 🚾 Lumia Camera.
- Lai pārslēgtos no fotografēšanas uz video uzņemšanas režīmu, pieskarieties 

   Implementaries
   Implementaries
   Implementaries
   Implementaries
   Implementaries
   Implementaries
   Implementaries
   Implementaries
   Implementaries
   Implementaries
   Implementaries
   Implementaries
   Implementaries
   Implementaries
   Implementaries
   Implementaries
   Implementaries
   Implementaries
   Implementaries
   Implementaries
   Implementaries
   Implementaries
   Implementaries
   Implementaries
   Implementaries
   Implementaries
   Implementaries
   Implementaries
   Implementaries
   Implementaries
   Implementaries
   Implementaries
   Implementaries
   Implementaries
   Implementaries
   Implementaries
   Implementaries
   Implementaries
   Implementaries
   Implementaries
   Implementaries
   Implementaries
   Implementaries
   Implementaries
   Implementaries
   Implementaries
   Implementaries
   Implementaries
   Implementaries
   Implementaries
   Implementaries
   Implementaries
   Implementaries
   Implementaries

3. Lai tuvinātu vai tālinātu, virziet pirkstus prom vienu no otra vai kopā. Ne visi tālruņi atbalsta

kameras tālummaiņu. Pieejamību skatiet vietnē www.microsoft.com/mobile/support/ wpfeatures.

- 4. Lai sāktu ierakstīšanu, pieskarieties 🛋 Sāk darboties taimeris.
- 5. Lai pārtrauktu ierakstīšanu, pieskarieties 🛋 Taimeris tiek apturēts.

Lai skatītu tikko ierakstīto videoklipu, ekrāna stūrī pieskarieties apļveida sīktēlam. Ierakstītais videoklips tiek saglabāts šeit: Uzņemtie attēli

### Reālistisku fotoattēlu uzņemšana

Dzīvie attēli katra fotoattēla uzņemšanas brīdī ieraksta īsu video, tāpēc tie šķiet reālistiski, kad pārlūkojat tos sadaļā Uzņemtie attēli vai Lumia Storyteller.

Ne visi tālruņi atbalsta dzīvos attēlus. Pieejamību skatiet vietnē www.microsoft.com/mobile/ support/wpfeatures.

Pārliecinieties, vai esat lejupielādējis Lumia Camera lietojumprogrammas jaunāko versiju no Veikals.

- 1. Pieskarieties 🚾 Lumia Camera > 🔯 un pārvelciet uz fotoattēls.
- 2. leslēdziet funkcijas Dzīvie attēli opciju ieslēgts.

## Fotoattēlu un videoklipu saglabāšana atmiņas kartē

Ja jūsu tālrunī ir atmiņas karte un jūsu tālruņa atmiņā trūkst vietas, saglabājiet uzņemtos fotoattēlus un ierakstītos videoklipus atmiņas kartē.

Vislabākajai video kvalitātei ierakstiet video sava tālruņa atmiņā. Ja ierakstāt video atmiņas kartē, ir ieteicams izmantot ātru labi zināma ražotāja microSD karti 4–128 GB. Ne visi tālruņi atbalsta atmiņas karti. Pieejamību skatiet vietnē **www.microsoft.com/mobile/support/ wpfeatures**.

- 1. Pieskarieties 🗧 Krātuves sensors.
- 2. leslēdziet funkcijas Glabāt jaunos fotoattēlus šeit: opciju SD karte.

Turpmāk uzņemtie fotoattēli tiks saglabāti atmiņas kartē.

Izmantojiet tikai saderīgas atmiņas kartes, kas ir apstiprinātas lietošanai ar šo ierīci. Nesaderīgas kartes var sabojāt karti, ierīci un ierīcē saglabātos datus.

#### lepriekš uzņemtu fotoattēlu un video saglabāšana atmiņas kartē

Kopā Fotoattēli pārlūkojiet fotoattēlu vai video, pieskarieties pie 🖨 un fotoattēla vai video, pēc tam pieskarieties pie 🔹 > saglabāt SD kartē.

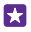

Padoms. Lai ātri atlasītu visus albuma fotoattēlus vai video, pārlūkojiet albumu un pieskarieties pie () > ••• > atlasīt visus.

# Atrašanās vietas informācijas saglabāšana fotoattēlos un videoklipos

Ja vēlaties precīzi iegaumēt vietu, kur tika uzņemts konkrētais fotoattēls vai videoklips, varat iestatīt, lai tālrunis automātiski ierakstītu atrašanās vietu.

Sākuma ekrānā pārvelciet no augšas uz leju un pieskarieties pie VISI IESTATĪJUMI > foto +kamera > Izmantot informāciju par atrašanās vietu.

Ja, izmantojot satelītu vai tīklu, var noteikt jūsu atrašanās vietu, fotoattēlam vai videoklipam var pievienot informāciju par atrašanās vietu. Ja kopīgojat fotoattēlu vai videoklipu, kurā ir informācija par atrašanās vietu, tā var tikt rādīta lietotājiem, kuri skata fotoattēlu vai videoklipu. Tālruņa uzstādījumos varat izslēgt ģeogrāfiskās atzīmes.

### Fotoattēlu un videoklipu kopīgošana

Varat ātri un ērti kopīgot savus fotoattēlus un videoklipus, lai tos varētu skatīt jūsu draugi un ģimenes locekļi.

1. Fotografējiet vai ierakstiet videoklipu.

 Sākuma ekrānā pieskarieties pie Fotoattēli, atrodiet fotoattēlu vai videoklipu un pieskarieties tam.

3. Pieskarieties ③, atlasiet, kā vēlaties koplietot, un izpildiet norādījumus.

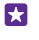

**Padoms.** Lai vienlaikus kopīgotu vairākus fotoattēlus vai videoklipus, pieskarieties pie (a), izvēlieties fotoattēlus vai videoklipus un pieskarieties pie ③).

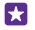

Padoms. Lai fotoattēliem piekļūtu no visām savām ierīcēm, varat iestatīt to augšupielādi pakalpojumā OneDrive. Pēc tam, apskatot fotoattēlus, albums OneDrive ir pieejams kopā Fotoattēli. Lai iestatītu funkciju, sākuma ekrānā pārvelciet no augšas uz leju un pieskarieties pie VISI IESTATĪJUMI > foto+kamera. Sadaļā Automātiskā augšupielāde pieskarieties **OneDrive** un atlasiet opciju.

Dažu pakalpojumu lietošana vai satura, tostarp bezmaksas satura, lejupielāde var izraisīt lielu datu apjomu pārsūtīšanu, kas var radīt datu pārsūtīšanas izmaksas.

Ne visi kopīgošanas pakalpojumi atbalsta visus failu formātus vai videoklipus, kas ierakstīti augstā kvalitātē.

# Uzlaboti fotoattēli

Tālrunī var lieliski kontrolēt fotoattēlu iestatījumus. Uzņemiet tieši tādu fotoattēlu, kā vēlaties.

# Fotografēšana profesionālā līmenī

Ļaujiet vaļu savam radošumam un uzņemiet profesionāla izskata fotoattēlus. Izmantojot Lumia Camera, varat manuāli pielāgot kameras iestatījumus gan kameras, gan videoklipu režīmā.

1. Pieskarieties 🔤 Lumia Camera.

2. Lai skatītu iestatījumus, velciet p pa kreisi. Lai mainītu iestatījumu, bīdiet pirkstu augšup vai lejup pa slīdni. Piemēram, varat mainīt Ekspozīcijas kompensācija, lai fotoattēlā kontrolētu apgaismojumu.

3. Lai aizvērtu iestatījumus, velciet 📼 pa labi.

4. Lai fotografētu, pieskarieties 📼.

# Bezzudumu fotoattēlu uzņemšana

Ar programmu Lumia Camera var uzņemt bezzudumu digitālo negatīvu (DNG) fotoattēlus, kam ir labākas pēcapstrādes iespējas.

Digitālo negatīvu (DNG) formāts nav atbalstīts visos tālruņos. Pieejamību skatiet vietnē www.microsoft.com/mobile/support/wpfeatures.

1. Pieskarieties 🚾 Lumia Camera > 🔅 un pārvelciet uz fotoattēls.

2. Pieskarieties **Tveršanas režīms** un JPG + DNG režīms.

 Kad uzņemat fotoattēlu, tiek saglabāti 2 faili: zemākas izšķirtspējas JPG fotoattēls, kas ir optimizēts kopīgošanai, un bezzudumu DNG fotoattēls.

Kad DNG fotoattēli ir pārsūtīti uz datoru, tos var pārlūkot un apskatīt, lejupielādējot un instalējot Adobe DNG kodeku no vietnes **www.adobe.com/support/downloads/detail.jsp? ftpID=5495**.

DNG fotoattēlus var rediģēt jebkurā fotoattēlu apstrādes programmā, kas pilnībā atbalsta DNG standartu.

## Augstas izšķirtspējas videoklipu ierakstīšana

Varat ātri ierakstīt kristālskaidrus augstas izšķirtspējas videoklipus, nospiežot tikai vienu taustiņu.

Ne visi tālruņi atbalsta 4K un Full HD videoklipus. Pieejamību skatiet vietnē www.microsoft.com/mobile/support/wpfeatures.

#### Pieskarieties 🚾 Lumia Camera.

Lai sāktu ierakstīšanu, nospiediet un turiet kameras taustiņu. Sāk darboties taimeris.
 Lai pārtrauktu ierakstīšanu, atlaidiet kameras taustiņu. Taimeris tiek apturēts.

Padoms. Lai skatītu tikko ierakstīto videoklipu, ekrāna stūrī pieskarieties apļveida sīktēlam. Ierakstītais videoklips tiek saglabāts šeit: Uzņemtie attēli

### Video uzņemšanas izšķirtspējas maiņa

Pieskarieties **0**, pārvelciet līdz **video**, pieskarieties **Izšķirtspēja** un atlasiet vajadzīgo izšķirtspēju.

Atkarībā no tālruņa augstākā pieejamā izšķirtspēja ir 4K vai Full HD.

# Viegla fotoattēlu ievietošana rāmī

Ja vēlaties profesionāli ierāmēt savus uzņemtos fotoattēlus, varat izmantot skatu meklētāja režģus un izveidot izcilus fotoattēlus.

1. Pieskarieties 🔤 Lumia Camera.

2. Atkarībā no tālruņa veiciet kādu no šīm darbībām:

- Pieskarieties
  ••• > iestatījumi.
- 3. Pārslēdziet Kadrēšanas režģi, piem., uz zelta griezums vai trešdaļu likums.

4. Lai fotografētu, pieskarieties 🗖.

# Labāku fotoattēlu uzņemšana ar viedo secības režīmu

Lai uzņemtu labākus kustīgo objektu fotoattēlus vai uzņemtu grupas fotoattēlus, kur ikviens izskatās lieliski, izmantojiet režīmu viedā secība.

- 1. Pieskarieties 🚾 Lumia Camera.
- Pieskarieties ().
- 3. Lai fotografētu, pieskarieties .

Tālrunis uzņem fotoattēlu sēriju. Lai redzētu, ko varat ar tiem iesākt, pieskarieties pie 🔳 pēc tam pieskarieties pie fotoattēla un **rediģēt viedo secību**.

### Labāko momentu atrašana videoklipā

Kad esat ierakstījis augstas izšķirtspējas videoklipu, varat tajā atrast labākos kadrus un tos saglabāt kā atsevišķus attēlus. Varat arī izveidot aizraujošus darbības kadrus.

Ne visi tālruņi atbalsta programmu Lumia Moments. Pieejamību skatiet vietnē www.microsoft.com/mobile/support/wpfeatures.

Kad esat ierakstījis augstas izšķirtspējas videoklipu, pieskarieties 🚾 Lumia Moments un videoklipam.

#### 1. Pieskarieties IZVEIDOJIET KUSTĪBAS FOTOUZŅĒMUMU.

- 2. Lai atlasītu darbības kadra sākuma punktu, pieskarieties slīdnim.
- 3. Lai atlasītu darbības kadra beigu punktu, pieskarieties slīdnim un ⊘.
- 4. Lai dzēstu kustīgus objektus no fotoattēla, ekrāna apakšdaļā pieskarieties baltajiem apļiem.

 Lai atlasītu to kustīgo objektu, kuru vēlaties iezīmēt, pārvelciet pa kreisi vai pa labi, lai pārvietotu apli ekrāna apakšdaļā.

Padoms. Lai iezīmētu visus kustīgos objektus, pieskarieties 🛞.

6. Lai pievienotu ātruma izpludināšanas efektu, pieskarieties 🕗

7. Lai saglabātu darbības kadru mapē Uzņemtie attēli, pieskarieties (a).

#### Labākā kadra saglabāšana

Pieskarieties **IZVĒLIETIES VISLABĀKO KADRU**, pieskarieties slīdnim vai pārvelciet pa kreisi vai pa labi, lai videoklipā atrastu labākos kadrus, un pieskarieties **(a**), lai kadru saglabātu kā atsevišķu fotoattēlu mapē Uzņemtie attēli.

Varat saglabāt tik daudz kadru, cik vēlaties.

#### Kustību pievienošana fotoattēliem

Lai animētu nekustīgos fotoattēlus un padarītu tos par šķietami dzīviem, izmantojiet programmu Lumia Cinemagraph.

Lai lejupielādētu programmu Lumia Cinemagraph vai pārbaudītu, vai jums ir jaunākā versija, apmeklējiet vietni **www.windowsphone.com**. Lumia Cinemagraph, iespējams, nav pieejama visos tālruņu modeļos.

- 1. Pieskarieties 🛃 Lumia Cinemagraph.
- 2. Lai uzņemtu fotoattēlu, pieskarieties 🙆 un ekrānam.
- 3. Izvēlieties animējamos apgabalus un pieskarieties ⊘.
- Lai saglabātu animēto fotoattēlu, pieskarieties pie 

   Implementation
   Implementation
   Implementation
   Implementation
   Implementation
   Implementation
   Implementation
   Implementation
   Implementation
   Implementation
   Implementation
   Implementation
   Implementation
   Implementation
   Implementation
   Implementation
   Implementation
   Implementation
   Implementation
   Implementation
   Implementation
   Implementation
   Implementation
   Implementation
   Implementation
   Implementation
   Implementation
   Implementation
   Implementation
   Implementation
   Implementation
   Implementation
   Implementation
   Implementation
   Implementation
   Implementation
   Implementation
   Implementation
   Implementation
   Implementation
   Implementation
   Implementation
   Implementation
   Implementation
   Implementation
   Implementation
   Implementation
   Implementation
   Implementation
   Implementation
   Implementation
   Implementation
   Implementation
   Implementation
   Impleme

#### Panorāmas fotoattēla uzņemšana

Ja vēlaties uzņemt skaistu ainavu vai pilsētas dinamiku vienā iespaidīgā fotoattēlā, izmantojiet programmu Lumia Panorama. Lai lejupielādētu programmu Lumia Panorama vai pārbaudītu, vai jums ir jaunākā versija, apmeklējiet vietni **www.windowsphone.com**. Lumia Panorama, iespējams, nav pieejama visos tālruņu modeļos.

#### 1. Pieskarieties Lumia Panorama.

2. Lai uzņemtu pirmo fotoattēlu, pieskarieties ekrānam.

 Lai uzņemtu nākamo fotoattēlu, pārvietojiet tālruni nedaudz pa labi, līdz ap punktu izveidojas aplis un tālrunis uzņem citu fotoattēlu.

4. Kad esat uzņēmis pietiekami daudz fotoattēlu, pieskarieties ⊘.

# Fotoattēli un videoklipi

Tālāk aprakstīts, kā kārtot, kopīgot un rediģēt fotoattēlus un videoklipus.

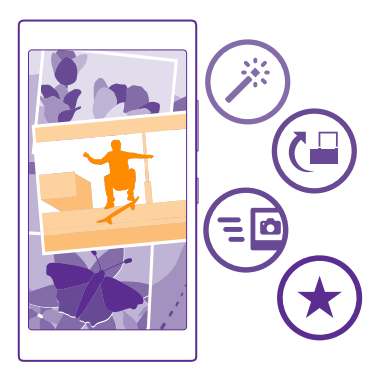

#### Kopa Fotoattēli

Ar tālruni uzņemtie fotoattēli un ierakstītie videoklipi tiek saglabāti kopā Fotoattēli , kur tos varat pārlūkot un apskatīt.

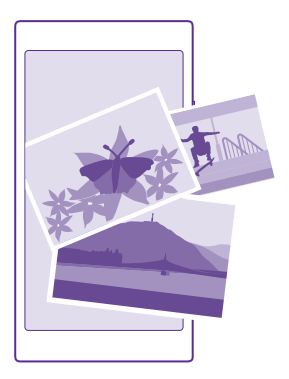

Lai ērti atrastu fotoattēlus un videoklipus, atzīmējiet savu izlasi vai kārtojiet tos albumos.

# Fotoattēlu skatīšana

Atdzīviniet svarīgākos mirkļus — skatiet fotoattēlus savā tālrunī.

#### Pieskarieties Fotoattēli.

 Lai skatītu uzņemto fotoattēlu, pārvelciet uz albumi un pieskarieties pie Uzņemtie attēli un fotoattēla.

 Lai skatītu nākamo fotoattēlu, pārvelciet pa kreisi. Lai skatītu iepriekšējo fotoattēlu, pārvelciet pa labi.

#### Fotoattēlu atrašana pēc datuma un atrašanās vietas Pieskarieties ••• > iestatījumi > Grupēt fotoattēlus pēc laika un atrašanās vietas.

### Tuvināšana vai tālināšana

Novietojiet 2 pirkstus uz ekrāna un sakļaujiet tos vai izvērsiet.

Padoms. Lai ātri tuvinātu vai tālinātu, divreiz pieskarieties fotoattēlam.

#### Fotoattēla padarīšana par izlases elementu

Atzīmējiet vislabākos uzņēmumus kā izlasi, lai varētu tos ērti skatīt kopas Fotoattēli skatā izlase.

1. Pieskarieties Fotoattēli > albumi un atrodiet fotoattēlu.

Ja fotoattēls atrodas tiešsaistes albumā, varat to lejupielādēt savā tālrunī.

# 2. Pieskarieties ••• > •.

Padoms. Lai vairākus fotoattēlus ātri atzīmētu kā izlases elementus, atlasiet albumu, kur atrodas šie fotoattēli, pieskarieties ⊜, atlasiet fotoattēlus un pieskarieties ⊙.

#### Izlases skatīšana

Kopā Fotoattēli pārvelciet uz izlase.

#### Fona maiņa kopā Fotoattēli

Ja esat uzņēmis izcilu fotoattēlu, uz kuru paskatoties jūs vienmēr pārņem lieliskas izjūtas, varat iestatīt to par kopas Fotoattēli fonu.

- 1. Pieskarieties Fotoattēli.
- 2. Pieskarieties ••• > iestatījumi.
- 3. leslēdziet funkcijas Sākuma ekrāna elementā rāda opciju vienu fotoattēlu.
- 4. Pieskarieties pie izvēlieties fotoattēlu un izvēlieties fona fotoattēlu.

Padoms. Varat arī iestatīt tālruni, lai tas periodiski mainītu fotoattēlu automātiski. Pieskarieties ••• > iestatījumi. Pārslēdziet Sākuma ekrāna elementā rāda uz visus fotoattēlus vai izlases fotoattēlus un pieskarieties pie jauktā secībā tūlīt.

### Albuma izveide

Lai viegli atrastu, piem., kāda notikuma, personas vai ceļojuma fotoattēlus, kārtojiet tos albumos atbilstoši tēmai.

Ja lietojat Mac datoru, programmu Windows Phone instalējiet no Mac programmu veikala.

1. Savienojiet tālruni ar saderīgu datoru, izmantojot saderīgu USB datu kabeli.

2. Datorā atveriet failu pārvaldnieku, piem., Windows Explorer vai Finder, un atrodiet fotoattēlu mapi.

3. Pievienojiet jaunu mapi, piešķiriet tai nosaukumu un ievietojiet tajā fotoattēlus.

Tālrunī albumi skatā šī mape tiek parādīta kā albums.

Padoms. Ja jūsu datorā ir operētājsistēma Windows 7, Windows 8 vai jaunāka versija, varat arī izmantot programmu Windows Phone. Ja datorā ir Windows 7, varat to lejupielādēt no vietnes www.windowsphone.com.

#### Albuma dzēšana

Pieskarieties Fotoattēli > albumi. Pieskarieties albumam un turiet to, un pieskarieties dzēst.

Kad izdzēšat albumu no tālruņa, tiek izdzēsti arī šajā albumā esošie fotoattēli. Ja albumu esat nokopējis datorā, albums un tajā esošie fotoattēli paliek datorā.

Tiešsaistes albumus no tālruņa nevar izdzēst.

#### Savu dzīvesstāstu izveide

Ļaujiet fotoattēliem atklāt savas dzīves notikumus, izmantojot Lumia Storyteller.

Lai lejupielādētu programmu Lumia Storyteller vai pārbaudītu, vai jums ir jaunākā versija, apmeklējiet vietni **www.windowsphone.com**. Lumia Storyteller, iespējams, nav pieejama visos tālruņu modeļos. Tālrunim ir nepieciešama piekļuve jūsu atrašanās vietas informācijai. Lai to atļautu, sākuma ekrānā pārvelciet no augšas uz leju, pieskarieties pie VISI IESTATĪJUMI > atrašanās vieta un pārslēdziet Atrašanās vietas pakalpojumi uz Ieslēgts [\_\_\_\_].

# 1. Pieskarieties 🔤 Lumia Storyteller.

Uzņemtie fotoattēli automātiski tiek apvienoti kā stāsti. Lai lietotne veidotu stāstu, īsā laika periodā un aptuveni vienuviet uzņemiet vismaz 7 fotoattēlus.

2. Lai stāstu izveidotu pats, pieskarieties 🗐, atlasiet fotoattēlus un pieskarieties 🕲.

 Lai pārdēvētu stāstu, pieskarieties kolekcijai un nosaukumam un ierakstiet jaunu nosaukumu.

 Lai rakstā skatītu fotoattēlu, pieskarieties kolekcijai un fotoattēlam. Lai pārlūkotu citus fotoattēlus, pārvelciet pa kreisi vai pa labi.

Padoms. Fotoattēliem stāstā varat arī pievienot parakstus. Pieskarieties fotoattēlam un **pievienot parakstu**. Lai skatītu parakstu, pieskarieties fotoattēlam.

### Fotoattēla atrašana kartē

Lai kartē skatītu vietu, kur tika uzņemts fotoattēls, novietojiet 2 pirkstus uz fotoattēla un izvērsiet tos.

# Fotoattēlu kopēšana uz datoru

Lai kopētu vai pārvietotu fotoattēlus uz datoru, izmantojiet datora failu pārvaldnieku.

Ja lietojat datoru ar operētājsistēmu Mac, instalējiet programmu Lumia Photo Transfer for Mac šeit: **www.microsoft.com/mobile/support/**.

1. Savienojiet tālruni ar saderīgu datoru, izmantojot saderīgu USB datu kabeli.

 Datorā atveriet failu pārvaldnieku, piem., Windows Explorer vai Finder, un atrodiet savu tālruni.

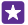

Padoms. Jūsu tālrunis ir norādīts portatīvo ierīču sadaļā kā Windows Phone. Lai skatītu tālruņa mapes, veiciet dubultklikšķi uz tālruņa nosaukuma. Ir atsevišķas mapes dokumentiem, mūzikai, fotoattēliem, zvana signāliem un videoklipiem.

3. Atveriet fotoattēlu mapi, atlasiet un kopējiet fotoattēlus uz datoru.

Padoms. Ja jūsu datorā ir operētājsistēma Windows 7 vai Windows 8, varat arī izmantot lietotni Windows Phone. Ja datorā ir Windows 7, varat to lejupielādēt no vietnes www.windowsphone.com.

# Fotoattēla rediģēšana

Varat ātri rediģēt uzņemtos fotoattēlus, piem., pagriezt un apgriezt. Varat arī izmantot automātisko labošanu, lai, vienreiz pieskaroties, tālrunis salabotu fotoattēlu.

1. Pieskarieties pie Fotoattēli > albumi un fotoattēla.

2. Pieskarieties pie ••• > rediģēt un opcijas.

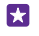

Padoms. Ja esat lejupielādējis fotoattēlu rediģēšanas lietotnes no Veikals, tās ir redzamas šeit kā rediģēšanas opcijas.

3. Lai saglabātu rediģēto fotoattēlu, pieskarieties 🖲.

© 2015 Microsoft Mobile. Visas tiesības aizsargātas.

### Pievienojiet fotoattēliem speciālos efektus

Rediģējiet fotoattēlus jaunā līmenī — pievienojiet izcilus īpašos efektus saviem iecienītākajiem fotoattēliem, izmantojot Lumia Creative Studio.

Lai lejupielādētu programmu Lumia Creative Studio vai pārbaudītu, vai jums ir jaunākā versija, apmeklējiet vietni **www.windowsphone.com**. Lumia Creative Studio, iespējams, nav pieejama visos tālruņu modeļos.

Pieskarieties pie 🖬 Lumia Creative Studio un rediģējamā fotoattēla.

# Fotoattēla izskata maiņa

Pieskarieties pie 🕞 un atlasiet proporciju vai pagrieziet savu fotoattēlu.

Filtra lietošana Pieskarieties @

## Fotoattēla uzlabošana

Pieskarieties pie 🕕 un atlasiet uzlabojuma veidu.

#### Fotoattēla daļas izpludināšana

Pieskarieties ••• > **fona aizmiglojums**. Varat atlasīt apgabalu, kurš ir jāsapludina, un koriģēt sapludinājuma līmeni.

### Krāsas pievienošana fotoattēlam

Pieskarieties ••• > **krāsu izcēlums**. Krāsu paletē atlasiet krāsu un lietojiet to fotoattēlam. Kad viss ir gatavs, pieskarieties ⊘.

### Rediģētā fotoattēla saglabāšana

Pieskarieties ••• > saglabāt.

Padoms. Lai atgrieztu sākotnējo fotoattēlu, pieskarieties pie ••• > atjaunot oriģinālu.

# Fotoattēlu rādīšana drauga ekrānā

Vai vēlaties savus labākos uzņēmumus parādīt draugiem? Izmantojiet programmu PhotoBeamer mobile projector un rādiet savus fotoattēlus drauga ekrānā bezvadu režīmā.

1. lerīcē, kuru vēlaties izmantot fotoattēlu rādīšanai, apmeklējiet https:// www.photobeamer.com (angļu valodā).

#### 2. Tālrunī pieskarieties pie Z PhotoBeamer.

- 3. Pieskarieties fotoattēlam, kas jārāda ekrānā.
- 4. Tīmekļa lapā PHOTOBEAMER skenējiet QR kodu, izmantojot tālruni.

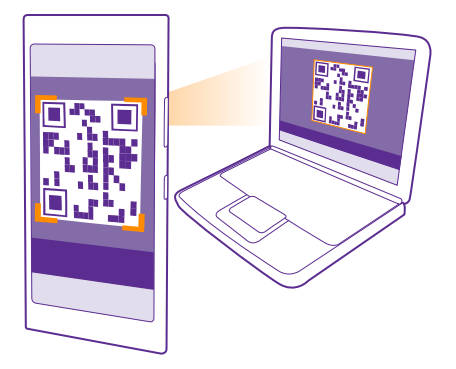

5. Pārvelciet pa kreisi vai pa labi, lai parādītu citus tajā pašā mapē esošos attēlus.

# Kartes un navigācija

Izpētiet apkārti un veidus, kā turp nokļūt.

# Atrašanās vietas pakalpojumu ieslēgšana

Izmantojiet karšu programmas, lai noskaidrotu, kur atrodaties un saglabātu savu atrašanās vietu uzņemtajos fotoattēlos. Lietotnes var izmantot informāciju par jūsu atrašanās vietu, lai piedāvātu plašāku pakalpojumu klāstu.

Sākuma ekrānā pārvelciet no augšas uz leju un pieskarieties pie VISI IESTATĪJUMI.
 Pieskarieties atrašanās vieta un norādiet funkcijas Atrašanās vietas pakalpojumi vērtību leslēgts \_\_\_\_\_].

# Atrašanās vietas atrašana

Kartes palīdz atrast konkrētas atrašanās vietas un uzņēmumus.

### Pieskarieties 🚾 Kartes.

1. Pieskarieties 🕗.

2. Meklēšanas lodziņā ierakstiet meklējamos vārdus, piem., adresi vai vietas nosaukumu.

 Rakstīšanas laikā atlasiet vienumu piedāvāto atbilsmju sarakstā vai pieskarieties taustiņam enter, lai meklētu.

Atrašanās vieta tiek parādīta kartē.

Ja netiek atrasti nekādi rezultāti, pārbaudiet meklējamo vārdu pareizrakstību.

#### Pašreizējās atrašanās vietas skatīšana Pieskarieties ().

Tuvumā esošu vietu atklāšana

Pieskarieties pie ), lai skatītu restorānus, veikalus un citas interesantas vietas atlasītās atrašanās vietas tuvumā.

Apkārtnē iespējams, nav pieejams visos reģionos.

# Norāžu saņemšana, kā nokļūt līdz kādai vietai

Saņemiet kājāmgājējiem, autovadītājiem vai sabiedriskā transporta lietotājiem paredzētas norādes. Kā sākuma punktu varat izmantot savu pašreizējo atrašanās vietu vai jebkuru citu vietu.

1. Pieskarieties 🔤 Kartes > 📀.

 Ja kā sākuma punktu nevēlaties norādīt savu pašreizējo atrašanās vietu, pieskarieties Sākums un meklējiet sākuma punktu.

3. Pieskarieties Beigas un meklējiet galamērķi.

Maršruts tiek parādīts kartē; ir redzams arī aprēķins, cik laika nepieciešams, lai nokļūtu līdz galamērķim. Lai skatītu detalizētas norādes. pieskarieties pie **maršruts**.

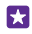

Padoms. Lai nonemtu maršrutu, kas jums vairs nav nepieciešams, pieskarieties pie ••• > notīrīt karti

Gājējiem paredzētu norāžu sanemšana Pēc maršruta izveides pieskarieties 🖈.

# Braukšanas norādījumu sanemšana ar balss norādēm

Pēc galamērka iestatīšanas (kā sākumpunktu izmantojiet savu pašreizējo atrašanās vietu) pieskarieties 🖨 > balss navigācija.

# Sabiedriskā transporta norāžu sanemšana

Pēc maršruta izveides pieskarieties 🚍.

Sabiedriskā transporta informācija ir pieejama noteiktās pasaules pilsētās.

# Karšu lejupielāde tālrunī

Lai celojuma laikā varētu pārlūkot kartes arī tad, kad nav interneta savienojuma, pirms celojuma saglabājiet tālrunī jaunas kartes.

Lai lejupielādētu un atjauninātu kartes, ieslēdziet Wi-Fi tīklošanu.

### Pieskarieties 🔠 Kartes > ••• > iestatījumi.

- Pieskarieties lejupielādēt kartes > (+).
- Atlasiet valsti vai regionu.

Esošas kartes atiaunināšana Pieskarieties meklēt atjauninājumus.

### Kartes dzēšana

Pieskarieties lejupielādēt kartes, pieskarieties kartei un turiet to un pieskarieties dzēst.

# Pozicionēšanas metodes

Tālrunī tiek parādīta jūsu atrašanās vieta kartē, izmantojot GPS, GLONASS, A-GPS, Wi-Fi vai tīkla (šūnas ID) pozicionēšanu.

Atrašanās vietas informācijas pieejamība, precizitāte un pilnīgums ir atkarīgs, piemēram, no jūsu atrašanās vietas, apkārtnes un trešās personas avotiem, un šī informācija var būt ierobežota. Atrašanās vietas informācija var nebūt pieejama, piemēram, ēkās un zem zemes. Informāciju par konfidencialitāti saistībā ar pozicionēšanas metodēm skatiet Microsoft Mobile konfidencialitātes politikā.

Atbalstītās GPS (A-GPS) tīkla pakalpojums, citi līdzīgi GPS uzlabojumi un sistēma GLONASS ielādē informāciju par atrašanās vietu, izmantojot mobilo tīklu, un palīdz aprēkināt jūsu pašreizējo atrašanās vietu.

A-GPS un citi GPS un GLONASS uzlabojumi var pārsūtīt nelielu datu apjomu, izmantojot mobilo tīklu. Lai izvairītos no maksas par datiem, piemēram, kad celojat, tālruna iestatījumos varat izslēgt mobilo datu savienojumu.

Wi-Fi pozicionēšana uzlabo pozicionēšanas precizitāti, kad satelītu signāli nav pieejami, jo īpaši, kad atrodaties telpās vai starp augstām celtnēm. Ja atrodaties vietā, kur Wi-Fi lietošana ir ierobežota, tālruņa iestatījumos Wi-Fi varat izslēgt.

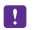

**Piezīme.** Wi-Fi lietošana dažās valstīs var būt ierobežota. Piemēram, ES telpās drīkst izmantot tikai 5150–5350 MHz Wi-Fi, bet ASV un Kanādā telpās drīkst izmantot tikai 5,15–5,25 GHz Wi-Fi. Lai saņemtu plašāku informāciju, sazinieties ar vietējām iestādēm.

Odometrs var būt neprecīzs atkarībā no satelītu savienojuma pieejamības un kvalitātes.

# Internets

Uzziniet, kā izveidot bezvadu savienojumus un pārlūkot Web, nepalielinot izmaksas par datiem.

# Interneta savienojumu norādīšana

Ja tīkla pakalpojumu sniedzējs iekasē maksu par izmantotajiem datiem, varat mainīt WiFi un mobilo datu iestatījumus, lai samazinātu datu izmaksas. Viesabonēšanai un lietošanai mājās varat izmantot dažādus iestatījumus.

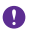

Svarīgi! Izmantojiet šifrēšanu, lai palielinātu Wi-Fi savienojuma drošību. Šifrēšanas izmantošana samazina risku, ka citi lietotāji varēs piekļūt jūsu datiem.

Wi-Fi savienojuma lietošana parasti ir ātrāka un lētāka nekā mobilo datu savienojums. Ja ir pieejami gan Wi-Fi, gan mobilo datu savienojums, jūsu tālrunis izmanto Wi-Fi savienojumu.

- 1. Sākuma ekrānā pārvelciet no augšas uz leju un pieskarieties pie 🌈
- 2. Pārslēdziet Wi-Fi tīkls uz leslēgts [\_\_\_\_].
- 3. Izvēlieties savienojumu, kuru vēlaties lietot.

#### Mobilo datu savienojuma lietošana

Sākuma ekrānā pārvelciet no augšas uz leju, pieskarieties pie VISI IESTATĪJUMI > mobilie sakari+SIM karte un pārslēdziet Datu savienojums uz leslēgts [\_\_\_\_].

Padoms. Vai vēlaties ērti ieslēgt un izslēgt mobilo datu savienojumu? Pievienojiet īsceļu darbību centrā. Sākuma ekrānā pārvelciet no augšas uz leju un pieskarieties pie VISI IESTATĪJUMI > paziņojumi+darbības. Pieskarieties kādam īsceļam un pēc tam — pie mobilie dati.

#### Mobilo datu savienojuma lietošana viesabonēšanas laikā

Sākuma ekrānā pārvelciet no augšas uz leju, pieskarieties pie VISI IESTATĪJUMI > mobilie sakari+SIM karte un pārslēdziet Datu viesabonēšanas opcijas uz izmantot viesabonēšanu.

Savienojums ar internetu viesabonēšanas laikā, jo īpaši ārzemēs, var ievērojami palielināt maksu par datu pārraidi.

Datu viesabonēšana ir tālruņa lietošana, lai saņemtu datus tīklos, kas nepieder jūsu pakalpojumu sniedzējam un kurus tas nekontrolē.

X

Padoms. Datu lietojumam varat arī sekot līdzi programmā datu sensors.

# Datora pievienošana tīmeklim

Klēpjdatorā var ērti lietot internetu, esot ceļā. Pārvērtiet savu tālruni par Wi-Fi tīklāju un izmantojiet mobilo datu savienojumu, lai piekļūtu internetam savā klēpjdatorā vai citā ierīcē.

 Sākuma ekrānā pārvelciet no augšas uz leju un pieskarieties pie VISI IESTATĪJUMI > interneta koplietošana.

2. leslēdziet funkcijas Koplietošana opciju leslēgts [].

© 2015 Microsoft Mobile. Visas tiesības aizsargātas.

 Lai mainītu savienojuma nosaukumu, pieskarieties iestatīt > Apraides nosaukums un ierakstiet nosaukumu.

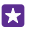

Padoms. Varat arī ievadīt savienojuma paroli.

4. Otrā ierīcē atlasiet savienojumu.

Otra ierīce izmanto datus no jūsu datu plāna, šādi radot datplūsmas izmaksas. Lai iegūtu informāciju par pieejamību un izmaksām, sazinieties ar tīkla pakalpojumu sniedzēju.

# Efektīva datu plāna izmantošana

Ja esat satraucies par datu lietošanas izmaksām, programma datu sensors palīdz atrast efektīvākus veidus, kā izmantot mobilos datus un sekot līdzi lietojumam. Šī lietotne var pilnībā izslēgt datu savienojumus, ja nepieciešams.

- 1. Pieskarieties a datu sensors.
- 2. Pieskarieties iestatīt ierobežojumu un izvēlieties vajadzīgās vērtības.

**Padoms.** Ja izmantojat pārlūkprogrammu Internet Explorer, varat automātiski ietaupīt datu izmantošanas izmaksas. Pieskarieties pie ••• > **iestatījumi > Datu sensors: datu lietojuma ierobežojums** un atlasiet vajadzīgo iestatījumu.

# Tīmekļa pārlūks

Lasiet jaunākās ziņas un apmeklējiet izlases vietnes. Tālrunī varat izmantot Internet Explorer 11, lai internetā skatītu Web lapas. Pārlūks var arī brīdināt par drošības draudiem.

Pieskarieties 🩋 Internet Explorer.

Lai pārlūkotu tīmekli, jāizveido savienojums ar internetu.

# Tīmekļa pārlūkošana

Dators nav nepieciešams — tālrunī varat ērti pārlūkot internetu.

Padoms. Ja tīkla pakalpojumu sniedzējs neprasa fiksētu maksu par datu pārsūtīšanu, savienojuma izveidei ar internetu izmantojiet Wi-Fi tīklu, lai ietaupītu maksu par datiem.

# 1. Pieskarieties 🩋 Internet Explorer.

- 2. Pieskarieties adreses joslai.
- 3. lerakstiet tīmekļa adresi.

Padoms. Lai ātri uzrakstītu tīmekļa adreses sufiksu, piem., .org, pieskarieties un turiet tastatūras sufiksa taustiņu un pieskarieties vajadzīgajam sufiksam.

4. Pieskarieties -

53

Padoms. Lai meklētu internetā, adreses joslā ierakstiet meklējamo vārdu un pieskarieties

# Tuvināšana vai tālināšana

Novietojiet 2 pirkstus uz ekrāna un izvērsiet tos vai sakļaujiet.

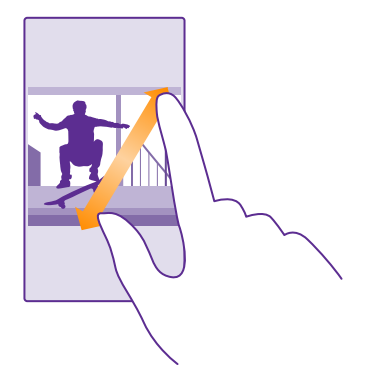

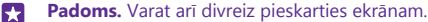

#### Jaunas cilnes atvēršana

Ja vienlaikus vēlaties skatīt vairākas vietnes, varat atvērt jaunas pārlūka cilnes un pārslēgties starp tām.

Pieskarieties 🤗 Internet Explorer.

Pieskarieties > .

Padoms. Lai pārlūkotās cilnes atvērtu citās ierīcēs, pieskarieties pie () un pārvelciet pa kreisi uz citas.

Padoms. Lai cilnē pārietu atpakaļ uz iepriekšējo tīmekļa vietni, pārvelciet pa labi.

#### **Cilnes atvēršana privātai pārlūkošanai** Pieskarieties () > ••• > jauna InPrivate cilne.

Privātas pārlūkošanas laikā pārlūks nesaglabā pārlūkošanas datus, piem., sīkfailus, pārlūkošanas vēsturi un pagaidu interneta failus.

#### Pārslēgšanās starp cilnēm

Pieskarieties pie 🕦 un vajadzīgās cilnes.

#### Cilnes aizvēršana Pieskarieties () > ().

#### Pārlūka režīma maiņa

Vietnes teksts mazā fontā var būt grūti salasāms. Lietojiet pārlūku mobilajā vai galddatora režīmā vai pārslēdziet konkrētas tīmekļa lapas uz lasīšanas režīmu un iestatiet nepieciešamo fonta lielumu.

© 2015 Microsoft Mobile. Visas tiesības aizsargātas.

1. Lai iestatītu pārlūku vienmēr izmantot jums vajadzīgo režīmu, pieskarieties a Internet Explorer > ••• > iestatījumi.

2. Mainiet Vēlamā vietņu versija iestatījumu.

### Pārslēgšanās lasīšanas skatā

Adreses joslā pieskarieties []]. Lai lasīšanas skatā iestatītu fonta lielumu, pieskarieties ••• > iestatījumi > papildu iestatījumi > Fonta lielums lasīšanas skatā.

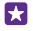

Padoms. Lai uzzinātu vairāk par pārlūka iestatījumiem un to, ko tie dara, pieskarieties ekrāna apakšā esošajai saitei.

#### Vietnes pievienošana izlasei

Ja regulāri apmeklējat vienas un tās pašas vietnes, pievienojiet tās izlasei, lai tām ātri piekļūtu.

#### Pieskarieties 🤗 Internet Explorer.

- 1. Atveriet vietni.
- 2. Pieskarieties ••• > pievienot izlasei.

Rediģējiet nosaukumu, ja nepieciešams, un pieskarieties pie O.

Padoms. Izlases vietnes varat arī piespraust sākuma ekrānam. Pārlūkojot vietni, pieskarieties ••• > piespraust sākuma ekrānā.

#### Izlases vietnes atvēršana

Pieskarieties ••• > izlase un vietnei.

Padoms. Lai ātri piekļūtu izlasei, pievienojiet izlases ikonu adreses joslai. Pieskarieties
 ••• > iestatījumi un norādiet funkcijas Adreses joslas pogas funkcija vērtību izlase.

#### Tīmekļa lapas kopīgošana

Ja esat atradis interesantu tīmekļa lapu, varat to nosūtīt saviem draugiem kā e-pasta ziņu vai īsziņu vai publicēt to sociālajos tīklos. Ja draugi atrodas jums līdzās, izmantojiet NFC, lai kopīgotu šo lapu, vienkārši pieskaroties ar vienu tālruni otram.

1. Pieskarieties 🧧 Internet Explorer un atveriet vietni.

2. Pieskarieties ••• > kopīgot lapu un norādiet, ka vēlaties kopīgot.

#### Tīmekļa lapas kopīgošana, izmantojot NFC

Pārlūkojot pieskarieties pie ••• > kopīgot lapu > Pieskarieties, lai kopīgotu (NFC) un pēc tam pieskarieties ar tālruni drauga tālrunim.

Lai pārbaudītu, vai funkcija Pieskarieties, lai kopīgotu (NFC) ir ieslēgta, sākuma ekrānā pārvelciet no augšas uz leju, pieskarieties pie VISI IESTATĪJUMI > NFC un pārslēdziet Pieskarieties, lai kopīgotu uz Ieslēgts \_\_\_\_\_.

Ne visi tālruņi atbalsta NFC. Pieejamību skatiet vietnē **www.microsoft.com/mobile/** support/wpfeatures. Šis līdzeklis, iespējams, nav saderīgs ar visiem tālruņiem, kas atbalsta NFC.

Otram tālrunim ir jāatbalsta NFC. Papildinformāciju sk. otra tālruņa lietotāja rokasgrāmatā.

#### Pārlūka vēstures notīrīšana

Kad esat pabeidzis pārlūkot, varat izdzēst savus privātos datus, piem., pārlūkošanas vēsturi un pagaidu interneta failus.

- 1. Pieskarieties 🥑 Internet Explorer.
- 2. Pieskarieties •• > iestatījumi > dzēst vēsturi.

Kešatmiņa ir atmiņas vieta, ko izmanto, lai īslaicīgi glabātu datus. Ja esat piekļuvis vai centies piekļūt tādai konfidenciālai informācijai vai drošam pakalpojumam, kuram nepieciešama parole, pēc katras lietošanas reizes iztīriet kešatmiņu.

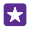

Padoms. Lai dzēstu meklēšanas vēsturi, pieskarieties meklēšanas taustiņam **O** un pieskarieties ••• > iestatījumi > dzēst vēsturi.

Atsevišķa vienuma dzēšana savā pārlūkošanas vēsturē Pieskarieties ••• > nesen > (∋), vienumam, ko vēlaties izdzēst, un ()).

# Meklēšana tīmeklī

lepazīstiet tīmekli un apkārtējo pasauli, izmantojot Bing meklēšanu. Varat izmantot tastatūru vai savu balsi, lai ierakstītu meklēšanas vārdus.

1. Pieskarieties meklēšanas taustiņam 🔎

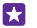

**Padoms.** Ja esat aktivizējis programmu Cortana, tad, pieskaroties meklēšanas taustiņam **O**, tiek atvērta programma Cortana. Pēc tam varat vienkārši pieskarties  $\oint$  un izrunāt meklējamo vārdu. Cortana nav pieejama visās valodās. Informāciju par atbalstītajām valodām sk. **www.windowsphone.com**.

 Lai skatītu saistītos meklēšanas rezultātus, pārvelciet pa kreisi, lai skatītu citas meklēšanas rezultātu kategorijas.

# Interneta savienojumu aizvēršana

Taupiet akumulatora enerģiju, aizverot fonā atvērtos interneta savienojumus. Varat to izdarīt, neaizverot lietotnes.

1. Sākuma ekrānā pārvelciet no augšas uz leju un pieskarieties pie 🌈

2. Pārslēdziet Wi-Fi tīkls uz Izslēgts [

Padoms. Wi-Fi tīkls automātiski ieslēdzas atpakaļ. Lai mainītu šo iestatījumu, pieskarieties Atkal ieslēgt Wi-Fi.

# Mobilo datu savienojuma aizvēršana

Sākuma ekrānā pārvelciet no augšas uz leju, pieskarieties pie VISI IESTATĪJUMI > mobilie sakari+SIM karte un pārslēdziet Datu savienojums uz Izslēgts [\_\_\_\_\_.

# Izklaide

Uzzināt kā skatīties videoklipus, klausīties iecienītāko mūziku un spēlēt spēles.

# Skatīšanās un klausīšanās

Varat izmantot tālruni, lai skatītos video un klausītos mūziku un aplādes, kad esat ceļā.

#### Mūzikas atskaņošana

Klausieties savu iecienītāko mūziku neatkarīgi no atrašanās vietas.

### Pieskarieties <u> Mūzika</u>.

Pieskarieties izpildītāja vārdam, albuma, dziesmas, žanra vai atskaņošanas saraksta nosaukumam, kuru atskaņot.

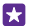

Padoms. Lai uzlabotu skaņas kvalitāti, mainiet ekvalaizera iestatījumus. Sākuma ekrānā pārvelciet no augšas uz leju un pieskarieties pie VISI IESTATĪJUMI > audio. Ne visi tālruņi atbalsta Dolby izlīdzinātāju. Pieejamību skatiet vietnē www.microsoft.com/ mobile/support/wpfeatures.

Padoms. Mūziku atskaņošanas sarakstiem varat iegādāties programmā xbox music veikals.

#### Atskaņošanas apturēšana vai atsākšana

Pieskarieties 🕕 vai 🕑.

Padoms. Lai dziesmas atskaņotu nejaušā secībā, pieskarieties 💢.

# Pārtīšana uz priekšu vai atpakaļ

Pieskarieties un turiet 💬 vai 💬.

Padoms. Lai abonētu un klausītos aplādes, pieskarieties pie 👥 Aplādes.

Šis pakalpojums atsevišķās valstīs un reģionos, iespējams, nav pieejams.

#### Pakalpojuma Xbox Music Pass abonēšana Atveriet www.xbox.com/music/music-pass.

Izmantojot pakalpojumu Xbox Music Pass, varat lejupielādēt un atskaņot neierobežotu dziesmu skaitu un sinhronizēt tās ar tālruni, straumēt mūziku tālrunī vai Xbox konsolē un klausīties radiokanālus, kurus esat izveidojis Xbox radio.

#### Atskaņošanas saraksta izveide

Kārtojiet dziesmas atskaņošanas sarakstos, lai varētu klausīties mūziku, kas atbilst jūsu noskaņojumam.

1. Pieskarieties 🕜 Mūzika > atskaņošanas saraksti.

2. Pieskarieties 🕀, uzrakstiet atskaņošanas saraksta nosaukumu un atlasiet dziesmas, ko vēlaties pievienot atskaņošanas sarakstam.

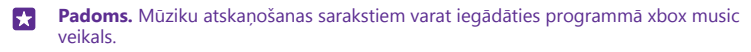

3. Kad viss ir gatavs, pieskarieties pie 🖲.

# MixRadio

Atklājiet jaunu mūziku, izmantojot MixRadio.

Izmantojot MixRadio, varat:

- Klausīties miksus ar stāstījumu
- · Izmantot miksus bezsaistē un klausīties tos pat bez interneta savienojuma
- Atzīmēt dziesmas ar pozitīviem vai negatīviem vērtējumiem, lai saņemtu savai gaumei pielāgotākus miksus
- · Veidot savus miksus, ņemot vērā jūsu iecienītākos izpildītājus
- legūt papildinformāciju par saviem iecienītākajiem izpildītājiem, piemēram, viņu nākamajiem koncertiem

Lai uzzinātu vairāk par MixRadio, izmantošanu tālrunī, pieskarieties o MixRadio, pārvelciet pa kreisi un pieskarieties ().

Šis pakalpojums, iespējams, nav pieejams visos reģionos.

Mūzikas un cita satura lejupielāde vai straumēšana var būt saistīta ar liela datu apjoma pārsūtīšanu pakalpojumu sniedzēja tīklā. Informāciju par datu pārsūtīšanas izmaksām lūdziet tīkla pakalpojumu sniedzējam.

# Aplādes atskaņošana

Sekojiet savām iecienītākajām aplādēm un abonējiet tās tālrunī.

1. Pieskarieties 👥 Aplādes.

2. Pieskarieties pie audio vai video un pie tās aplādes, kuru vēlaties skatīties vai klausīties.

Padoms. Lai izvēlētos noteiktu aplādes epizodi, pieskarieties pie 🚍 .

# Aplādes abonēšana

Pārvelciet uz IEGŪT APLĀDES un ierakstiet aplādes adresi.

Padoms. Aplādi varat arī meklēt pēc nosaukuma.

# Videoklipa atskaņošana

Izmantojiet savu iecienītāko multividi arī tad, kad atrodaties ceļā. Skatiet videoklipus neatkarīgi no savas atrašanās vietas.

- 1. Pieskarieties 🖸 Videoklipi.
- 2. Pārvelciet uz KOLEKCIJA.
- 3. Pieskarieties pie video, kuru vēlaties atskaņot.

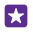

57

**Padoms.** Filmas un televīzijas pārraides varat arī iegādāties vai nomāt no Xbox video veikala.

Atskaņošanas apturēšana vai atsākšana Pieskarieties (11) vai (>).

Pārtīšana uz priekšu vai atpakaļ

Pieskarieties un turiet 💮 vai 💮.

# Mūzikas toņa pielāgošana

Lai uzlabotu klausīšanās pieredzi, pastipriniet basus vai pielāgojiet citus toņus.

Audio personalizēšana nav iespējota, ja klausāties FM radio vai izmantojat Bluetooth piederumus.

 Sākuma ekrānā pārvelciet no augšas uz leju un pieskarieties pie VISI IESTATĪJUMI > audio.

 Lai pielāgotu mūzikas toni, pārvelciet uz ekvalaizers un pēc nepieciešamības velciet joslas. Varat arī atlasīt kādu no ekvalaizera standarta iestatījumiem.

Padoms. Lai nodrošinātu vienmērīgāku skaļumu, atskaņojot mūziku un videoklipus, pārvelciet uz uzlabojumi un pārslēdziet Audio līmeņošana uz leslēgts [\_\_\_\_].

# Projicējiet ekrānu, izmantojot Wi-Fi

Projicējiet savu ekrānu, izmantojot Wi-Fi, saderīgā televizorā, monitorā vai projektorā, lai skatītu videoklipu lielākā ekrānā.

Ne visi tālruņi atbalsta ekrāna projicēšanu, izmantojot Wi–Fi. Pieejamību skatiet vietnē www.microsoft.com/mobile/support/wpfeatures.

Otrai ierīcei ir jāatbalsta Miracast tehnoloģija.

Ar autortiesībām aizsargāta satura projicēšana var būt ierobežota.

 Sākuma ekrānā pārvelciet no augšas uz leju un pieskarieties pie VISI IESTATĪJUMI > mana ekrāna projicēšana.

2. Pieskarieties ierīcei, kuru vēlaties lietot.

Lai iegūtu papildinformāciju, skatiet otras ierīces lietotāja rokasgrāmatu.

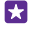

Padoms. Lai mainītu projicētā ekrāna orientāciju, pieskarieties pie Papildu > Ārējā ekrāna orientācija.

Padoms. Lai projicētajā ekrānā parādītu punktu, kad pieskaraties tālruņa ekrānam, piemēram, rādot PowerPoint prezentāciju, pieskarieties pie Papildu un pārslēdziet Rādīt skāriena vietu uz leslēgts [].

# Mūzikas klausīšanās bezvadu režīmā

Izmantojot bezvadu skaļruni, varat klausīties mūziku augstā audio kvalitātē bez kabeļiem. Bezvadu skaļruņi tiek pārdoti atsevišķi. Papildierīču pieejamība var būt atkarīga no reģiona.  Sākuma ekrānā pārvelciet no augšas uz leju un pieskarieties pie VISI IESTATĪJUMI > NFC.

2. leslēdziet funkcijas Pieskarieties, lai kopīgotu opciju leslēgts [].

Pirms NFC izmantošanas pārliecinieties, ka ekrāns un taustiņi ir atbloķēti.

 Pieskarieties skaļruņa NFC apgabalam ar tālruņa NFC apgabalu. Skaļrunis automātiski savienojas ar tālruni. Ne visi tālruņi atbalsta NFC. Pieejamību skatiet vietnē www.microsoft.com/mobile/support/wpfeatures.

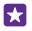

Padoms. Varat arī veidot savienojumu, izmantojot Bluetooth. Sākuma ekrānā pārvelciet no augšas uz leju un pieskarieties pie VISI IESTATĪJUMI > Bluetooth un savienojiet tālruni un skaļruni pārī.

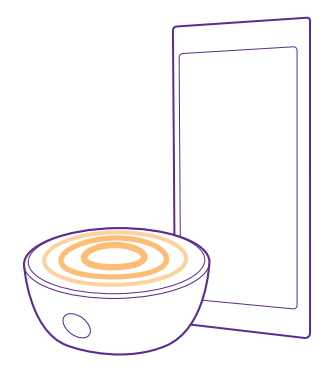

#### Ekrāna koplietošana, izmantojot programmu Lumia Beamer

Vai jums tālrunī ir prezentācija vai dokuments, kuru vēlaties parādīt lielākā ekrānā? Izmantojiet lietotni Lumia Beamer, lai viegli koplietotu tālruņa ekrānu jebkurā citā ekrānā ar interneta piekļuvi.

Ja jūsu tālrunī nav programmas Lumia Beamer, varat to lejupielādēt no vietnes **www.windowsphone.com**.

1. Pieskarieties 👼 Lumia Beamer.

2. Lai koplietotu tuvumā esošajā ekrānā, apmeklējiet https://lumiabeamer.com mērķa ekrānā. Lietotnē Lumia Beamer pieskarieties Kopīgošana tuvumā esošā ierīcē un skenējiet QR kodu, izmantojot tālruni.

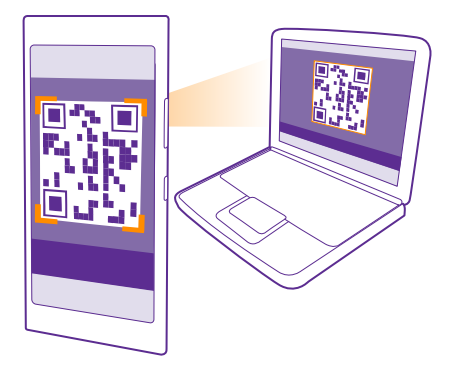

3. Varat arī koplietot sava tālruņa ekrānu ar kādu, kas atrodas tālu prom. Lai nosūtītu saiti īsziņā, e-pasta ziņojumā vai publicētu to sociālajos tīklos, pieskarieties Attāla kopīgošana un Ziņas, E-pasts vai Sociālie tīkli.

4. Lai atjauninātu ekrānu, pakratiet tālruni.

Padoms. Lai automātiski atjauninātu ekrānu, pieskarieties automātiskā atjaunināšana lietotnē Lumia Beamer.

 Lai pārtrauktu koplietošanu, nospiediet bloķēšanas taustiņu vai lietotnē Lumia Beamer pieskarieties pārtraukt projicēšanu.

# FM radio

Uzziniet, kā tālrunī klausīties radio.

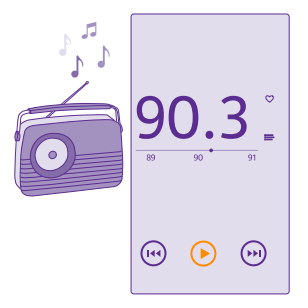

## FM radio klausīšanās

Baudiet iecienītākās radiostacijas, esot ceļā.

Ne visi tālruņi atbalsta FM radio. Pieejamību skatiet vietnē www.microsoft.com/mobile/ support/wpfeatures.

Lai klausītos radio, ierīcei pievienojiet saderīgas austiņas. Austiņas darbojas kā antena.

Austiņas, iespējams, ir jāiegādājas atsevišķi.

Pieskarieties 🔜 FM radio.

Pāriešana uz nākamo vai iepriekšējo staciju Frekvences joslā pārvelciet pa kreisi vai pa labi.

FM radio programmas aizvēršana Pieskarieties atpakaļatkāpes taustiņam <del>(~</del>.

### Radiostacijas saglabāšana

Saglabājiet savas iecienītākās radiostacijas, lai varētu tās vienkārši klausīties vēlāk.

Ne visi tālruņi atbalsta FM radio. Pieejamību skatiet vietnē **www.microsoft.com/mobile/** support/wpfeatures.

Pieskarieties 📷 FM radio.

Lai saglabātu staciju, kuru klausāties, pieskarieties 🖤.

Saglabāto staciju saraksta skatīšana Pieskarieties :

Stacijas noņemšana no saraksta Pieskarieties ♥.

# Mūzikas un videoklipu sinhronizēšana tālrunī un datorā

Ja datorā ir saglabāts mūzikas fails vai videoklips, bet vēlaties tiem piekļūt no tālruņa, izmantojiet USB kabeli, lai sinhronizētu multividi starp tālruni un datoru.

1. Savienojiet tālruni ar saderīgu datoru, izmantojot saderīgu USB kabeli.

2. Datora failu pārvaldniekā, piem., Windows Explorer vai Finder, velciet un nometiet dziesmas un videoklipus tālrunī.

Padoms. Ja jūsu datorā ir operētājsistēma Windows 7, Windows 8 vai jaunāka versija, varat arī izmantot programmu Windows Phone. Operētājsistēmā Windows 8 un jaunākās versijās programma tiek instalēta automātiski, kad tālruni savienojat ar datoru. Ja datorā ir Windows 7, varat to lejupielādēt no vietnes www.windowsphone.com.

Lai iegūtu informāciju par to, kuras programmas darbojas kurā datorā, skatiet tālāk esošo tabulu.

|                     | Programma<br>Windows<br>Phone | Programma<br>Windows<br>Phone<br>datoram | Programma<br>Windows<br>Phone<br>sistēmai<br>Mac | Windows<br>Explorer |
|---------------------|-------------------------------|------------------------------------------|--------------------------------------------------|---------------------|
| Windows 8           | х                             | х                                        |                                                  | Х                   |
| Windows 8 RT        | х                             |                                          |                                                  | Х                   |
| Windows 7           |                               | х                                        |                                                  | Х                   |
| Windows<br>Vista/XP |                               |                                          |                                                  | х                   |
| Mac                 |                               |                                          | х                                                |                     |

# Spēles

Lai izklaidētos, lejupielādējiet un spēlējiet tālrunī spēles.

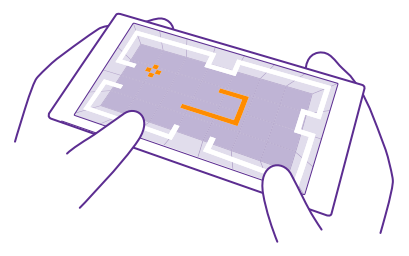

# Jaunu spēļu iegūšana

Lai tālrunī lejupielādētu un instalētu jaunas spēles, atveriet spēļu veikals.

- 1. Pieskarieties A Spēles > spēļu veikals.
- 2. Pārlūkojiet izvēli un pieskarieties vajadzīgajai spēlei.
- 3. Lai lejupielādētu bezmaksas spēli, pieskarieties instalēt.
- 4. Lai spēli izmēģinātu bez maksas, pieskarieties izmēģināt.
- 5. Lai iegādātos spēli, pieskarieties pirkt.

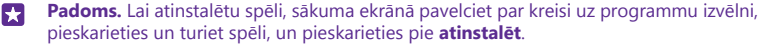

Maksāšanas veidu pieejamība ir atkarīga no mītnes valsts un tīkla pakalpojumu sniedzēja.

#### Bērnam pieejamo lejupielādes iespēju izvēle

Ja jūsu bernam ir Windows Phone 8.1, varat izmantot tīmekļa vietni Mana ģimene, lai pārvaldītu viņu spēļu un programmu lejupielādes un iestatījumus. Lai iestatītu tīmekļa vietni Mana ģimene, atveriet **https://www.windowsphone.com/family**, pierakstieties savā Microsoft kontā, izmantojot gan savu, gan sava bērna e-pasta adresi un paroli, un izpildiet redzamos norādījumus.

Vietnē Mana ģimene telpai Mana ģimene varat pievienot otru vecāku. Abi vecāki var pārvaldīt bērna iestatījumus, bet nevar mainīt viens otra iestatījumus.

Varat izvēlēties, ar kādiem vērtējumiem novērtētas spēles bērnam tiek rādītas un kuras programmas un spēles bērns var lejupielādēt. Pierakstieties savā kontā Mana ģimene un mainiet bērna iestatījumus. Varat arī liegt bērnam lejupielādēt jebkādas programmas vai spēles.

Ja jūsu bērns nav vecāks par 12 gadiem, jums ir jāpievieno derīga kredītkartes informācija, lai pierādītu, ka esat pieaugušais. Nekāda maksa no kredītkartes netiek iekasēta, un kredītkartes numurs netiek saglabāts. Likumīgais pilngadības vecums ir atkarīgs no valsts un reģiona.

Šī funkcija nav pieejama visās valodās. Plašāku informāciju par funkciju un pakalpojumu pieejamību skatiet norādījumu sadaļā vietnē **www.windowsphone.com**.

Programmu un spēļu pieejamība var atšķirties atkarībā no jūsu bērna vecuma.

# Spēles spēlēšana

Spēles tālrunī nodrošina sociālo tīklu iespējas. Xbox — Microsoft spēļu pakalpojums — ļauj spēlēt spēles ar draugiem un izmantot spēļu profilu, lai sekotu spēļu rezultātiem un sasniegumiem. To varat darīt tiešsaistē, izmantojot Xbox konsoli, un sava tālruņa kopā Spēles.

# Pieskarieties 🔼 Spēles.

Pārvelciet uz **KOLEKCIJA** un izvēlieties spēli. Ja tā ir Xbox spēle, pierakstieties Xbox kontā. Ja jums vēl nav konta, varat to izveidot. Xbox nav pieejams visos apgabalos.

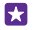

Padoms. Izlases spēles varat arī piespraust sākuma ekrānam. Programmu izvēlnē pieskarieties un turiet spēli un pieskarieties pie **piespraust sākuma ekrānā**.

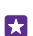

**Padoms.** Tālruni var izmantot kā tālvadības ierīci konsolei Xbox One, lai spēlētu spēles ar draugiem. Atveriet **www.windowsphone.com**, lai lejupielādētu programmu Xbox One SmartGlass.

# Citu spēļu iegūšana

Pārvelciet uz KOLEKCIJA un pieskarieties spēļu veikals.

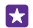

**Padoms.** Kad esat pierakstījies savā Xbox kontā, varat saņemt draugu uzaicinājumus spēlēt spēli. Ja jums nav spēles, bet tā jūsu reģionam ir pieejama funkcijā spēļu veikals, varat lejupielādēt izmēģinājuma versiju vai nekavējoties to iegādāties.

### Spēles atsākšana

K<sup>a</sup>d vēlaties turpināt spēli, tajā, iespējams, ir pieejama atsākšanas ikona. Ja nē, pieskarieties ekrānam.
### Xbox One vadība ar tālruni

Vadiet Xbox One konsoli ar tālruni, izmantojot programmu Xbox SmartGlass.

Ja jūsu tālrunī nav programmas Xbox SmartGlass, varat to lejupielādēt no vietnes www.windowsphone.com.

Pārbaudiet, vai tālrunī un konsolē esat pierakstījies ar vienu un to pašu Microsoft vai Xbox Live kontu. Savienojumu ar saderīgu Xbox One ierīci var izveidot, izmantojot Wi-Fi vai mobilo datu savienojumu.

#### Savienojuma izveide ar Xbox One konsoli

Pieskarieties 🖀 un atlasiet konsoli, ar kuru jāizveido savienojums.

- Padoms. Ja konsole nav redzama sarakstā, ievadiet konsoles IP adresi un pieskarieties Connect. Xbox konsoles iestatījumos pārbaudiet, vai esat atļāvis konsolei izveidot savienojumu ar jebkuru SmartGlass ierīci.
- Padoms. Lai skatītos TV, pieskarieties Cable/TV, tādējādi varat lietot tālruni kā tālvadības pulti.

#### Spēles spēlēšana

Pieskarieties spēlei un Play on Xbox One un izmantojiet tālruni kā vadības ierīci.

#### Xbox One SmartGlass iestatījumu maiņa

Pieskarieties 🚍 Varat, piemēram, skatīt profilu, atrast draugus, skatīt spēļu sasniegumu kopsavilkumu un ziņojumus no saviem spēļu sāncenšiem.

#### Spēļu un programmu meklēšana

Pieskarieties  $\mathcal{P}$ .

# Dzīvesveida programmas un pakalpojumi

Uzziniet jaunāko, kas notiek pasaulē, īsi ieskatoties tālrunī pieejamajā informācijā.

Lai izmantotu šos pakalpojums, ir jāizveido savienojums ar internetu. Lai iegūtu informāciju par iespējamām datu izmaksām, sazinieties ar tīkla pakalpojumu sniedzēju.

Pierakstieties Microsoft kontā, lai maksimāli izmantotu pakalpojumos piedāvāto.

Daži pakalpojumi var nebūt pieejami visās valstīs vai reģionos.

### Sekošana līdzi notikumiem biržā

Lai uzzinātu, kas notiek akciju tirgū, izmantojiet programmu Finanses.

Pieskarieties M Finanses.

Lai skatītu pašreizējos biržas kursus, pavelciet uz Tirgus.

### Sekošana iecienītajām biržas akcijām

Pavelciet uz Uzraudzības saraksts, pieskarieties pie 🕀 un meklējiet to, kam vēlaties sekot.

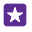

Padoms. Ērtai skatīšanai iecienītās akcijas varat arī piespraust sākuma ekrānam. Pieskarieties akcijām un turiet tās, un pieskarieties **piespraust sākuma ekrānā**.

#### Jaunākās informācijas iegūšana

Skatiet jaunākās ziņas savos iecienītākajos avotos.

#### Pieskarieties 🖬 Jaunumi.

Lai atlasītu ziņu avotus, kuriem sekot, pavelciet uz Avoti un pieskarieties pie ⊘.

#### Sekošana jūs interesējošām tēmām

Pavelciet uz **Tēmas**, pieskarieties pie 🕀 un meklējiet to, kas jūs interesē, piemēram, iecienīto aizraušanos.

Pēc tam skatā Tēmas varat lasīt rakstus par izvēlētajām tēmām.

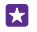

Padoms. Vai vēlaties, lai vissvarīgākās tēmas atrastos saraksta sākumā? Pieskarieties pie Ø, pieskarieties pārvietojamajai tēmai, turiet to un velciet uz jaunu atrašanās vietu.

#### Informācijas iegūšana par veselību un fizisko sagatavotību

Nosakiet un sasniedziet savus veselības un fiziskās sagatavotības mērķus. Izmantojot programmu Veselība un sports, varat atrast noderīgu informāciju, veltīt laiku sev un sekot līdzi savam veselīgajam dzīvesveidam.

Pieskarieties 😵 Veselība un sports.

Pārvelciet uz sports, uzturvielas vai medicīna.

#### Veselības un fiziskās sagatavotības rīku atrašana

Sadaļā šodien pieskarieties izsekotājam vai citam vienumam.

#### Sekošana līdzi treniņam

Pieskarieties **Aerobās slodzes pārraudzības rīks** > ⊕. Lai manuāli pievienotu informāciju par treniņu, pieskarieties pie **Vingrinājumi**. Ja tomēr vēlaties, lai treniņam sekotu lietotne, pieskarieties pie **GPS treniņš**.

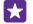

**Padoms.** Lai sinhronizētu izsekotāja informāciju ar pakalpojumu HealthVault, apmeklējiet **https://www.healthvault.com/** un reģistrējieties. Šis pakalpojums nav pieejams visās valodās.

#### Sekošana līdzi diētai

Lai lietotnei Diētas pārraudzības rīks pievienotu tikko apēsto pārtiku, pieskarieties pie **Diētas pārraudzības rīks** > ⊕ un meklējiet pārtikas veidu. Atlasiet detalizēto informāciju, piemēram, porcijas lielumu, un pieskarieties pie ⊘.

Dienā uzņemto kaloriju daudzumu varat skatīt Diētas pārraudzības rīks galvenajā skatā.

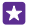

Padoms. Lai mainītu savus Diētas pārraudzības rīks iestatījumus, piemēram, vingrojumu līmeni vai diētas mērķus, pieskarieties pie **Mērķis**.

# Jaunākās laika prognozes pārbaude

Ja ir jānoskaidro, vai līs lietus vai snigs sniegs, pārbaudiet pašreizējo informāciju par laikapstākļiem vai skatiet prognozes turpmākajām dienām.

# 1. Pieskarieties 💽 Laika ziņas.

 Lai skatītu informāciju par laikapstākļiem jūsu pašreizējā atrašanās vietā, pārvelciet uz Šodien.

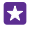

**Padoms.** Lai skatītu nākamo desmit dienu laikapstākļu prognozi savai pašreizējai atrašanās vietai, pieskarieties pie **Katru dienu**.

Padoms. Lai ātri skatītu informāciju par laikapstākļiem citās vietās, saglabājiet svarīgās vietas izlasē. Pārvelciet uz **Izlase**, pieskarieties 🕣 un pievienojiet atrašanās vietu.

### Jaunas receptes un gatavošanas padomi

Atrodiet receptes un pievienojiet sastāvdaļas savam iepirkumu sarakstam tikai ar vienu pieskārienu.

# Pieskarieties 🔐 Pārtika un dzērieni.

1. Lai atrastu recepti, pieskarieties Pārlūkot receptes.

 Lai pārlūkotu receptes pēc kategorijas, piemēram, galvenajām sastāvdaļām vai diētas nosacījumiem, pārvelciet uz Receptes un pieskarieties kategorijai.

Padoms. Lai receptes sastāvdaļas pievienotu iepirkumu sarakstam, pieskarieties (a).

# Saglabājiet iecienītās receptes

Lai izveidotu saglabāto recepšu kolekciju, pieskarieties pie **kolekcijas** un rakstiet kolekcijas nosaukumu. Lai kolekcijai pievienotu recepti, pārlūkojot atrodiet recepti un pieskarieties pie ④.

# Sekošana līdzi iecienītāko sporta veidu notikumiem

Sekojiet līdzi jaunākajām ziņām par sportu un sporta rezultātiem, atrodoties ceļā.

- 1. Pieskarieties 🝸 Sports.
- 2. Pārvelciet uz Mani sporta veidi.

3. Pieskarieties kategorijai vai, lai atrastu citas kategorijas, pieskarieties 🕀.

Padoms. Lai ērti sekotu līdzi iecienītākajai komandai, pievienojiet to programmai Manas komandas. Pieskarieties 🕁 un atrodiet komandu.

# Ceļojumu informācijas atrašana

Uzziniet par jauniem un aizraujošiem galamērķiem vai uzziniet visus lieliskos piedāvājumus jūsu iecienītākajos galamērķos. Atrodiet ceļvežus, jaunāko informāciju par lidojuma statusu, rezervēšanas rīkus un vēl vairāk — visu vienuviet.

Pieskarieties 🕋 Ceļojumi.

1. Pārvelciet uz Galamērķi.

2. lerakstiet vietu un pieskarieties ieteikumam.

3. Pārvelciet pa kreisi vai pa labi, lai noskaidrotu informāciju par vietu, piemēram, apskates objektus vai restorānus.

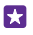

Padoms. Vai atradāt kādu interesantu vietu, kuru vēlāk vēlaties apmeklēt? Lai to pievienotu skatam Izlase, pieskarieties pie €.

# Viesnīcas numura rezervēšana

Programmas Ceļojumi skatā pieskarieties **Meklēt viesnīcas**, ierakstiet pilsētu un pieskarieties ieteikumam. Iestatiet rezervēšanas informāciju un pieskarieties **(2)**. Pēc tam pieskarieties viesnīcai un **Rezervēt**.

### Lidojumu informācijas skatīšana

Programmas Ceļojumi galvenajā skatā pieskarieties **Ielidojošie un izlidojošie reisi**, **Lidojuma** statuss vai **Meklēt lidojumus**.

# Birojs

Strādājiet organizēti. Uzziniet, kā izmantot kalendāru un Microsoft Office programmas.

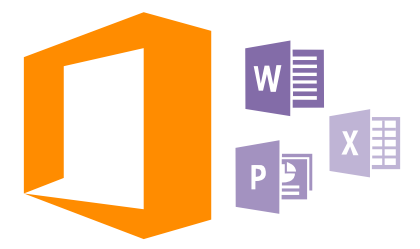

# **Microsoft Office Mobile**

Microsoft Office Mobile ir jūsu birojs tad, kad atrodaties ceļā.

Atveriet kopu Office, lai izveidotu un rediģētu Word dokumentus un Excel darbgrāmatas, atvērtu un skatītu PowerPoint slaidrādes un kopīgotu dokumentus, izmantojot SharePoint.

Savus dokumentus varat arī saglabāt pakalpojumā OneDrive. OneDrive ir mākoņa krātuve, kuru varat izmantot, lai piekļūtu dokumentiem tālrunī, planšetdatorā, datorā vai pakalpojumā Xbox. Ja pārtraucat strādāt ar dokumentu, vēlāk neatkarīgi no izmantotās ierīces darbu varat atsākt tieši no tās vietas, kur palikāt.

Microsoft Office Mobile ir šādas lietotnes:

- Microsoft Word Mobile
- Microsoft Excel Mobile
- Microsoft PowerPoint Mobile
- Microsoft SharePoint Workspace Mobile
- OneDrive

# Darbs ar Word Mobile

Izmantojiet Microsoft Word Mobile, lai uzlabotu savus dokumentus, atrodoties ceļā. SharePoint vietnē varat izveidot vai rediģēt dokumentus un kopīgot savu darbu.

# Pieskarieties 🚺 Office.

- 1. Pārvelciet uz novietnes.
- 2. Pieskarieties faila atrašanās vietai.
- 3. Pieskarieties Word failam, ko vēlaties rediģēt.
- Lai rediģētu tekstu, pieskarieties 
   O.
- 5. Lai saglabātu dokumentu, pieskarieties ••• > saglabāt.

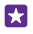

Padoms. Lai ātri piekļūtu svarīgam dokumentam, varat to piespraust sākuma ekrānam. Pieskarieties dokumentam un turiet to, un pieskarieties **piespraust sākuma ekrānā**.

Jauna dokumenta izveide Pārvelciet uz nesen lietotie un pieskarieties (-).

Teksta meklēšana dokumentā Pieskarieties Word failam un @.

Komentāra pievienošana Pieskarieties 🕢 > 📵.

Teksta formatēšana Pieskarieties Word failam un ⊘ > ④.

Teksta iezīmēšana Pieskarieties Word failam un ⊘ > ④ un atlasiet iezīmēšanas krāsu.

Dokumenta struktūras skatīšana Pieskarieties 🖘.

**Dokumenta sūtīšana e-pasta ziņā** Pieskarieties Word failam un ••• > **kopīgot...**.

#### Dokumenta dzēšana Pārvelciet uz novietnes, pieskarieties un turiet dokumentu un pieskarieties pie dzēst.

# Darbs ar Excel Mobile

Nav jādodas uz biroju, lai pārbaudītu jaunākos datus. Izmantojot Microsoft Excel Mobile, SharePoint vietnē varat izveidot jaunas izklājlapas, rediģēt esošās, kā arī kopīgot savu darbu.

# Pieskarieties 🚺 Office.

- 1. Pārvelciet uz novietnes.
- 2. Pieskarieties faila atrašanās vietai.
- 3. Pieskarieties Excel failam, ko vēlaties rediģēt.
- 4. Lai pārietu uz citu darblapu, pieskarieties 🔘 un darblapai.
- 5. Lai saglabātu darbgrāmatu, pieskarieties ••• > saglabāt.

Jaunas darbgrāmatas izveide Pieskarieties nesen lietotie > (+).

Komentāra pievienošana šūnai Pieskarieties ••• > komentēt.

Filtra lietošana šūnās Pieskarieties ••• > lietot filtru.

Šūnas un teksta formāta maiņa Pieskarieties ••• > formatēt šūnu....

Rindu vai kolonnu lieluma maiņa Pieskarieties rindai vai kolonnai un velciet slīdni.

# Datu atrašana darbgrāmatā

Pieskarieties Excel failam un 🖉.

#### Darbgrāmatas sūtīšana pasta ziņā

Pieskarieties Excel failam un ••• > kopīgot....

#### **Darbs ar PowerPoint Mobile**

Izmantojiet Microsoft PowerPoint Mobile, lai savā prezentācijā saliktu pēdējos akcentus, kad jau dodaties uz tikšanos.

# 1. Pieskarieties 1 Office, pārvelciet uz novietnes un pieskarieties tā PowerPoint faila atrašanās vietai, kuru vēlaties skatīt.

- 2. Pieskarieties PowerPoint failam un pagrieziet tālruni ainavas režīmā.
- 3. Lai pārlūkotu slaidus, pārvelciet pa kreisi vai pa labi.
- 4. Lai pārietu uz konkrētu slaidu, pieskarieties 👜 un slaidam, kuru vēlaties skatīt.

5. Lai slaidam pievienotu piezīmi, pagrieziet tālruni portreta režīmā un pieskarieties tukšajam apgabalam zem slaida.

- 6. Lai rediģētu slaidu, pieskarieties 🕢. Pieskarieties pie 回, lai atgrieztos.
- 7. Lai saglabātu prezentāciju, pieskarieties ••• > saglabāt.

#### Prezentācijas sūtīšana e-pasta ziņojumā

Pieskarieties PowerPoint failam un ••• > kopīgot....

#### Prezentācijas dzēšana

Pieskarieties PowerPoint failam un turiet to, un pieskarieties dzēst.

#### PowerPoint apraides skatīšanās

Lai skatītu PowerPoint prezentācijas apraidi internetā, atveriet pasta ziņojumu, kurā ir saite uz apraides prezentāciju, un pieskarieties saitei.

### Darbs ar SharePoint Workspace Mobile

Strādājiet ar kopīgotiem Microsoft Office dokumentiem, projektiem, grafikiem un idejām. Izmantojot Microsoft SharePoint Workspace Mobile, varat pārlūkot, sūtīt, rediģēt un sinhronizēt savus dokumentus tiešsaistē.

- 1. Pieskarieties 1 Office un pārvelciet uz novietnes.
- 2. Pieskarieties 🖲, ierakstiet SharePoint vietnes tīmekļa adresi un pieskarieties 🛶.
- 3. Izvēlieties dokumentu.

Tālrunī tiek lejupielādēta kopija.

4. Skatiet vai rediģējiet dokumentu un saglabājiet izmaiņas.

Padoms. Lai tālrunī saglabātu dokumenta bezsaistes kopiju, pieskarieties un turiet dokumentu un pieskarieties vienmēr saglabāt bezsaistē.

### Atgriešanās pakalpojumā SharePoint Workspace Mobile

Pieskarieties atpakaļatkāpes taustiņam 🔶

# Piezīmes rakstīšana

Papīra piezīmes ir viegli pazaudēt. Tā vietā, lai tās pierakstītu uz papīra, varat piezīmes rakstīt, izmantojot lietotni Microsoft OneNote Mobile. Tādējādi piezīmes jums vienmēr būs līdzi. Savas piezīmes varat arī sinhronizēt ar pakalpojumu OneDrive un skatīt un rediģēt tās, tālrunī, datorā vai tiešsaistes tīmekļa pārlūkā izmantojot programmu OneNote.

# 1. Pieskarieties 🖬 OneNote > 🕂.

- 2. Rakstiet piezīmi.
- 3. Lai formatētu tekstu, pieskarieties ••• > formatēt.
- 4. Lai pievienotu attēlu, pieskarieties 🙆.
- 5. Lai ierakstītu skaņas klipu, pieskarieties ().
- 6. Lai saglabātu izmaiņas, pieskarieties atpakaļatkāpes taustiņam 📛

Ja tālrunī ir iestatīts Microsoft konts, jūsu izmaiņas tiks saglabātas un sinhronizētas ar jūsu noklusējuma Personiskās (tīmekļa) piezīmju grāmatiņu pakalpojumā OneDrive. Pretējā gadījumā izmaiņas tiks saglabātas tālrunī.

### Programmas Cortana lietošana piezīmes izveidei

Pieskarieties meklēšanas taustiņam **O** un pieskarieties **U**. Izrunājiet **Izveidot piezīmi** un to, ko vēlaties iekļaut piezīmē. Piezīme tiek automātiski saglabāta programmā **OneNote**.

Šī funkcija nav pieejama visās valodās. Informāciju par atbalstītajām valodām sk. www.windowsphone.com.

#### Piezīmes sūtīšana e-pasta ziņā

Pieskarieties piezīmei un ••• > kopīgot....

Padoms. Lai ātri piekļūtu svarīgai piezīmei, varat to piespraust sākuma ekrānam. Pieskarieties piezīmei un turiet to, un pieskarieties piespraust sākuma ekrānā.

# Dokumenta turpmāka apstrāde citā ierīcē

Varat saglabāt savu Office dokumentu pakalpojumā OneDrive un turpināt darbu citā ierīcē.

- 1. Apstrādājot Office dokumentu, pieskarieties ••• > saglabāt kā....
- 2. Pieskarieties Saglabāt šeit: > OneDrive.
- 3. Pieskarieties saglabāt.

Varat tagad atvērt dokumentu no pakalpojuma OneDrive citā ierīcē un turpināt darbu no vietas, kur palikāt.

# Kalkulatora lietošana

Aizmirstiet savu kabatas kalkulatoru! Tagad jūsu tālrunī ir pieejams kalkulators ar pamata, zinātniskajām un binārajām funkcijām.

- 1. Pieskarieties 🔚 Kalkulators.
- 2. Lai lietotu kalkulatora pamatfunkcijas, turiet tālruni vertikāli.

### Zinātniskā kalkulatora lietošana

Pagrieziet tālruni ainavas režīmā tā, lai labā mala būtu uz augšu.

# Binārā kalkulatora lietošana

Pagrieziet tālruni ainavas režīmā tā, lai kreisā mala būtu uz augšu.

# Darba tālruņa izmantošana

Uzņēmuma konts tālrunī palīdz veikt jūsu darba pienākumus.

Ja jums ir darba tālrunis, jūsu uzņēmums var izveidot kontu, lai tālrunī esošā informācija būtu lielākā drošībā, lai piešķirtu piekļuvi uzņēmuma tīklā esošiem dokumentiem vai informācijai un lai nodrošinātu programmas vai kopas, kas palīdzētu jums veikt savus darba pienākumus.

Ja jūsu uzņēmumam ir pieejamas lietotnes, tiklīdz esat pabeidzis pievienot savā tālrunī uzņēmuma kontu, jums tiek piešķirta iespēja tās lejupielādēt. Ja lietotne nav pieejama arī tad, kad esat jau pabeidzis konta iestatīšanu, uzņēmums var jūs informēt, kā iegūt šo lietotni.

Uzņēmuma kopa ļauj vienuviet saņemt visu uzņēmuma informāciju, piem., ziņas, izdevumus, programmas, vai piekļūt uzņēmuma veikalam. Kopas uzstādīšana notiek tāpat kā uzņēmuma lietotnes instalēšana — ja kāda ir pieejama, jums ir iespēja pievienot to, tiklīdz esat pievienojis uzņēmuma kontu. Ja uzņēmums izveido kopu vēlāk, jums tiek piedāvāts cits veids, kā to iestatīt.

Vairākumā uzņēmumu kontu ir iekļauta politika. Uzņēmuma politika ļauj uzņēmumam pievienot jūsu tālrunī aizsarglīdzekļus, lai aizsargātu konfidenciālu vai jutīgu informāciju.

Lai iestatītu uzņēmuma kontu, sākuma ekrānā pārvelciet no augšas uz leju un pieskarieties pie VISI IESTATĪJUMI > darbavieta.

Papildinformāciju par biznesa risinājumiem sk. vietnē aka.ms/businessmobilitycenter.

# Padomi biznesa lietotājiem

Efektīvi izmantojiet tālruni darbā.

### Darbs ar e-pastu un kalendāru tālrunī un datorā

Varat izmantot atšķirīgas darba un privātā pasta adreses. Varat tālrunim pievienot vairākas pastkastes un izmantot vienu un to pašu e-pasta kontu (Outlook, Office 365 vai jebkuru citu kontu) tālrunī un datorā. Jūsu e-pasts un kalendārs tiek sinhronizēts, un varat pievienoties sapulcēm tieši no kalendāra uzaicinājumiem. Varat izmantot integrēto e-pastu un kalendāru, lai, piemēram, kad tuvojas sapulce, varētu skatīt dalībnieku sarakstu un ar pieskārienu piekļūt e-pasta vai teksta ziņojumu diskusijām, kādas jums ir bijušas ar dalībnieku.

### Datu aizsardzība tālrunī

Jūsu tālrunī ir dažādas drošības opcijas, lai nodrošinātu, ka citas personas nevar piekļūt tālrunī saglabātajiem sensitīvajiem datiem. Piemēram, varat iestatīt tālruni, lai tas automātiski tiktu bloķēts, vai varat pat noteikt tālruņa atrašanās vietu, ja to pazaudējat (opcija ir pieejama ne visos reģionos).

Papildinformāciju skatiet vietnē **www.microsoft.com/en-gb/mobile/business/lumia-for**business. Varat izmantot virtuālā privātā tīkla (VPN — virtual private network) savienojumu, lai piekļūtu uzņēmuma resursiem, piem, iekštīklam vai uzņēmuma pastam. Iespējams, VPN pakalpojumu vēlaties lietot privātiem nolūkiem. Sazinieties ar sava uzņēmuma IT administratoru, lai iegūtu detalizētu informāciju par VPN konfigurāciju, vai apmeklējiet Veikals, lai lejupielādētu VPN pakalpojumu programmu, un skatiet pakalpojuma tīmekļa vietni, lai iegūtu papildinformāciju.

# Produktīvs darbs ar Office lietotnēm

Jūsu tālrunī ir Microsoft Office lietotņu mobilās versijas.

Varat veikt šādas darbības:

- Savu piezīmju un dokumentu pārskatīšana, izmaiņu veikšana pēdējā brīdī vai jaunu dokumentu izveide
- · PowerPoint prezentāciju skatīšana un rediģēšana
- Microsoft Excel darbgrāmatu veidošana, skatīšana un rediģēšana
- Office failu saglabāšana pakalpojumā OneDrive un darba atsākšana no vietas, kur to pārtraucāt, kad atgriežaties pie datora
- Piekļuve pakalpojumam Office 365

Izmantojot SharePoint Workspace Mobile, varat atvērt, rediģēt un saglabāt Microsoft Office dokumentus, kas atrodas SharePoint 2010 vai SharePoint Online vietnēs.

### Efektīva sadarbība, tālrunī izmantojot programmu Lync

Microsoft Lync ir nākamās paaudzes saziņas pakalpojums, kas savieno lietotājus jaunos veidos jebkurā laikā un gandrīz no jebkuras vietas.

Ar Lync varat arī veikt šādas darbības:

- Sekošana savu kontaktpersonu pieejamībai
- Tūlītējo ziņojumu sūtīšana
- Tālruņa zvanu veikšana
- · Audio, video vai tīmekļa konferenču sākšana vai pievienošanās tām

Programma Lync ir veidota tā, lai to varētu pilnībā integrēt ar Microsoft Office. Microsoft Lync mobilo versiju varat lejupielādēt tālrunī sadaļā Veikals.

Lai iegūtu papildinformāciju, skatiet lietotāju dokumentāciju Microsoft Lync atbalsta lapās vietnē **lync.microsoft.com/en-us/resources/pages/resources.aspx?title=downloads**.

# Tālruņa pārvaldība un savienojumi

Parūpējieties par savu tālruni un tā saturu. Uzziniet, kā izveidot savienojumu ar piederumiem un tīkliem, pārsūtīt failus, izveidot dublējumkopijas, bloķēt tālruni un uzturēt atjauninātu programmatūru.

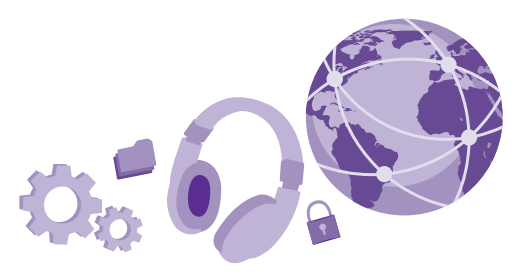

# Tālruņa programmatūras atjaunināšana

Ejiet līdzi laikam — atjauniniet tālruņa programmatūru un programmas bezvadu režīmā, lai iegūtu savam tālrunim jaunas uzlabotas funkcijas. Programmatūras atjaunināšana var arī uzlabot tālruņa veiktspēju.

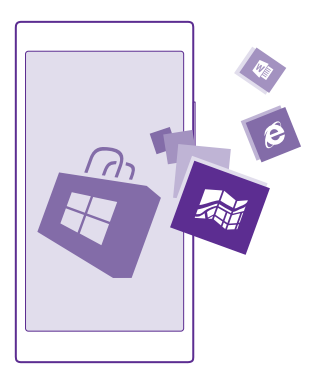

Pirms sākt atjaunināšanu, pievienojiet lādētāju vai pārliecinieties, vai ierīces akumulatoram pietiek jaudas.

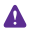

**Uzmanību!** Instalējot programmatūras atjauninājumu, ierīci nevar izmantot pat ārkārtas zvanu veikšanai, kamēr nav pabeigta instalēšana un restartēta ierīce.

Dažu pakalpojumu lietošana vai satura, tostarp bezmaksas satura, lejupielāde var izraisīt lielu datu apjomu pārsūtīšanu, kas var radīt datu pārsūtīšanas izmaksas.

Pēc noklusējuma tālrunis automātiski lejupielādē pieejamos atjauninājumus vienmēr, kad datu savienojuma iestatījumi to atļauj. Ja tālrunis parāda paziņojumu, ka ir pieejams atjauninājums, vienkārši izpildiet tālrunī redzamos norādījumus. Ja tālrunī trūkst atmiņas, programmas, fotoattēli un cits saturs, iespējams, ir jāpārvieto uz atmiņas karti. Ne visi tālruņi atbalsta atmiņas karti. Pieejamību skatiet vietnē **www.microsoft.com/mobile/support/wpfeatures**.

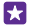

Padoms. Pēc noklusējuma tālrunis atjaunina programmas un citus komponentus (piem., ierīču centrs) automātiski, kad ir izveidots savienojums ar WiFi tīklu. Lai pārbaudītu atjauninājumu vēsturi, pieskarieties pie **a Veikals** > ••• > **lejupielādes** un pārvelciet uz **vēsture**.

Pēc atjaunināšanas skatiet programmā Lumia Palīdzība+padomi vai atbalsta lapās jauno lietotāja rokasgrāmatu.

# Automātiskas atjauninājumu lejupielādes izslēgšana

Lai precīzi sekotu līdzi datu izmaksām, varat izslēgt automātisko atjauninājumu lejupielādi. Sākuma ekrānā pārvelciet lejup no ekrāna augšējās daļas, pieskarieties **VISI IESTATĪJUMI** > **tālruņa atjaunināšana** un noņemiet atzīmi izvēles rūtiņai **Automātiski lejupielādēt atjauninājumus, kad to atļauj datu iestatījumi**.

# Ātrdarbīga savienojuma lietošana

Maksimāli izmantojiet tīkla savienojumu priekšrocības — lietojiet ātrāko pieejamo un tālruņa atbalstīto savienojumu.

Pārbaudiet, vai ir ievietota SIM karte.

1. Sākuma ekrānā pārvelciet no augšas uz leju un pieskarieties pie VISI IESTATĪJUMI > mobilie sakari+SIM karte.

 Pieskarieties pie Maksimālais savienojuma ātrums, lai pārbaudītu, vai ir atlasīts tālruņa ātrākā savienojuma veids.

Ekrāna augšpusē esošajā statusa joslā ir redzams pašreizējais savienojuma veids.

# Droša VPN savienojuma lietošana

lespējams, ir nepieciešams virtuālā privātā tīkla (VPN — virtual private network) savienojums, lai piekļūtu uzņēmuma resursiem, piemēram, iekštīklam vai uzņēmuma pastam. Iespējams, VPN pakalpojumu vēlaties lietot privātiem nolūkiem.

Sazinieties ar sava uzņēmuma IT administratoru, lai iegūtu detalizētu informāciju par VPN konfigurāciju, vai apmeklējiet Veikals, lai lejupielādētu VPN pakalpojumu programmu, un skatiet pakalpojuma tīmekļa vietni, lai iegūtu papildinformāciju.

Sākuma ekrānā pārvelciet no augšas uz leju, pieskarieties pie **VISI IESTATĪJUMI > VPN** un pārslēdziet **Statuss** uz **Ieslēgts** [\_\_\_\_].

- 1. Lai pievienotu VPN profilu, pieskarieties pie +.
- leslēdziet funkcijas Automātiski veidot savienojumu opciju leslēgts <a>[]</a>.

 Ierakstiet profila informāciju, ievērojot uzņēmuma IT administratora vai VPN pakalpojuma norādījumus.

Tālrunis automātiski izveido savienojumu ar VPN, kad tas ir nepieciešams.

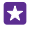

Padoms. Lai mainītu VPN mobilo datu savienojuma un viesabonēšanas iestatījumus, pieskarieties pie **opcijas**.

#### VPN profila rediģēšana

Pieskarieties un turiet profilu, pieskarieties pie rediģēt un mainiet informāciju, kā prasīts.

#### VPN profila dzēšana

Pieskarieties un turiet profilu un pieskarieties pie dzēst.

# Pārslēgšana uz manuālu VPN savienojumu

Pieskarieties un turiet profilu un pieskarieties pie **pārslēgt uz manuālu**. Pieskarieties profilam, lai izveidot savienojumu ar VPN.

# Wi-Fi

Uzziniet vairāk par Wi-Fi savienojuma izmantošanu.

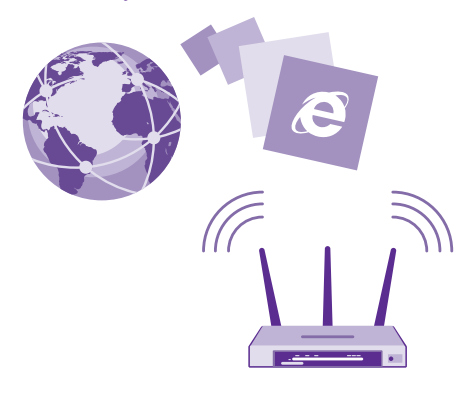

#### Izveidot savienojumu ar Wi-Fi

Savienojuma izveide ar Wi-Fi tīklu ir parocīgs veids, kā piekļūt internetam. Ārpus mājas vai biroja varat izveidot savienojumu ar Wi-Fi tīkliem publiskās vietās, piem., bibliotēkā vai interneta kafejnīcā.

Tālrunis regulāri pārbauda pieejamos savienojumus un paziņo jums par tiem. Paziņojums uz īsu brīdi tiek parādīts ekrāna augšdaļā. Lai pārvaldītu Wi-Fi savienojumus, izvēlieties paziņojumu.

Sākuma ekrānā pārvelciet no augšas uz leju un pieskarieties pie 🌈

- 1. Pārslēdziet Wi-Fi tīkls uz leslēgts [\_\_\_].
- 2. Izvēlieties savienojumu, kuru vēlaties lietot.

WiFi savienojums ir aktīvs, ja 🌈 tas ir redzams ekrāna augšpusē esošajā statusa joslā.

Wi-Fi pozicionēšana uzlabo pozicionēšanas precizitāti, kad satelītu signāli nav pieejami, jo īpaši, kad atrodaties telpās vai starp augstām celtnēm.

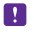

Piezīme. Wi-Fi lietošana dažās valstīs var būt ierobežota. Piemēram, ES telpās drīkst izmantot tikai 5150–5350 MHz Wi-Fi, bet ASV un Kanādā telpās drīkst izmantot tikai 5,15–5,25 GHz Wi-Fi. Lai saņemtu plašāku informāciju, sazinieties ar vietējām iestādēm.

#### Savienojuma aizvēršana Pārslēdziet Wi-Fi tīkls uz Izslēgts [

 $\mathbf{x}$ 

**Padoms.** Tālrunis automātiski izveido atkārtotu savienojumu ar Wi-Fi tīklu. Lai mainītu automātiskā atkārtotā savienojuma laiku vai lai atkārtoti ieslēgtu Wi-Fi manuāli, pieskarieties **Atkal ieslēgt Wi-Fi** un vajadzīgajai opcijai.

# Savienošana ar Wi-Fi Sense

Ērti izveidojiet savienojumu ar publiskiem Wi-Fi tīklājiem, izmantojot programmu Wi-Fi sensors.

Wi-Fi sensors savieno jūsu tālruni ar publiskiem Wi-Fi tīklājiem un, kad tiek prasīts, jūsu vietā akceptē lietošanas noteikumus. Wi-Fi sensors var kopīgot arī jūsu kontaktinformāciju, ja nepieciešams.

1. Sākuma ekrānā pārvelciet no augšas uz leju un pieskarieties pie 🌈 > Wi-Fi sensors.

2. Pārslēdziet Veidot savienojumu ar Wi-Fi tīklājiem uz leslēgts \_\_\_\_\_.

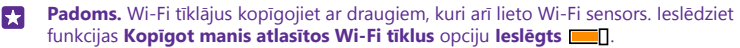

# NFC

Izpētiet pasauli sev apkārt. Pieskarieties piederumiem, lai tos pievienotu, un pieskarieties tagiem, lai kādam piezvanītu vai atvērtu tīmekļa vietni. Tuva darbības lauka sakari (Near Field Communication — NFC) padara savienošanu vienkāršu un jautru.

# Darba sākšana ar NFC

leslēdziet tālrunī NFC funkcijas un sāciet pieskarties, lai koplietotu saturu vai veidotu savienojumus ar ierīcēm.

### Ne visi tālruņi atbalsta NFC. Pieejamību skatiet vietnē www.microsoft.com/mobile/ support/wpfeatures.

Ar NFC varat arī veikt šādas darbības:

 Veidot savienojumu ar saderīgiem Bluetooth piederumiem, kas atbalsta NFC, piemēram, austiņām vai bezvadu skaļruni

- Sūtīt datus, piem., kontaktpersonas vai savus fotoattēlus, uz drauga tālruni, datoru vai planšetdatoru, kurā darbojas operētājsistēma Windows 8 vai jaunāka versija
- Pieskarties tagiem, lai saņemtu papildu saturu savam tālrunim vai lai piekļūtu tiešsaistes pakalpojumiem
- · Maksāt ar savu tālruni, ja to nodrošina jūsu tīkla pakalpojumu sniedzējs

NFC apgabals atrodas tālruņa aizmugurē netālu no kameras. Pieskarieties citiem tālruņiem, piederumiem, tagiem vai lasītājiem ar NFC apgabalu.

Sākuma ekrānā pārvelciet no augšas uz leju un pieskarieties pie VISI IESTATĪJUMI > NFC.

# Ieslēdziet funkcijas Pieskarieties, lai kopīgotu opciju Ieslēgts [].

Padoms. Pirms NFC izmantošanas pārliecinieties, ka ekrāns un taustiņi ir atbloķēti.

# NFC maksājumu iespējošana

# Ieslēdziet funkcijas Pieskarties, lai maksātu opciju Ieslēgts [\_\_\_].

Atkarībā no pakalpojumu sniedzēja, iespējams, varat maksāt vai izmantot tālruni kā biļeti pat tad, ja tālrunis ir bloķēts.

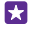

Padoms. Lai atlasītu iespēju, kad varat izmantot NFC maksājumus, pieskarieties Aktīvās kartes var izmantot.

# Savienošana ar Bluetooth piederumu, izmantojot NFC

Vai rokas ir aizņemtas? Izmantojiet austiņas. Un kāpēc gan neklausīties mūziku, izmantojot bezvadu skaļruņus? Ir tikai jāpieskaras ar savu tālruni saderīgam piederumam.

Ne visi tālruņi atbalsta NFC. Pieejamību skatiet vietnē www.microsoft.com/mobile/ support/wpfeatures.

Ar sava tālruņa NFC apgabalu pieskarieties piederuma NFC apgabalam un izpildiet ekrānā redzamos norādījumus.

Papildierīces tiek pārdotas atsevišķi. Papildierīču pieejamība var būt atkarīga no reģiona.

### Piederuma atvienošana

Vēlreiz pieskarieties piederuma NFC apgabalam.

Papildinformāciju sk. piederuma lietotāja rokasgrāmatā.

### NFC tagu nolasīšana

NFC tagos var būt arī tāda informācija kā tīmekļa adrese, tālruņa numurs vai vizītkarte. Nepieciešamā informācija ir tikai pieskāriena attālumā.

### Ne visi tālruņi atbalsta NFC. Pieejamību skatiet vietnē www.microsoft.com/mobile/ support/wpfeatures.

Pieskarieties tagam ar tālruņa NFC apgabalu.

### Maksāšana ar tālruni

Vai aizmirsāt maku vai somiņu mājās? Nav problēmu — varat maksāt ar tālruni vai izmantot to kā biļeti, ja to atbalsta jūsu tīkla pakalpojumu sniedzējs.

Ne visi tālruņi atbalsta NFC. Pieejamību skatiet vietnē www.microsoft.com/mobile/ support/wpfeatures.

Šī funkcija, iespējams, nav pieejama visos reģionos. Lai iegūtu informāciju par pieejamību, sazinieties ar tīkla pakalpojumu sniedzēju. Pakalpojumi ir saistīti ar jūsu SIM karti. Jums ir nepieciešams pakalpojumu sniedzēja abonements, un ierīcē Maks ir jāinstalē pakalpojumu sniedzēja programma.

1. Lai aktivizētu pakalpojumu, sazinieties ar tīkla pakalpojumu sniedzēju.

 Lai veiktu maksājumu, pieskarieties lasītājam ar tālruņa NFC apgabalu. Pakalpojumu sniedzējs var lūgt maksājumu apstiprināt.

Piezīme. Maksājumu un kvīšu apmaksas lietotnes un pakalpojumus nodrošina trešās puses. Microsoft Mobile nesniedz nekādas garantijas un neuzņemas nekādu atbildību par šādām lietotnēm vai pakalpojumiem, ieskaitot atbalstu, funkcionalitāti vai jebkādus darījumus vai naudas zaudējumus. Iespējams, pēc ierīces remonta būs jāpārinstalē vai jāaktivizē maksājumu vai kvīšu apmaksas lietotne. Iespējams, pēc ierīces remonta būs jāpārinstalē vai japārinstalē vai jāpārinstalē vai jāpātinstalē vai jāaktivizē pievienotās kartes, kā arī maksājumu vai kvīšu apmaksas lietotne.

# Bluetooth

Varat izveidot bezvadu savienojumu ar citām saderīgām ierīcēm, piem., tālruņiem, datoriem, austiņām un automašīnas komplektiem. Varat arī nosūtīt fotoattēlus uz saderīgiem tālruņiem vai savu datoru.

# Bezvadu austiņu pievienošana

Izmantojot bezvadu austiņas (pārdotas atsevišķi), varat runāt pa tālruni, neturot to rokās, un sarunas laikā turpināt iesākto, piem., darbu ar datoru.

Tā kā ar Bluetooth bezvadu tehnoloģiju aprīkotās ierīces sazinās, izmantojot radioviļņus, tām nav jāatrodas tiešā redzamības zonā. Taču Bluetooth ierīcēm ir jābūt 10 metru (33 pēdu) attālumā vienai no otras, lai gan savienojumu var ietekmēt dažādi šķēršļi, piem., sienas vai citas elektroniskas ierīces.

Pāra ierīces var savienot ar tālruni, ja funkcija Bluetooth ir ieslēgta. Citas ierīces var noteikt jūsu tālruni tikai tad, ja ir atvērts Bluetooth iestatījumu skats.

Neveidojiet pāri un nepieņemiet savienojuma pieprasījumus no nepazīstamām ierīcēm. Tādējādi aizsargāsit savu tālruni no kaitīga satura.

Sākuma ekrānā pārvelciet no augšas uz leju un pieskarieties pie VISI IESTATĪJUMI > Bluetooth.

- 1. leslēdziet funkcijas Statuss opciju leslēgts [].
- 2. Pārliecinieties, vai austiņas ir ieslēgtas.

lespējams, no austiņām būs jāveic savienošanas pārī process. Detalizētu informāciju sk. austiņu lietotāja rokasgrāmatā.

 Lai savienotu pārī tālruni un austiņas, atrasto Bluetooth ierīču sarakstā pieskarieties austiņām.

 lespējams, būs jāieraksta piekļuves kods. Detalizētu informāciju sk. austiņu lietotāja rokasgrāmatā.

Padoms. Šie savienošanas norādījumi attiecas arī uz citiem Bluetooth piederumiem.

### Austiņu atvienošana

Sarakstā pieskarieties pie pievienotajām austiņām.

Kad atkal ieslēgsit austiņas, automātiski tiks atvērts savienojums. Lai noņemtu pāra savienojumu, Bluetooth ierīču sarakstā pieskarieties un turiet austiņu un pieskarieties pie **dzēst**.

# Savienojuma izveide ar drauga tālruni, izmantojot Bluetooth

Izmantojot Bluetooth, izveidojiet bezvadu savienojumu ar drauga tālruni, lai sūtītu fotoattēlus un daudz ko citu.

 Sākuma ekrānā pārvelciet no augšas uz leju un pieskarieties pie VISI IESTATĪJUMI > Bluetooth.

2. Pārliecinieties, vai abos tālruņos ir ieslēgts Bluetooth.

3. Pārbaudiet, vai abi tālruņi ir redzami citlem tālruņiem. Lai jūsu tālrunis būtu redzams citiem tālruņiem, ir jābūt atvērtam Bluetooth iestatījuma skatam.

 Tiek parādīti uztveršanas zonā esošie Bluetooth tālruņi. Pieskarieties tālrunim, ar kuru vēlaties izveidot savienojumu.

5. Ja otram tālrunim ir nepieciešams piekļuves kods, ierakstiet vai akceptējiet to.

Piekļuves kods ir jāizmanto tikai tad, kad ierīce tiek pievienota pirmo reizi.

### Satura sūtīšana, izmantojot Bluetooth

Lai ar draugiem kopīgotu saturu vai sūtītu viņiem uzņemtos fotoattēlus, satura sūtīšanai uz saderīgām ierīcēm izmantojiet Bluetooth.

Vienlaikus varat izmantot vairākus Bluetooth savienojumus. Piem., izmantojot Bluetooth austiņas, joprojām varat nosūtīt saturu uz citu ierīci.

 Sākuma ekrānā pārvelciet no augšas uz leju, pieskarieties pie VISI IESTATĪJUMI > Bluetooth un pārslēdziet Statuss uz leslēgts [\_\_\_].

2. Pieskarieties un turiet saturu, kas jāsūta, un pieskarieties kopīgot... > Bluetooth.

Piem., kopā Fotoattēli pieskarieties fotoattēlam un turiet to un pieskarieties **kopīgot...** > Bluetooth.

 Pieskarieties ierīcei, lai varētu izveidot savienojumu. Tiek parādītas uztveršanas zonā esošās Bluetooth ierīces. 4. Ja otrai ierīcei ir nepieciešams piekļuves kods, ierakstiet to. Piekļuves kods, ko varat izveidot pats, ir jāievada abās ierīcēs. Dažās ierīcēs piekļuves kods ir fiksēts. Detalizētu informāciju sk. otrās ierīces lietotāja rokasgrāmatā.

Piekļuves kods ir jāizmanto tikai tad, kad ierīce tiek pievienota pirmo reizi.

Saņemto failu atrašanās vieta ir atkarīga no otrās ierīces. Detalizētu informāciju sk. otrās ierīces lietotāja rokasgrāmatā.

Ja otrā ierīce arī ir Lumia tālrunis, saņemtie faili tiek saglabāti to attiecīgajās programmās. Fotoattēli, piemēram, tiek saglabāti kopā Fotoattēli.

### Tālruņa iestatīšana braukšanas režīmā

Braukšanas režīmā iespējams saglabāt uzmanību braukšanas laikā, koncentrējoties uz ceļojumu.

 Sākuma ekrānā pārvelciet no augšas uz leju un pieskarieties pie VISI IESTATĪJUMI > braukšanas režīms > tālāk.

2. Lai iestatītu tālruni ignorēt zvanus, pārslēdziet **Ignorēt zvanus** uz **Ieslēgts** . Lai iestatītu tālruni ignorēt īsziņas, pārslēdziet **Ignorēt īsziņas** uz **Ieslēgts**.

3. Pieskarieties tālāk.

4. Lai sūtītu automātisku īsziņu, kad kāds zvana vai raksta, paskaidrojot, kāpēc nevarat atbildēt, pārslēdziet Atbildēt uz zvaniem ar atbildes īsziņu, Atbildēt uz īsziņām ar atbildes īsziņu vai abus uz leslēgts [\_\_\_]. Lai rediģētu ziņojumu, pieskarieties tekstlodziņam.

 Pieskarieties tālāk > pievienot ierīci un pieskarieties Bluetooth ierīcei, kuru pievienojat braukšanas laikā, piemēram, austiņām.

Braukšanas režīms tiek palaists, kad tālrunis un pievienotā Bluetooth ierīce izveido savienojumu.

#### lerīces nosaukuma maiņa

Varat nomainīt sava tālruņa nosaukumu, lai varētu to viegli identificēt, kad tiek veidots savienojums ar citām ierīcēm, izmantojot Bluetooth.

1. Izmantojiet saderīgu USB kabeli, lai savienotu tālruni ar datoru, kurā darbojas operētājsistēma Windows.

2. Atrodiet savu tālruni datora ekrānā Windows Explorer.

 Noklikšķiniet ar peles labo pogu uz ikonas Windows Phone un atveriet tālruņa rekvizītu skatu.

 Mainiet noklusējuma nosaukumu uz sev vēlamu. Parasti noklusējuma nosaukums ir Windows Phone.

Tālruņa Bluetooth nosaukums ir vienāds ar tā ierīces nosaukumu.

# Atmiņa un krātuve

Uzziniet, kā pārvaldīt programmas, failus un citus tālruņa vienumus.

# Tālruņa datu dublēšana un atjaunošana

Lai novērstu neparedzētu datu zudumu, tālrunī norādiet iestatījumu (piemēram, sākuma ekrāna izkārtojuma) un cita satura dublēšanu savā Microsoft kontā.

Lai dublētu tālruņa saturu, nepieciešams Microsoft konts.

 Sākuma ekrānā pārvelciet no augšas uz leju un pieskarieties pie VISI IESTATĪJUMI > dublēšana.

2. Ja tiek prasīts, pierakstieties savā Microsoft kontā.

3. Izvēlieties dublējamo saturu un veidu. Tālrunī varat iestatīt automātisku programmu saraksta, iestatījumu un īsziņu dublēšanu. Lai turpmāk automātiski dublētu videoklipus vai labākās kvalitātes fotoattēlus OneDrive, ir nepieciešams Wi-Fi savienojums.

×

Padoms. Kontaktpersonas un kalendāra notikumi nav jādublē atsevišķi. Tālrunis tos automātiski dublē un nodrošina to sinhronizāciju ar jūsu Microsoft kontu.

Ja dažas lejupielādētās programmas netiek dublētas, varat tās atkārtoti lejupielādēt no Veikals, ja tās ir pieejamas. Veikals atceras jūsu iegādātās programmas, tāpēc par tām vairs nav jāmaksā. Var tikt piemērota maksa par datu pārsūtīšanu. Lai saņemtu plašāku informāciju, sazinieties ar tīkla pakalpojumu sniedzēju.

Tālruņa dublējumi nav redzami OneDrive galvenajā skatā, bet tie ir pieejami OneDrive iestatījumos. Dublētās kontaktpersonas skatiet šeit: **people.live.com** un kalendāra notikumus šeit: **calendar.live.com**.

Informāciju par datu drošību pakalpojumā OneDrive skatiet šeit: windows.microsoft.com/en-gb/onedrive/security.

Lai dublētu citu saturu, piem., mūziku, savienojiet tālruni ar datoru un izpildiet datora ekrānā redzamos norādījumus. Ir 2 iespējas: sinhronizējiet saturu starp tālruni un datoru, izmantojot Windows Phone programmu darbvirsmai, vai velciet un nometiet saturu no tālruņa datora failu pārvaldniekā, piem., Windows Explorer.

# lepriekš uzņemtu fotoattēlu dublēšana pakalpojumā OneDrive

Pieskarieties pie **Fotoattēli** > ⊜, izvēlieties fotoattēlus vai albumus, ko vēlaties augšupielādēt, pieskarieties pie ③ > **OneDrive**, izvēlieties vietu, kur augšupielādēt fotoattēlus, un pieskarieties pie ④.

Lai apskatītu dublētos fotoattēlus, piesakieties savā OneDrive kontā jebkurā ierīcē un apskatiet mapi, kurā saglabājāt fotoattēlus.

# Dublēto datu atjaunošana

Dublētos datus var atjaunot pēc tālruņa programmatūras atiestatīšanas vai atjaunināšanas vai gadījumos, kad iestatāt jaunu tālruni. Pierakstieties savā Microsoft kontā un izpildiet tālrunī redzamos norādījumus. Lai atiestatītu tālruni, sākuma ekrānā pārvelciet no augšas uz leju un pieskarieties pie VISI IESTATĪJUMI > par ierīci > atiestatīt tālruni. Atiestatīšana atjauno rūpnīcas iestatījumus un izdzēš visu jūsu personisko saturu, bet dublētos datus varat atjaunot, kad esat pierakstījies savā Microsoft kontā.

# Tālrunī pieejamās atmiņas apjoma noskaidrošana un palielināšana

Lai uzzinātu par brīvo vietu atmiņā, izmantojiet programmu Krātuves sensors.

### Ne visi tālruņi atbalsta atmiņas karti. Pieejamību skatiet vietnē www.microsoft.com/mobile/ support/wpfeatures.

# Pieskarieties 🗧 Krātuves sensors.

Pieskarieties tālrunis. Lai noskaidrotu atmiņas kartes datus, pieskarieties SD karte.

Padoms. Vai vēlaties aplūkot, kāds saturs ir jūsu tālrunī? Lai tālrunī ērti pārvaldītu failus, lejupielādējiet programmu Faili no Veikals.

Ja tālruņa atmiņa ir pilna, vispirms pārbaudiet un noņemiet tās lietas, kas jums vairs nav nepieciešamas:

- Īsziņas, multiziņas un e-pasta ziņas
- Kontaktpersonu ieraksti un dati
- Lietotnes

Mūzika, fotoattēli un videoklipi

Failus arī varat pārvietot uz atmiņas karti, nevis noņemt tos.

Atmiņas kartes kvalitāte var lielā mērā ietekmēt jūsu tālruņa veiktspēju. Lai pilnībā izmantotu visas tālruņa iespējas, izmantojiet ātru labi zināma ražotāja 4–128 GB karti. Plašāku informāciju par atmiņas kartēm skatiet bieži uzdotajos jautājumos.

Izmantojiet tikai saderīgas atmiņas kartes, kas ir apstiprinātas lietošanai ar šo ierīci. Nesaderīgas kartes var sabojāt karti, ierīci un ierīcē saglabātos datus.

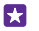

Padoms. Ja tālrunis neatpazīst faila veidu (piem., zip failu), tas failu ievieto mapē Citi. Šos failus varat apskatīt un nevajadzīgos failus izdzēst, izmantojot programmu Faili.

# Pagaidu failu noņemšana, lai atbrīvotu vietu

Pieskarieties **tālrunis > pagaidu faili > dzēst.** Lai pagaidu failus un citus datus izdzēstu tikai no pārlūka, pieskarieties pie **Internet Explorer iestatījumi > dzēst vēsturi**.

### Programmu saglabāšana vai pārvietošana uz atmiņas karti

Paplašiniet tālruņa atmiņu, izmantojot atmiņas karti, un saglabājiet savas programmas kartē pēc noklusējuma.

Atmiņas kartes kvalitāte var lielā mērā ietekmēt jūsu tālruņa veiktspēju. Lai pilnībā izmantotu visas tālruņa iespējas, izmantojiet ātru labi zināma ražotāja 4–128 GB karti. Plašāku informāciju par atmiņas kartēm skatiet bieži uzdotajos jautājumos.

Ne visi tālruņi atbalsta atmiņas karti. Pieejamību skatiet vietnē www.microsoft.com/mobile/ support/wpfeatures.

Atmiņas karte ir jāiegādājas atsevišķi.

Pieskarieties 🗧 Krātuves sensors.

Lai mainītu vietu, kur tālrunis glabā programmas un citus failus, katram faila veidam pieskarieties pie **tālrunis** vai **SD karte**.

#### Programmu pārvietošana uz atmiņas karti

Pieskarieties pie **tālrunis > programmas+spēles >** (=), izvēlieties, kuras programmas pārvietot, un pieskarieties pie **pārvietot**.

Pēc tam programmas varēsit pārvietot atpakaļ uz tālruni no atmiņas kartes.

Atmiņas kartes veids var ietekmēt to, cik ilgs laiks nepieciešams, lai lielus failus pārvietotu uz karti.

### Lietotnes izdzēšana no tālruņa

Varat noņemt instalētās lietotnes, kuras vairs nevēlaties atstāt vai izmantot, lai palielinātu pieejamās atmiņas apjomu.

1. Sākuma ekrānā pārvelciet pa kreisi uz lietotņu izvēlni.

2. Pieskarieties un turiet lietotni un pieskarieties atinstalēt. Iespējams, nevarēsit noņemt dažas lietotnes.

Ja noņemat lietotni, iespējams, varēsit to instalēt atkārtoti, neiegādājoties vēlreiz, ja vien tā ir pieejama pakalpojumā Veikals.

Ja instalēta lietotne ir atkarīga no noņemtas lietotnes, instalētā lietotne var pārstāt darboties. Detalizētu informāciju sk. instalētās lietotnes lietotāja dokumentācijā.

Padoms. Vai vēlaties paturēt programmu, taču tālrunī trūkst brīvas vietas atmiņā? Pārvietojiet programmu uz atmiņas karti, nevis atinstalējiet to. Pieskarieties pie Krātuves sensors > tālrunis > programmas+spēles > , tvēlieties lietotnes, kuras vēlaties pārvietot, un pieskarieties pie pārvietot. Ne visi tālruņi atbalsta atmiņas karti. Pieejamību skatiet vietnē www.microsoft.com/mobile/support/wpfeatures.

### Failu pārvaldība tālrunī

Izmantojot programmu Faili, varat ērti pārbaudīt tālrunī esošos failus, kārtot tos mapēs, kā arī dzēst nevajadzīgos failus. Failus varat pārvaldīt gan tālruņa atmiņā, gan atmiņas kartē.

Ne visi tālruņi atbalsta atmiņas karti. Pieejamību skatiet vietnē www.microsoft.com/mobile/ support/wpfeatures.

Varat arī lejupielādēt bezmaksas programmu Faili no **www.windowsphone.com**. Var tikt piemērota maksa par datu pārsūtīšanu.

Pieskarieties 脑 Faili.

- 1. Lai naviģētu uz mapi, pieskarieties vajadzīgajai mapei.
- Lai meklētu pašlaik atvērtajā mapē, pieskarieties pie
- 3. Lai mainītu veidu, kā ir sakārtoti faili vai mapes, pieskarieties pie 🛞.

 Lai ātri pārietu uz iepriekšējo mapi, ekrāna augšdaļā faila ceļā pieskarieties vajadzīgajai mapei.

# Jaunas mapes izveide

Pieskarieties pie 🝙, ierakstiet nosaukumu un pieskarieties pie ⊘.

# Failu pārvietošana vai kopēšana uz citu mapi

Pieskarieties un turiet vajadzīgo failu un atlasiet darbību, ko vēlaties veikt.

Mapes nevar kopēt vai pārvietot, taču varat izveidot jaunu mapi citā atrašanās vietā un pārvietot uz to saturu no vecās mapes. Lai vienlaikus pārvietotu vai kopētu vairākus failus, pieskarieties pie ), atlasiet vajadzīgos failus un pieskarieties pie ), lai pārvietotu, vai pie ), lai kopētu.

# Failu vai mapju koplietošana

Pieskarieties pie ), atlasiet koplietojamo saturu, pieskarieties pie ③ un atlasiet, kā vēlaties koplietot.

# Satura kopēšana no tālruņa uz datoru un pretēji

Kopējiet fotoattēlus, videoklipus un citu saturu, ko esat izveidojis, no tālruņa uz datoru un pretēji.

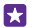

Padoms. Ja lietojat Mac datoru, programmu Windows Phone instalējiet no Mac programmu veikala.

Lai fotoattēlus pārsūtītu uz Mac datoru, ieteicams izmantot programmu Lumia Photo Transfer for Mac, kuru var lejupielādēt šeit: **www.microsoft.com/mobile**.

1. Savienojiet tālruni ar saderīgu datoru, izmantojot saderīgu USB datu kabeli.

2. Datorā atveriet failu pārvaldnieku, piem., Windows Explorer vai Finder, un atrodiet savu tālruni.

Padoms. Jūsu tālrunis ir norādīts portatīvo ierīču sadaļā kā Windows Phone. Lai skatītu tālruņa mapes, veiciet dubultklikšķi uz tālruņa nosaukuma. Ir atsevišķas mapes dokumentiem, lejupielādēm, mūzikai, attēliem, zvana signāliem un videoklipiem.

3. Velciet un nometiet vienumus no tālruņa datorā un no datora tālrunī.

Pārliecinieties, vai ievietojat failus pareizās tālruņa mapēs, citādi tie, iespējams, tālrunī nebūs redzami.

Īsziņas vai kontaktpersonas nevar kopēt uz datoru, bet varat tās sinhronizēt ar savu Microsoft kontu.

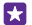

**Padoms.** Ja jūsu datorā ir operētājsistēma Windows 7, Windows 8 vai jaunāka versija, varat arī izmantot programmu Windows Phone. Operētājsistēmā Windows 8 un jaunākās versijās programma tiek instalēta automātiski, kad tālruni savienojat ar datoru. Ja datorā ir Windows 7, varat to lejupielādēt no vietnes **www.windowsphone.com**.

Lai iegūtu informāciju par to, kuras programmas darbojas kurā datorā, skatiet tālāk esošo tabulu.

|                                    | Program<br>ma<br>Windows<br>Phone | Program<br>ma<br>Windows<br>Phone<br>datoram | Program<br>ma<br>Windows<br>Phone<br>sistēmai<br>Mac | Program<br>ma Lumia<br>Photo<br>Transfer<br>for Mac<br>(tikai<br>fotoattēli<br>un<br>videoklip<br>i) | Windows<br>Explorer |
|------------------------------------|-----------------------------------|----------------------------------------------|------------------------------------------------------|----------------------------------------------------------------------------------------------------|---------------------|
| Windows 8<br>un jaunāka<br>versija | х                                 | х                                            |                                                      |                                                                                                    | х                   |
| Windows 8<br>RT                    | х                                 |                                              |                                                      |                                                                                                    | х                   |
| Windows 7                          |                                   | х                                            |                                                      |                                                                                                    | х                   |
| Windows<br>Vista/XP                |                                   |                                              |                                                      |                                                                                                    | х                   |
| Mac                                |                                   |                                              | х                                                    | х                                                                                                    |                     |

Padoms. Vieglākais veids, kā piekļūt tālruņa failiem, ir izmantot programmu Faili. Varat to lejupielādēt no vietnes www.windowsphone.com.

# Drošība

 $\star$ 

Uzziniet, kā aizsargāt tālruni un datus.

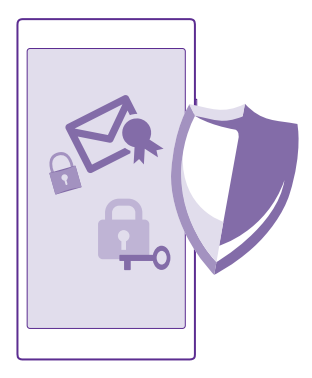

# Tālruņa iestatīšana, lai tas tiktu automātiski bloķēts

Varat aizsargāt tālruni pret nesankcionētu lietošanu. Norādiet drošības kodu un iestatiet tālruni, lai tas pats automātiski bloķētos, kad to nelietojat.

 Sākuma ekrānā pārvelciet no augšas uz leju un pieskarieties pie VISI IESTATĪJUMI > bloķēšanas ekrāns.

2. Pārslēdziet Parole uz leslēgts [] un ierakstiet drošības kodu (vismaz 4 cipari).

 Pieskarieties Pieprasīt paroli pēc un norādiet laiku, pēc kura paiešanas tālrunis ir automātiski jābloķē.

Neizpaudiet drošības kodu un glabājiet to drošā vietā, atsevišķi no tālruņa. Ja aizmirsīsiet drošības kodu un nevarēsiet to atjaunot vai ja ievadīsiet nepareizu kodu pārāk daudz reižu, jūsu tālrunim būs nepieciešama apkope. Var tikt piemērota papildu maksa, un visi personiskie dati tālrunī var tikt izdzēsti. Lai iegūtu plašāku informāciju, sazinieties ar tuvāko sava tālruņa klientu centru vai izplatītāju.

### Tālruņa atbloķēšana

Nospiediet ieslēgšanas/izslēgšanas taustiņu, velciet bloķēšanas ekrānu uz augšu un ierakstiet drošības kodu.

### Drošības koda mainīšana

Sākuma ekrānā pārvelciet no augšas uz leju un pieskarieties pie VISI IESTATĪJUMI > bloķēšanas ekrāns > mainīt paroli.

# Tālruņa lietošana, kad tas ir bloķēts

Kad tālrunis ir bloķēts, varat izmantot noteiktas funkcijas, neierakstot drošības kodu.

Lai aktivizētu tālruni, nospiediet ieslēgšanas/izslēgšanas taustiņu.

# Paziņojumu skatīšana

Pārvelciet no ekrāna augšas uz leju.

#### Kameras atvēršana

Ja darbību centrā kamerai esat pievienojies īsceļu, varat ātri ieslēgt kameru, kad tālrunis ir bloķēts. Nospiediet ieslēgšanas/izslēgšanas taustiņu, pārvelciet no ekrāna augšas uz leju un pieskarieties

Ja tālrunim ir kameras taustiņš, nospiediet un dažas sekundes turiet nospiestu kameras taustiņu.

### Paziņojumu par ienākošiem zvaniem maiņa

Nospiediet skaļuma regulēšanas taustiņus un pieskarieties pie V.

# Mūzikas pauzēšana vai atsākšana, pāriešana pie citas dziesmas

Izmantojiet mūzikas atskaņotāja vadīklas, kas parādītas ekrāna augšdaļā.

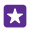

**Padoms.** Ja klausāties radio, varat izmantot bloķēšanas ekrānā pieejamās mūzikas vadīklas, lai mainītu staciju vai izslēgtu radio skaņu. Ne visi tālruņi atbalsta FM radio. Pieejamību skatiet vietnē **www.microsoft.com/mobile/support/wpfeatures**.

#### Cortana atvēršana

Ja esat aktivizējis programmu Cortana, lai atvērtu programmu Cortana, pieskarieties meklēšanas taustiņam **Q** un turiet to.

Cortana nav pieejama visās valodās. Informāciju par atbalstītajām valodām sk. www.windowsphone.com.

#### PIN koda mainīšana

Ja jūsu SIM kartei ir noklusējuma PIN kods, varat to nomainīt uz daudz drošāku kodu.

Ne visi tīkla pakalpojumu sniedzēji atbalsta šo funkciju.

1. Pieskarieties > iestatījumi.

 Ja jūsu tālrunim ir divas SIM, izvēlieties vajadzīgo SIM. Ne visi tālruņi atbalsta dubulto SIM. Pieejamību skatiet vietnē www.microsoft.com/mobile/support/wpfeatures.
 Pieskarieties mainīt SIM kartes PIN.

PIN kodā var būt 4-8 cipari.

#### Pazudušā tālruņa atrašana

Ja nevarat atrast tālruni vai jums ir aizdomas, ka tas ir nozagts, izmantojiet tālruņa atrašana, lai to atrastu, un attāli bloķējiet vai dzēsiet visus datus.

Tālrunī ir jābūt iestatītam Microsoft kontam.

- 1. Datorā atveriet www.windowsphone.com.
- Pierakstieties tajā pašā Microsoft kontā, kas ir jūsu tālrunī.
- 3. Izvēlieties tālruņa atrašana.

Varat veikt šādas darbības:

- Atrast tālruni kartē
- © 2015 Microsoft Mobile. Visas tiesības aizsargātas.

- Likt tālrunim zvanīt, pat ja ir ieslēgts klusuma režīms
- · Bloķēt tālruni un uzstādīt tajā ziņojumu, lai to varētu atgriezt jums
- Dzēst visus datus no tālruņa attāli

Pieejamās opcijas var atšķirties.

Padoms. lestatiet, lai tālrunis automātiski saglabātu savu atrašanās vietu reizi dažās stundās. Ja tālruņa akumulatorā beidzas enerģija, joprojām varat skatīt tā pēdējo saglabāto atrašanās vietu. Sākuma ekrānā pārvelciet no augšas uz leju un pieskarieties pie VISI IESTATĪJUMI > tālruņa atrašana.

# Sākuma ekrāna iestatīšana ar atlasītajām programmām

Ļaujiet saviem draugiem un ģimenes locekļiem izmantot atlasītās programmas jūsu tālrunī, nepiekļūstot jūsu sākuma ekrānam.

 Sākuma ekrānā pārvelciet no augšas uz leju un pieskarieties pie VISI IESTATĪJUMI > programmu stūrītis.

2. Pieskarieties **Programmas**, atlasiet programmas, kuras drīkst izmantot citi, un pieskarieties ②.

Varat arī norādīt, vai citi drīkst piekļūt darbību centram vai iestatījumiem, izmantot taustiņus vai mainīt mozaīkas. Programmas instalēšana tālrunī var ilgt kādu brīdi.

3. Lai atvērtu programmu stūrīti, pieskarieties ④.

# Sava sākuma ekrāna atvēršana

Programmu stūrītī nospiediet un turiet ieslēgšanas/izslēgšanas taustiņu un pārvelciet pa labi.

# Reklāmu ID pārvaldīšana

Lai tiktu rādītas jums saistošākās reklāmas, tālrunis ļauj programmām tajā piekļūt reklāmu ID. Varat kontrolēt, vai programmas drīkst/nedrīkst piekļūt ID.

 Sākuma ekrānā pārvelciet no augšas uz leju un pieskarieties pie VISI IESTATĪJUMI > reklāmas ID.

2. Pārslēdziet Reklāmas ID uz leslēgts \_\_\_\_ vai Izslēgts .

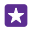

Padoms. Ja tālrunī rādītā reklāma jums vairs nav saistoša, varat atiestatīt reklāmas ID. Pieskarieties atiestatīt reklāmas ID.

# Informācijas izvēle, kurai var piekļūt programmas

Dažas programmas darbojas labāk, ja tās var piekļūt atbilstošajai tālruņa informācijai, piemēram, kalendāram. Varat izlemt, kādai informācijai programmas var piekļūt.

 Sākuma ekrānā pārvelciet no augšas uz leju un pieskarieties pie VISI IESTATĪJUMI > programmu atļaujas.

 Pieskarieties programmai, kuras atļaujas vēlaties pārvaldīt, un iespējojiet vai atspējojiet programmas atļaujas.

Pēc programmas atļauju iespējošanas varat tālāk norādīt, kuras programmas var piekļūt informācijai.

# Maks

Izmantojiet programmu Maks, lai apkopotu savas maksāšanas metodes vienuviet un glabātu tās drošībā, izmantojot PIN kodu.

Ne visi tālruņi atbalsta NFC. Pieejamību skatiet vietnē www.microsoft.com/mobile/ support/wpfeatures.

Maks ir virtuāls maks jūsu tālrunī. Varat veikt šādas darbības:

- · Veiciet Veikals maksājumus, piem., ja iegādājaties programmu
- Veiciet pirkumus programmās ar saglabātajām kartēm
- NFC maksājumiem izmantojiet savas kartes šeit: Maks, ja to nodrošina jūsu tīkla pakalpojumu sniedzējs.
- Glabājiet savas Microsoft dāvanu kartes tālrunī
- Glabājiet savas iekāpšanas kartes lidmašīnā, vienošanās, biļetes un daudz ko citu
- 1. Lai norādītu Maks PIN kodu, pieskarieties pie 🚰 Maks.
- 2. Pieskarieties ••• > iestatījumi+PIN un norādiet funkcijas Maka PIN vērtību leslēgts
- 3. lerakstiet savas programmas Maks PIN kodu.
- 4. Pieskarieties gatavs.

5

Tālrunis pieprasa jūsu definēto PIN kodu ikreiz, kad piekļūstat Maks.

Padoms. Lai aizsargātu savus Veikals pirkumus, pieskarieties izvēles rūtiņai Izmantot maka PIN kodu, lai aizsargātu arī programmu un mūzikas pirkumus.

Norādot Maks PIN kodu, NFC joprojām var izmantot maksājumiem.

Piezīme. Maksājumu un kvīšu apmaksas lietotnes un pakalpojumus nodrošina trešās puses. Microsoft Mobile nesniedz nekādas garantijas un neuzņemas nekādu atbildību par šādām lietotnēm vai pakalpojumiem, ieskaitot atbalstu, funkcionalitāti vai jebkādus darījumus vai naudas zaudējumus. Iespējams, pēc ierīces remonta būs jāpārinstalē vai jāaktivizē maksājumu vai kvīšu apmaksas lietotne. Iespējams, pēc ierīces remonta būs jāpārinstalē vai jāpārinstalē vai jāpārinstalē vai jāpārinstalē vai jāpātrinstalē vai jāpātrinstāpātrinstā vai jāpātrinstalē vai jāpātrinstalē vai jāpātrinstāpātrins

# Piekļuves kodi

Uzziniet, kam ir paredzēti dažādie tālruņa kodi.

| PIN kods<br>(4–8 cipari) | Tas aizsargā jūsu SIM karti no<br>nesankcionētas lietošanas vai arī ir<br>nepieciešams, lai piekļūtu dažām funkcijām. |  |  |
|--------------------------|----------------------------------------------------------------------------------------------------|--|--|
|                          | Varat iestatīt, lai tālrunis, to ieslēdzot, prasītu<br>PIN kodu.                                                      |  |  |

|                                                            | Ja aizmirstat kodu vai tas netiek nodrošināts<br>kopā ar karti, sazinieties ar tīkla pakalpojumu<br>sniedzēju.                                                             |
|------------------------------------------------------------|----------------------------------------------------------------------------------------------------|
|                                                            | Ja kodu nepareizi ierakstāt 3 reizes pēc<br>kārtas, tas jāatbloķē, izmantojot PUK kodu.                                                                                    |
| PUK                                                        | Nepieciešams, lai atbloķētu PIN kodu.                                                                                                    |
|                                                            | Ja kods nav nodrošināts kopā ar SIM karti,<br>sazinieties ar tīkla pakalpojumu sniedzēju.                                                                                  |
| Drošības kods (bloķēšanas kods, parole)<br>(min. 4 cipari) | Tas palīdz aizsargāt tālruni no<br>nesankcionētas lietošanas.                                                                                                    |
|                                                            | Varat iestatīt, lai tālrunis prasītu ievadīt jūsu<br>norādīto bloķēšanas kodu.                                                                                             |
|                                                            | Neizpaudiet kodu un glabājiet to drošā vietā atsevišķi no tālruņa.                                                                                                    |
|                                                            | Ja esat aizmirsis kodu un tālrunis ir bloķēts,<br>tam būs nepieciešama apkope. Var tikt<br>piemērota papildu maksa, un visi personiskie<br>dati tālrunī var tikt izdzēsti. |
|                                                            | Lai iegūtu plašāku informāciju, sazinieties ar<br>tuvāko sava tālruņa klientu centru vai<br>izplatītāju.                                                                   |
| IMEI                                                       | Tas tiek izmantots, lai tīklā identificētu<br>tālruņus. Šis numurs, iespējams, ir jānorāda<br>arī servisa darbiniekiem vai tālruņa<br>izplatītājam.                        |
|                                                            | Lai noskaidrotu IMEI numuru, ievadiet<br>* <b>#06#</b> .                                                                                                    |

# Problēmu novēršana un atbalsts

Ja vēlaties uzzināt vairāk par tālruni vai neesat pārliecināts, kā tālrunim jādarbojas, varat skatīt vairākus atbalsta kanālus.

Lai pilnībā izmantotu visas tālruņa iespējas, skatiet papildu norādījumus tālrunī pieejamajā lietotāja rokasgrāmatā. Pieskarieties pie 👔 Lumia Palīdzība+padomi.

Varat arī skatīt www.microsoft.com/mobile/support/, kur ir pieejama šāda informācija:

- Problēmu novēršanas informācija
- Diskusijas
- Jaunumi par programmām un lejupielādēm
- Informācija par programmatūras atjaunināšanu
- Detalizēta informācija par funkcijām un tehnoloģijām, kā arī ierīču un papildierīču saderību

Problēmu risināšana un diskusijas, iespējams, nav pieejamas visās valodās.

Atbalsta videoklipus skatiet šeit: www.youtube.com/lumiasupport.

### Ja tālrunis nereaģē

Veiciet tālāk norādītās darbības.

- 1 taustiņa atiestatīšanas metode: Nospiediet un aptuveni 10 sekundes turiet nospiestu ieslēgšanas/izslēgšanas taustiņu. Tālrunis tiek restartēts.
- 2 taustiņu atiestatīšanas metode: Vienlaikus nospiediet un aptuveni 10 sekundes turiet skaļuma samazināšanas taustiņu un ieslēgšanas/izslēgšanas taustiņu. Tālrunis tiek restartēts.

Ja neesat drošs, kura atiestatīšanas metode ir piemērota jūsu tālrunim, skatiet vietni **www.microsoft.com/mobile/support/wpfeatures**.

Ja tālrunis bieži nereaģē uz komandu, atjauniniet tālruņa programmatūru vai atiestatiet tālruni. Atiestatot tiek atjaunoti rūpnīcas iestatījumi un izdzēsts viss personiskais saturs, ieskaitot nopirktās un lejupielādētas programmas. Sākuma ekrānā pārvelciet no augšas uz leju un pieskarieties pie **VISI IESTATĪJUMI > par ierīci > atiestatīt tālruni**.

Ja problēma joprojām netiek novērsta, sazinieties ar tīkla pakalpojumu sniedzēju vai Microsoft Mobile, lai uzzinātu par remonta iespējām. Pirms tālruņa nosūtīšanas remontam vienmēr dublējiet datus, jo tālrunī esošie personiskie dati var tikt izdzēsti.

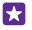

Padoms. Lai identificēšanas nolūkā skatītu tālruņa unikālo IMEI numuru, sastādiet numuru **\*#06#**. IMEI numuru var atrast arī tālruņa korpusā. Detalizētu informāciju skatiet tiešsaistes lietotāja rokasgrāmatas sadaļā Informācija par izstrādājumu un drošību.